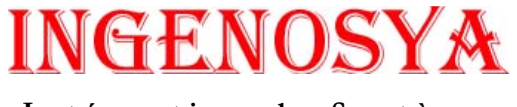

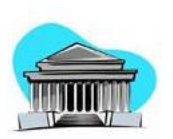

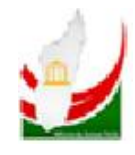

Intégration de Systèmes

# SIGMP GESTION DES MARCHES PUBLICS A MADAGASCAR

SUPPORT DE FORMATION

Version 1.0.3 du **24/07/2009** 

Etat : Applicable

**Rédacteur :** Nivo RALAMBOMANANA **Référence :** SIGMP\_ManuUtiL\_1.0.3.B **Nombre de pages :** 90 sur 90

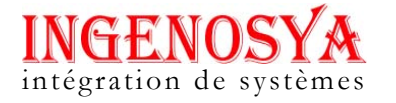

### **LISTE DE DIFFUSION**

Destinataires : ARMP PRIBG INGENOSYA

Page :  $2^{\perp}$  sur  $90^{\perp}$ 

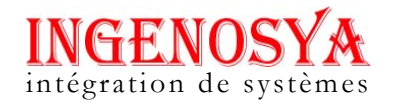

# HISTORIQUE

| Version | Date     | Origine de la mise à jour | Rédigée par        | Validée par |
|---------|----------|---------------------------|--------------------|-------------|
| 1.0.0   | 17/03/08 | Création du document      | Nivo RALAMBOMANANA |             |
| 1.0.1   | 10/06/09 | Mise à jour du document   | Nivo RALAMBOMANANA |             |
| 1.0.2   | 07/07/09 | Mise à jour du document   | Nivo RALAMBOMANANA |             |

Page :  $3^{\perp}$  sur  $90^{\perp}$ 

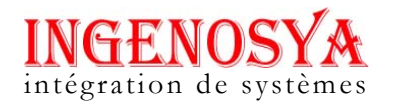

# **SOMMAIRE**

| 1 | INTR               | DDUCTION                                                                | 8  |
|---|--------------------|-------------------------------------------------------------------------|----|
|   | 11 0               | BIECTIF DU PROJET                                                       | 8  |
|   | 1.1 	 0<br>1 2 	 0 | BIECTIF DU DOCUMENT                                                     | 8  |
|   | 1.3 D              | OCUMENTS DE REFERENCE                                                   |    |
|   | 1.4 G              | LOSSAIRE                                                                |    |
| 2 | GENE               | RALITES                                                                 | 10 |
| 4 | GENE               |                                                                         | 10 |
|   | 2.1 L              | ANCEMENT DE L'APPLICATION « SIGMP »                                     | 10 |
|   | 2.2 G              | ENERALITES DE L'ECRAN                                                   | 11 |
|   | 2.3 FI             | ERMETURE DE L'APPLICATION                                               | 13 |
|   | 2.4 F              | ONCTIONNEMENT DES DIFFERENTS MENUS                                      | 14 |
| 3 | MENU               | J PARAMETRAGES ET CONFIGURATIONS                                        | 16 |
|   | 3.1 IN             | ISTITUTIONS                                                             | 16 |
|   | 3.1.1              | Consultation de la liste des institutions                               | 16 |
|   | 3.1.2              | Consultation des détails d'une institution                              | 16 |
|   | 3.2 D              | IRECTIONS                                                               | 17 |
|   | 3.2.1              | Consultation de la liste des directions                                 | 17 |
|   | 3.2.2              | Consultation des détails d'une direction                                | 17 |
|   | 3.2.3              | Modification des informations d'une direction                           | 18 |
|   | 3.2.4              | Désactivation d'une direction                                           | 18 |
|   | 3.2.5              | Création d'une nouvelle direction                                       | 18 |
|   | 3.3 P              | RMP                                                                     | 19 |
|   | 3.3.1              | Consultation de la liste des PRMP                                       | 19 |
|   | 3.3.2              | Consultation des détails d'une PRMP                                     | 19 |
|   | 3.4 U              | GPM                                                                     | 20 |
|   | 3.4.1              | Consultation de la liste des UGPM                                       | 20 |
|   | 3.4.2              | Consultation des détails d'un UGPM                                      | 20 |
|   | 3.4.3              | Modification des détails d'un UGPM                                      | 21 |
|   | 3.4.4              | Désactivation d'un UGPM                                                 | 21 |
|   | 3.4.5              | Création d'un nouveau UGPM                                              | 21 |
|   | 3.5 C              | AO                                                                      | 22 |
|   | 3.5.1              | Consultation de la liste des CAO                                        | 22 |
|   | 3.5.2              | Consultation des informations d'un CAO                                  | 22 |
|   | 3.5.3              | Modification des informations d'un CAO                                  | 23 |
|   | 3.5.4              | Désactivation d'un CAO                                                  | 23 |
|   | 3.5.5              | Création d'un nouveau CAO                                               | 23 |
|   | 3.6 M              | ODE DE PASSATION                                                        | 24 |
|   | 3.6.1              | Consultation de la liste des modes de passation                         | 24 |
|   | 3.6.2              | Consultation des informations d'une mode de passation                   | 24 |
|   | 3.7 N              | ATURE DE MARCHE                                                         | 25 |
|   | 3.7.1              | Consultation des nature de marché                                       | 25 |
|   | 3.7.2              | Consultation des détails d'une nature de marché                         | 25 |
|   | 3.8 SI             | EUILS DES MARCHES                                                       | 26 |
|   | 3.8.1              | Consultation des seuils des marchés                                     | 26 |
|   | 3.9 O              | BSERVATIONS DE LA COMMISSION DES MARCHES                                | 26 |
|   | 3.9.1              | Consultation de la liste des observations de la Commission des marchés  | 26 |
|   | 3.9.2              | Consultation des détails d'une observation de la Commission des marchés | 27 |
|   | 3.10 D             | ECISIONS DU COMITE DE RECOURS                                           | 27 |

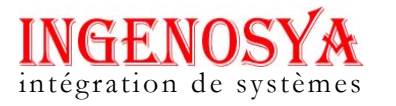

| 3.10.1              | Consultation de la liste des décisions du Comité de recours          |                                      |
|---------------------|----------------------------------------------------------------------|--------------------------------------|
| 3.10.2              | Consultation des informations d'une observation du Comité de recours |                                      |
| 3.11 TY             | PES DE RECOURS                                                       |                                      |
| 3.11.1              | Consultation des types de recours                                    |                                      |
| 3.11.2              | Consultation d'une type de recours                                   |                                      |
| 3.12 TA             | XES                                                                  |                                      |
| 3.12.1              | Consultation de la liste des types de taxes                          |                                      |
| 3.12.2              | Consultation d'une type de taxe                                      |                                      |
| 3.13 Mo             | DNNAIES                                                              |                                      |
| 3.13.1              | Consulter la liste des types de monnaie                              |                                      |
| 3.13.2              | Consulter des données d'une type de monnaie                          |                                      |
| 3.14 TY             | PES DE CONTRAT                                                       |                                      |
| 3.14.1              | Consultation de la liste des types de contrat                        |                                      |
| 3.14.2              | Consultation d'un type de contrat                                    | 32                                   |
| 3.15 AC             | TES                                                                  |                                      |
| 3.15.1              | Consultation de la liste des différents types d'actes                | 32                                   |
| 3.15.2              | Consultation d'une type d'acte                                       | 33                                   |
| 3.16 ET             | ATS DE DOSSIER                                                       |                                      |
| 3.16.1              | Consultation de la liste des différents états de dossier             | 33                                   |
| 3.16.2              | Consultation d'un état de dossier                                    |                                      |
| 3.17 Et             | ATS DE MARCHE                                                        |                                      |
| 3.17.1              | Consultation de la liste des différents états de marché              |                                      |
| 3.17.2              | Consultation d'un état de marché                                     |                                      |
| 3.18 SE             | CTEURS D'ACTIVITE                                                    |                                      |
| 3.18.1              | Consulter de la liste des différents secteurs d'activités            |                                      |
| 3.18.2              | Consultation d'un secteur d'activité                                 |                                      |
| 3.19 Et             | APES DE PASSATION DE MARCHE                                          |                                      |
| 3.19.1              | Consultation de la liste des étapes de passation de marché           |                                      |
| 3.19.2              | Consultation d'une étape de passation de marché                      |                                      |
| 3.20 Fo             | RMES DE MARCHE                                                       |                                      |
| 3.20.1              | Consultation de la liste des formes de marché                        |                                      |
| 3.20.2              | Consultation d'une forme de marché                                   |                                      |
| 3.21 CA             | TEGORIES DES INSTITUTIONS                                            |                                      |
| 3.21.1              | Consultation de la liste des catégories des institutions             |                                      |
| 3.21.2              | Consultation d'une catégorie des institutions                        |                                      |
| 4 MENU              | SAISIES ET CONSULTATIONS                                             |                                      |
| 4 1 1 <sup>ER</sup> | E = T A DE + A MC CENERAL CALENDRER DE RACCATION MARCHE              | 40                                   |
| 4.1 1               | ETAPE . AVIS GENERAL – CALENDRIER DE PASSATION MARCHE                |                                      |
| 4.1.1               | Creation a un Avis general                                           |                                      |
| 4.1.2               | Ajoui deidii dvis general                                            |                                      |
| 4.1.5               | Saiste au catenarier de passation de marche                          |                                      |
| 4.1.4               | Impression des avis generaux d'une institution                       |                                      |
| 4.2 ZE              | ME ETAPE : DOSSIER D'APPEL D'OFFRE                                   |                                      |
| 4.2.1               | Saiste des éléments à un DAO par le PRMP                             |                                      |
| 4.2.2               | Impression au calenarier ae passation au marche                      |                                      |
| 4.2.3               | Saisie de la date previsionnelle de la seance par le CNM / CRM       |                                      |
| 4.2.4               | Saisie des informations après la seance                              |                                      |
| 4.2.3               | Saisie des informations après reception et signature PV              |                                      |
| 4.2.0               | Saisie des acheteurs DAO par le PKMP                                 |                                      |
| 4.2.7               | Saisle aes canalaats au DAU par le PKMP                              |                                      |
| 4.2.8               | Attribution de recours par le PKMP                                   |                                      |
| 4.2.8               | 6. I Saisie du recours                                               |                                      |
| 4.2.8               | 3.2 Decision au recours                                              | 55                                   |
| Páf · SICMP M       | anultil 103 P Pag                                                    | $a \cdot 5^{\perp}$ sur $00^{\perp}$ |

Etat : Applicable

Page : 5+ sur 90

|            | 4.2.9                         | Actions de la CRR                                                        |                               |
|------------|-------------------------------|--------------------------------------------------------------------------|-------------------------------|
|            | 4.2.9.1                       | Saisie des recours par la CRR                                            |                               |
|            | 4.2.9.2                       | Saisie de la décision du recours par la CRR                              |                               |
|            | 4.3 3EN                       | IEEIAPE : MARCHE                                                         |                               |
|            | 4.3.1                         | Saisie aes elements au marche par le PRMP                                |                               |
|            | 4.5.2                         | Spirio de la CNM / CRM                                                   |                               |
|            | 4.5.2.1                       | Saisie de la dale previsionnelle de la séance CNM                        |                               |
|            | 4.3.2.2                       | Saisie des informations par le DPMD après validation de la CNM           |                               |
|            | 4.5.5                         | Suisie des détails du marché                                             |                               |
|            | 4.3.3.1                       | 1 1 Aiout d'un nouveau détail de livraison                               |                               |
|            | 4.0.0                         | Saisie d'un acte relatif à un marché                                     |                               |
|            | 4.3.4                         | Suisie a un acte relatifs au marché                                      |                               |
|            | 4.3.5                         | Avenunis relatifs au marche                                              |                               |
|            | 4.3.3.1                       | Suisie de la date de ségnes CNM pour l'avenant                           |                               |
|            | 4.5.5.2                       | Suisie de la date de seance CNM pour l'avenant                           |                               |
|            | 4.3.3.3                       | Suisie das Pacours par CPP                                               |                               |
|            | 4.5.0<br>4.4 Do               | SUBJE DE CONSULTATION                                                    |                               |
|            | AAI                           | Solicit des éléments d'une consultation du prix                          |                               |
|            | 4.4.1<br>1 1 2                | Suisie des geheteurs de consultation de prix                             |                               |
|            | 4.4.2                         | Suisie des candidats à une consultation de prix                          |                               |
|            | 4.4.5<br>1 1 1                | Saisie d'un recours nour une consultation de prix                        |                               |
|            | 4.7.7<br>15 511               | SUBJE & UN FECOURS POUR UNE CONSULTATION DE PERSONNENTION                |                               |
|            | 4.5 SAI                       | <i>Aiout des détails d'un bon de commande ou d'une convention</i>        |                               |
| М          | 7.J.1                         | Ajour des defaits à un bon de commande ou à une convention               |                               |
| IVI        | LINUSIA                       | IISTIQUES ET TABLEAUA DE BORD                                            |                               |
|            | 4.6 NO                        | MBRE DE MARCHES PAR INSTITUTION PAR TYPE                                 |                               |
|            | 4.6.1                         | Consultation du nombre de marchés de toutes les institutions par type    |                               |
|            | 4.7 No                        | MBRE DE MARCHES PAR INSTITUTION PAR MODE DE PASSATION                    |                               |
|            | 4.7.1                         | Consultation du nombre de marchés toutes institution par type de dossier |                               |
|            | 4.8 NO                        | MBRE DE DOSSIERS PASSES A LA CNM                                         |                               |
|            | 4.8.1                         | Consultation des nombres de dossiers passés à la CNM                     |                               |
|            | 4.9 OB                        | SERVATIONS DE LA CNM                                                     |                               |
|            | 4.9.1                         | Consultations des observations de la CNM                                 |                               |
|            | 4.10 MC                       | NTANTS DE MARCHES ACCORDES A LA CNM                                      |                               |
|            | 4.10.1                        | Consultation des montants de marchés accordés à la CNM                   |                               |
|            | 4.11 AL                       | ERTES ET ANOMALIES                                                       |                               |
|            | 4.11.1                        | Consultations des alertes et des anomalies                               |                               |
|            | 4.12 FIC                      | HE DE SUIVI D'UN MARCHE                                                  |                               |
|            | 4.12.1                        | Consultation de la liste des fiches de suivi d'un marché                 |                               |
|            | 4.12.2                        | Consultation d'une fiche de suivi d'un marché                            |                               |
|            | 4.13 TAI                      | BLEAU DE BORD                                                            |                               |
|            | 4.13.1                        | Consultation d'un tableau de bord                                        |                               |
| 5          | MERCU                         | JRIALE                                                                   |                               |
|            | 5.1.1                         | Consultation de la liste des sections                                    |                               |
|            | 5.1.2                         | Consultation liste des Chapitres                                         | 85                            |
|            | 5.1.3                         | Consultation liste des secteurs géographique                             |                               |
|            | 5.1.4                         | Consultation des articles                                                |                               |
|            | 5.1.5                         | Saisie des éléments d'un article                                         | 88                            |
| 6          | UTILIT                        | AIRES                                                                    |                               |
|            | 6.1 Mc                        | DIFICATION DU MOT DE PASSE                                               |                               |
| Réf<br>Eta | . : SIGMP_Ma<br>at : Applicab | anuUtiL_1.0.3.B Pag                                                      | $e: 6^{\perp} sur 90^{\perp}$ |

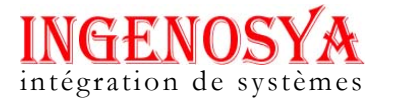

| 6.1.1 | Modification un mot de passe | 9 | )() |
|-------|------------------------------|---|-----|
|-------|------------------------------|---|-----|

Page :  $7^{\perp}$  sur  $90^{\perp}$ 

#### **1** INTRODUCTION

#### 1.1 OBJECTIF DU PROJET

Il s'agit de mettre en place le système d'information de gestion des marchés publics à Madagascar

#### **1.2 OBJECTIF DU DOCUMENT**

L'objectif de ce document est de permettre l'utilisation de l'application .

#### **1.3 DOCUMENTS DE REFERENCE**

Les documents de référence sont :

- Demande de proposition du 12/02/2007
- Plan Qualité Projet d'INGENOSYA (ARMP\_SIGMP\_PQP\_1.0.0)
- Rapport R0 (ARMP\_SIGMP\_R0\_1.0.B)
- Rapport R1 (ARMP\_SIGMP\_R1\_1.0.B).

#### 1.4 Glossaire

| - SIGMP | : Système Informatisé de Gestion des Marchés Publics              |
|---------|-------------------------------------------------------------------|
| - CMP   | : Code des Marchés Publics                                        |
| - ARMP  | : Autorité de Régulation des Marchés Publics                      |
| - CNM   | : Commission Nationale des Marchés                                |
| - CRR   | : Comité de Réglementation et de Recours                          |
| - PRMP  | : Personnes Responsables des Marchés Publics                      |
| - UGPM  | : Unités de Gestion de la Passation des Marchés                   |
| - CAO   | : Commission d'Appel d'Offres                                     |
| - CCAG  | : Cahiers des Clauses Administratives Générales                   |
| - PRIBG | : Projet de Renforcement Institutionnel pour la Bonne Gouvernance |
| - PREA  | : Programme de Reformes pour l'efficacité de l'administration     |
| - SIGFP | : Système Intégré de Gestion des Finances Publiques               |
| - GAC   | : Gestionnaire d'activités                                        |
| - SCTE  | : Sous Commission Technique d'évaluation                          |
| - DAO   | : Dossier d'appel d'offres                                        |
| - DAOR  | : Dossier d'Appel d'Offres Restreint                              |

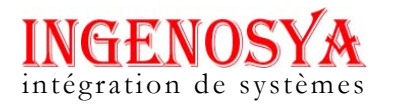

- AO : Appel d'Offres
- AOR : Appel d'Offres Restreint
- PV : Procès Verbal
- TDR : Termes de Référence
- DC : Dossier de Consultation
- AMI : Appel à Manifestations d'Intérêt
- BC : Bon de Commande
- **ORDSEC** : Ordonnateur Secondaire

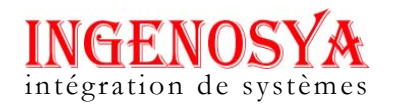

#### 2 GENERALITES

#### 2.1 Lancement de l'application « SIGMP »

Pour lancer cette application, veuillez cliquer sur l'URL adéquat : généralement **http://nom\_serveur/repertoire\_principale/index.html.** Une fenêtre de **login** apparaît qui est la fenêtre d'ouverture de session.

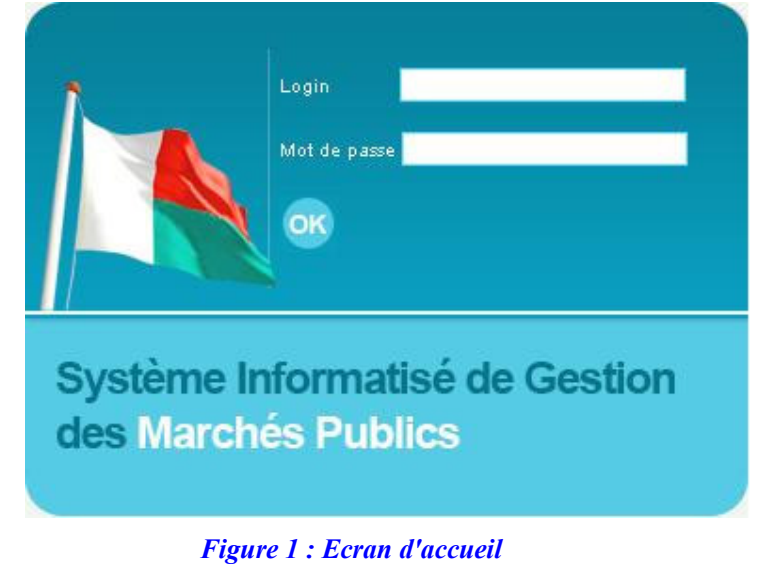

- Après l'ouverture de cette fenêtre, entrez votre login, mot de passe
- Cliquer sur OK.
   NB : Vous n'êtes pas authentifié tant que vous n'avez pas bien saisi votre login et votre mot de passe.
- La page d'accueil ou écran des menus s'affiche à l'écran avec les informations :
  - Menu principal : Paramétrage et configuration, saisies et consultations, statistiques et tableaux de bord, Mercuriale, Utilitaires, déconnexion
  - Bas de page : login de l'utilisateur connecté

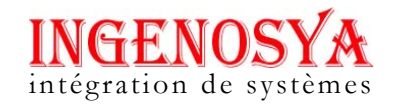

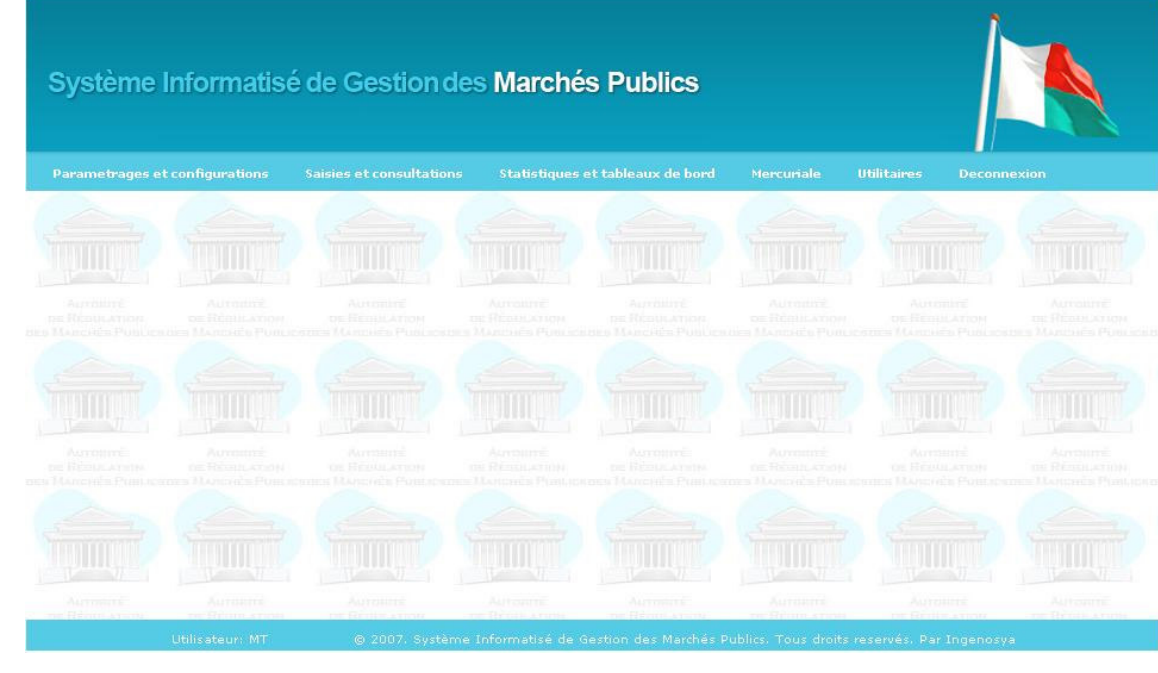

Figure 2 : Ecran des menus

#### 2.2 Généralités de l'écran

- > Arborescence des fenêtres :
  - ➤ Ecran des menus
  - ➢ Ecran de recherche
  - > Ecran liste des opérations : consultation, modification, suppression (désactivation), création, historique
- ➤ Ergonomie des écrans :
  - ➢ Ecran de recherche

NB : par défaut critères tous, c'est à dire tous les enregistrements sont affichés

| Institution / Ministère | TOUS   |   | <b>~</b> |
|-------------------------|--------|---|----------|
| Année                   | TOUS 💌 |   |          |
| PRMP                    | TOUS   | ~ |          |

> Ecran de la liste des opérations :

# **INGENOSYA** intégration de systèmes

#### SIGMP GESTION DES MARCHES PUBLICS Support de Formation (SF) Version 1.0.3 du 24 juillet 2009

| Numéro   | Année | Institution / Ministère                       | Autorité contractante                         | PRMP                        |     | 1 | 1 |     | 1 |     |
|----------|-------|-----------------------------------------------|-----------------------------------------------|-----------------------------|-----|---|---|-----|---|-----|
| 09001000 | 2009  | AUTORITE DE REGULATION DES<br>MARCHES PUBLICS | AUTORITE DE REGULATION DES<br>MARCHES PUBLICS | prmp_armp_1                 |     | - |   | ⊡}  | ú | 100 |
| 09002000 | 2009  | AUTORITE DE REGULATION DES<br>MARCHES PUBLICS | Direction du Système d'Information            | prmp_armp_1                 |     | - | 2 |     | Ø |     |
| 09001002 | 2009  | Ministère des Finances et du<br>Budget        | Direction Génréale du Budget                  |                             | 100 | - | 5 | ET3 | m |     |
|          |       | buuget                                        | Page 1 of 1 (3 row                            | s)                          |     |   | 0 |     | - |     |
|          |       | buuget                                        | Page <b>1</b> of 1 (3 row                     | KAMANA I SINAKANA Hery Hana |     |   |   |     | 1 |     |

Tréer Annuler

#### ➤ Les boutons :

| <b>P</b> Créer                    | <ul> <li>le bouton « Créer » permet d'ajouter une nouvelle ligne ou<br/>enregistrement</li> </ul>                                                                                                    |
|-----------------------------------|----------------------------------------------------------------------------------------------------|
| 0                                 | <ul> <li>le bouton « Consulter » permet de consulter toutes les données relatives<br/>à l'enregistrement sélectionné</li> </ul>                                                                            |
|                                   | <ul> <li>le bouton « Modifier » permet de faire une modification sur les données<br/>correspondant à l'enregistrement sélectionné</li> </ul>                                                               |
| ×                                 | <ul> <li>le bouton « Supprimer » permet de supprimer l'enregistrement<br/>sélectionné</li> </ul>                                                                                                    |
|                                   | <ul> <li>le bouton « Désactiver » permet de mettre le statut de l'enregistrement à<br/>l'état « Désactivé » ainsi aucune modification n'est plus possible seule la<br/>consultation est valable</li> </ul> |
| ų,                                | <ul> <li>le bouton « Historique » permet d'afficher les historiques concernant le menu</li> </ul>                                                                                                    |
| Annuler                           | <ul> <li>Le bouton « Annuler » permet de fermer l'écran et revenir à l'écran<br/>précédent</li> </ul>                                                                                                    |
| Rechercher                        | Le bouton « Rechercher » permet d'afficher un enregistrement                                                                                                    |
|                                   | Le bouton « Imprimer » permet d'afficher en pdf les détails d'un<br>enregistrement et puis de faire une impression                                                                                         |
|                                   | <ul> <li>Le bouton « Activer » permet de réactiver un enregistrement . Une fois<br/>réactiver le bouton « Désactiver » s 'affiche à l'écran</li> </ul>                                                     |
| Réf. : SIGMP_M<br>Etat : Applical | IanuUtiL_1.0.3.BPage : $12^{\perp}$ sur $90^{\perp}$ ble                                                                                                    |

| INGENOSYA               |  |
|-------------------------|--|
| intégration de systèmes |  |

| G                             | <ul> <li>Le bouton « Accès » affiche l'écran de gestion des accès des groupes<br/>d'utilisateur</li> </ul>                   |
|-------------------------------|----------------------------------------------------------------------------------------------------|
| Enregistrer                   | Le bouton « Enregistrer » permet de valider un ajout ou une modification                                                     |
| DAjouter                      | Le bouton « Ajouter » permet d'ajouter un nouveau enregistrement                                                             |
|                               | Le bouton « Calendrier » affiche le pop-up d'un calendrier permettant le choix d'une date                                    |
|                               | <ul> <li>Le bouton « Sélectionner » permet de faire un choix sur un<br/>enregistrement se trouvant dans une liste</li> </ul> |
|                               | <ul> <li>Le bouton « Détail d'un avis général » affiche la liste des détails d'un<br/>avis général</li> </ul>                |
| Calendriet                    | <ul> <li>Le bouton « Calendrier » affiche le calendrier de passation associé à un<br/>dossier</li> </ul>                     |
| Recours                       | Le bouton « Recours » permet de gérer les recours                                                                            |
| 運                             | Le bouton « Livraison » permet d'effectuer une livraison sur les articles                                                    |
| 🛍 <sub>Suivi</sub> financier  | <ul> <li>Le bouton « Suivi financier » permet de gérer les suivis financier d'un marché</li> </ul>                           |
| $\overrightarrow{A}$ Avenants | Le bouton « Avenants » permet de gérer les avenants d'un marché                                                              |
| Actes                         | Le bouton « Actes » permet de gérer les actes d'un marché                                                                    |

- > Les messages de confirmation d'insertion, de mise à jour et de suppression existent dans toutes les transactions.
- > Les symboles présents dans les écrans:
- Les champs avec le cigle astérisque en rouge sont des champs obligatoires, l'enregistrement ne se fait pas tant que l'astérisque ne change pas en cigle valider en vert
- Format champ date : JJ/MM/AAAA dans toute l'application
- Champ montant : champ numérique ne pas saisir les séparateurs de milliers, cela se fait automatiquement

#### **2.3 Fermeture de l'application**

• Cliquer sur le menu Déconnexion

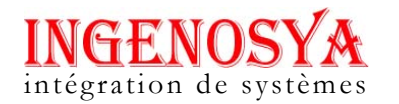

#### 2.4 Fonctionnement des différents menus

L'application actuelle SIGMP est composée de 6 menus à savoir :

• Paramétrages et configurations:

- La gestion des différentes institutions telles que les Ministères, l'assemblée nationale, le sénat, les Sociétés d'Etat ...

- La gestion des directions au sein des institutions
- La gestion des PRMP de chaque institution
- La gestion des UGPM au sein de l'équipe des PRMP
- La gestion des CAO au sein de l'équipe des PRMP
- La gestion des modes de passation des marchés publics
- La gestion des natures de marché
- La gestion des différents seuils de marché

- Les différentes observations de la CNM sur les dossiers et marchés sous contrôle a priori de cette entité.

- Les différentes observations du CRR

- La gestion des types de doléances et recours des candidats aux marchés publics

- La gestion des types de taxe
- La gestion des différents types de monnaie
- La gestion des types de marchés
- La gestion des types d'acte
- La gestion des états de marché
- La gestion des étapes de passation des marchés publics

- La gestion des utilisateurs et de ses accès aux différentes transactions de l'application

- Saisies et consultations :
  - La gestion des avis généraux de passation de marchés publics
  - La gestion des calendriers de passation des marchés publics
  - La saisie des dossiers d'appel d'offres
  - La saisie des candidats aux appels d'offres
  - La saisie des marchés issus des différents dossiers d'appel d'offres
  - La saisie des données relatives à l'exécution des marchés publics

- La saisie des marchés en dessous des seuils de passation des marchés qui sont les conventions de marché et les bons de commande par consultation des prix

- La saisie des avenants relatifs aux marchés
- La saisie des doléances et recours aux attributions des marchés

Page :  $14^{\perp}$  sur  $90^{\perp}$ 

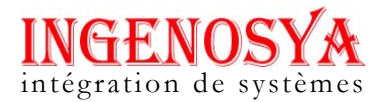

- La gestion des fournisseurs
- Statistiques et tableaux de bord:
  - Le nombre de marché par institution et par nature
  - Le nombre de marché par institution et par type
  - Le nombre de dossiers passés à la CNM
  - Les observations de la CNM
  - Les montants de marchés accordés à la CNM
  - Les alertes et anomalies
  - Les fiches de suivi d'un marché
  - Tableau de bord des marchés publics
- Mercuriale :
  - La gestion des sections
  - La gestion des chapitres
  - La gestion des secteurs géographiques
  - La gestion des nomenclatures des articles
  - La gestion des éléments
- Utilitaires
- L'extraction des données
- L'importation de données
- La modification du mot de passe de l'utilisateur
- Déconnexion

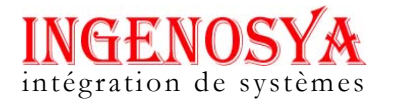

#### **3 MENU PARAMETRAGES ET CONFIGURATIONS**

C'est la partie administration du système. Ce module permet :

- a) de gérer les accès des utilisateurs
- b) de gérer les organisations
- c) d'introduire les données utiles au processus de passation de marché

| Tâches                                                    | Acteur                 |
|-----------------------------------------------------------|------------------------|
| Gestion des utilisateurs                                  | Administrateur         |
| Paramétrages et configurations des données dans les menus | ARMP                   |
| Gestion : Directions, UGPM, CAO                           | PRMP                   |
| Consultation des données                                  | CNM, CRR, ORDSEC, PRMP |

#### 3.1 Institutions

Ce menu permet de créer / mettre à jour les institutions (les différents ministères, l'assemblée nationale, le sénat, les établissements publics...)

#### 3.1.1 Consultation de la liste des institutions

- Aller dans le menu Paramétrages et configuration
- Cliquer sur le sous menu Institutions

| 04 | ARMP       | AUTORITE DE REGULATION DES MARCHES PUBLICS        |   | 1 | -      |   |
|----|------------|---------------------------------------------------|---|---|--------|---|
| 08 | MENRES     | MINISTERE DE L'EDUCATION NATIONALE                | • | 1 | -      |   |
| 09 | MAEP       | MINISTERE DE L'AGRICULTURE - DE L'ELEVAGE - PECHE | • | 1 |        |   |
| 10 | MAE        | MINISTERE DES AFFAIRES ETRANGERES                 | • | / | meni - |   |
| 11 | MEM        | MINISTERE DE L'ENERGIE ET DES MINES               | • | 1 | -      |   |
| 13 | PRESIDENCE | PRESIDENCE                                        | • | 1 |        |   |
| 14 | MFEB       | MINISTERE DES FINANCES ECONOMIE ET DU BUDGET      | • | 1 |        |   |
| 16 | AN         | ASSEMBLEE NATIONALE                               | • | 1 |        |   |
| 19 | MINFOP     | MINISTERE DE LA FONCTION PUBLIQUE                 | • | 1 |        |   |
| 33 | MTP        | MINISTERE DES TRAVAUX PUBLICS                     | • | 1 |        |   |
|    |            | Page 1 <u>2 3</u> > >> of 3 (29 rows)             |   |   |        | 1 |

Figure 3 : Ecran de consultation de la liste des institutions

#### 3.1.2 Consultation des détails d'une institution

- Sélectionner l'institution à consulter
- Cliquer sur le bouton Consulter dans l'écran de consultation de la liste des institutions
- Cliquer sur Annuler pour fermer l'écran

# **INGENOSYA** intégration de systèmes

#### SIGMP GESTION DES MARCHES PUBLICS Support de Formation (SF) Version 1.0.3 du 24 juillet 2009

| Numéro                | 104                                        |  |
|-----------------------|--------------------------------------------|--|
| Catégorie             | ETAT V                                     |  |
| Autorité Contractante | ARMP                                       |  |
| Désignation           | AUTORITE DE REGULATION DES MARCHES PUBLICS |  |
| Adresse               | ANOSY                                      |  |
| Téléphone             | 0202223630                                 |  |
| Email                 | aaaaaaa@yahoo.fr                           |  |
| Super-Institution     | Oui 🗸                                      |  |
| Active                | Oui 👽                                      |  |

Annuler

Figure 4 : Ecran de consultation d'une institution

#### 3.2 Directions

Ce menu permet de créer \ mettre à jour les directions au sein d'une institution.

#### 3.2.1 Consultation de la liste des directions

- Aller dans le menu Paramétrages et configuration
- Cliquer sur le sous menu Directions

| _ |     | _   |    |  |
|---|-----|-----|----|--|
|   |     |     |    |  |
|   | THE | CTI | Ob |  |
|   |     |     |    |  |

| Numéro     | Institutions | Direction                        |   |     |     |
|------------|--------------|----------------------------------|---|-----|-----|
| 9          | ARMP         | Dir/ARMP                         | • | 1-  | -   |
| U          | MFEB         | Dir/MEFB                         | • | Je- |     |
|            | MDN          | Dir/MDN                          | • | 1   | 020 |
| 3          | PRESIDENCE   | Dir/P5D                          | 0 | 1   | -   |
| <b>1</b> 4 | MAEP         | Direction MAEP                   | 0 | 1   | -   |
| i i        | MDN          | Directeur de la securité         | • | 1   | -   |
| 6          | MDN          | Directeur Adjoint de la securite | • | 1   | -   |
| 3          | MDN          | Directeur technique              | 0 | 1   | -   |
| 9          | MAEP         | DMAEP                            | • | 1   | -   |
| )          | MINFOP       | MDFP                             |   | 25  | -   |

#### Figure 5 : Ecran de consultation de la liste des directions

#### 3.2.2 Consultation des détails d'une direction

- Cliquer sur le bouton Consulter dans l'écran de consultation de la liste des directions
- Cliquer sur Annuler pour fermer l'écran

| INGENOSYA               |
|-------------------------|
| intégration de systèmes |

| Numéro      | 69                                         |  |
|-------------|--------------------------------------------|--|
| nstitutions | AUTORITE DE REGULATION DES MARCHES PUBLICS |  |
| Direction   | Dir/ARMP                                   |  |
| Désignation | Dir/ARMP                                   |  |
| Adresse     | ANOSY                                      |  |
| féléphone   |                                            |  |
| Email       |                                            |  |
| Active      | Oui 🗸                                      |  |

Figure 6 : Ecran de consultation d'une direction

#### 3.2.3 Modification des informations d'une direction

- Cliquer sur le bouton **Modifier** correspondant à la direction à mettre à jour se trouvant dans l'écran de consultation de la liste des directions
- Cliquer sur Enregistrer pour valider les modifications.

| ECTIONS      |                                    |  |
|--------------|------------------------------------|--|
| Numéro       | ✓ 77                               |  |
| Institutions | Ministère de la défense Nationale  |  |
| Direction    | DAS                                |  |
| Désignation  | V Directeur Adjoint de la securite |  |
| Adresse      | ANOSY                              |  |
| Téléphone    |                                    |  |
| Email        |                                    |  |

Figure 7 : Ecran de mise à jour des informations d'une direction

#### 3.2.4 Désactivation d'une direction

- Cliquer sur le bouton **Désactiver** correspondant à la direction à désactiver dans l'écran de consultation de la liste des directions
- Choisir oui dans le message de confirmation

#### 3.2.5 Création d'une nouvelle direction

- Cliquer sur **Créer** dans l'écran de consultation de la liste des directions
- Remplir les champs obligatoires: Institutions, Direction, Désignation, Adresse, Active.
- Cliquer sur Enregistrer

Page :  $18^{\perp}$  sur  $90^{\perp}$ 

# **INGENOSY** intégration de systèmes

#### SIGMP **GESTION DES MARCHES PUBLICS Support de Formation (SF)**

Version 1.0.3 du 24 juillet 2009

| Institutions | * -Select- | ✓ |  |
|--------------|------------|---|--|
| Direction    | *          |   |  |
| Désignation  | *          |   |  |
| Adresse      | *          |   |  |
| Téléphone    |            |   |  |
| Email        |            |   |  |

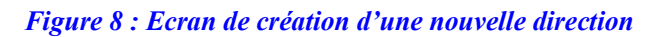

#### 3.3 **PRMP**

Ce menu permet de gérer les PRMP au sein d'une institution.

#### 3.3.1 Consultation de la liste des PRMP

- Aller dans le menu Paramétrages et configuration
- Cliquer sur le sous menu PRMP

| 68 | MTP  | PRMP1                                 |   | 1 | mets |
|----|------|---------------------------------------|---|---|------|
| 69 | MTP  | PRMP31                                | 0 | / | mes  |
| 70 | MTP  | PRMP3                                 | 0 | 1 | -    |
| 71 | MTP  | PRMP                                  | 0 | 1 | -    |
| 72 | AN   | prmp66                                | 0 | 1 | mes  |
| 73 | AN   | prmp67                                | 0 | 1 | mess |
| 74 | AN   | test                                  | 0 | / | mes  |
| 75 | MAEP | RABE                                  | 0 | 1 | -    |
| 76 | AN   | AN ANDRANA                            | 0 | 1 | -    |
| 80 | AN   | prmp2                                 | • | 1 | -    |
|    |      | Page 1 <u>2 3</u> > >> of 3 (27 rows) |   |   |      |

#### Figure 9 : Ecran de consultation de la liste des PRMP

#### 3.3.2 Consultation des détails d'une PRMP

- Cliquer sur le bouton Consulter, dans l'écran de consultation de la liste des PRMP
- Cliquer sur Annuler pour fermer l'écran

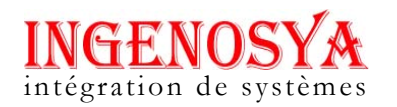

| 1P           |                               |  |
|--------------|-------------------------------|--|
| Numéro       | 68                            |  |
| Institutions | MINISTERE DES TRAVAUX PUBLICS |  |
| Nom PRMP     | PRMP1                         |  |
| Adresse      | ANOSY                         |  |
| Téléphone    | 022336002                     |  |
| Email        | t@madagascar.mg               |  |
| Active       | Non 🗸                         |  |

Annuler

#### Figure 10 : Ecran de consultation d'une PRMP

#### 3.4 UGPM

Ce menu permet de créer\ mettre à jour les UGPM au sein d'une PRMP.

#### 3.4.1 Consultation de la liste des UGPM

- Aller dans le menu Paramétrages et configuration
- Cliquer sur le sous menu UGPM

| Institutions | PRMP                                                                                                   | Nom UGPM                                                                                                    | 1                                                                                                    |                                                                                                    |                                                                                                    | ^                                                                                                    |
|--------------|----------------------------------------------------------------------------------------------------|----------------------------------------------------------------------------------------------------|----------------------------------------------------------------------------------------------------|----------------------------------------------------------------------------------------------------|----------------------------------------------------------------------------------------------------|----------------------------------------------------------------------------------------------------|
| MTP          | PRMP3                                                                                                  | RASOANANTENAINA02                                                                                                    | •                                                                                                    | 1                                                                                                    | inesi.                                                                                                    |                                                                                                    |
| MTP          | PRMP3                                                                                                  | aaaaa                                                                                                    | •                                                                                                    | 1                                                                                                    | -                                                                                                    |                                                                                                    |
| MAEP         | RABE                                                                                                   | RANDRIANASOLO Joseph                                                                                                    | •                                                                                                    | 1                                                                                                    | -                                                                                                    |                                                                                                    |
| MAEP         | RABE                                                                                                   | *****                                                                                                    | •                                                                                                    | 1                                                                                                    | -                                                                                                    |                                                                                                    |
| AN           | AN ANDRANA                                                                                             | RAKOTO                                                                                                    | •                                                                                                    | 1                                                                                                    | iterii.                                                                                                    |                                                                                                    |
| AN           | AN ANDRANA                                                                                             | RAKOTOSON                                                                                                    | •                                                                                                    | 1                                                                                                    | -                                                                                                    |                                                                                                    |
| AN           | prmp test                                                                                              | RABENANDRASANA                                                                                                    | •                                                                                                    | 1                                                                                                    | mesi                                                                                                    |                                                                                                    |
| PRESIDENCE   | PRMP PRESID                                                                                            | aaaa                                                                                                    | •                                                                                                    | 1                                                                                                    | -                                                                                                    |                                                                                                    |
| MENRES       | RAKOTOARISOA                                                                                           | fds                                                                                                    | •                                                                                                    | 1                                                                                                    | -                                                                                                    |                                                                                                    |
| MENRES       | RAKOTOARISOA                                                                                           | UGPM01                                                                                                    | •                                                                                                    | 1                                                                                                    | -                                                                                                    | ~                                                                                                    |
|              | Institutions       MTP       MTP       MAEP       MAEP       AN       AN       PRESIDENCE       MENRES | InstitutionsPRMPMTPPRMP3MTPPRMP3MAEPRABEMAEPRABEANAN ANDRANAANAN ANDRANAANprmp testPRESIDENCEPRMP PRESIDMENRESRAKOTOARISOA | InstitutionsPRMPNom UGPMInstitutionsPRMP3RASOANANTENAINA02MTPPRMP3aaaaaMAEPRABERANDRIANASOLO JosephMAEPRABEvvvvvANANADRANARAKOTOANAN ANDRANARAKOTOSONANprmp testRABENANDRASANAPRESIDENCERAKOTOARISOAfdsMENRESRAKOTOARISOAUGPM01 | Institutions     PRMP     Nom UGPM       MTP     PRMP3     RASOANANTENAINA02     Image: Comparent comparent comp | InstitutionsPRMPNom UGPMImage: State State Stat | InstitutionsPRMPNom UGPMImage: Comparison of the comparison of the comparison |

Figure 11 : Ecran de consultation de la liste des UGPM

#### 3.4.2 Consultation des détails d'un UGPM

- Cliquer sur le bouton Consulter dans l'écran de consultation de la liste des UGPM
- Cliquer sur Annuler pour fermer l'écran

| INGENOSYA               |
|-------------------------|
| intégration de systèmes |

| uméro      | 97                  |  |
|------------|---------------------|--|
| stitutions | ASSEMBLEE NATIONALE |  |
| RMP        | AN ANDRANA          |  |
| om UGPM    | RAKOTOSON           |  |
| dresse     | Tsimbazaza          |  |
| éléphone   | 54654564213         |  |
| nail       | n@u.mg              |  |
| ctive      | Oui 🗸               |  |

Figure 12 : Ecran de consultation d'un UGPM

#### 3.4.3 Modification des détails d'un UGPM

- Cliquer sur le bouton **Modifier** correspondant à la ligne à modifier dans écran de consultation de la liste des UGPM
- Cliquer sur Enregistrer pour valider les modifications.

| Numéro      | 105                                |  |
|-------------|------------------------------------|--|
| nstitutions | MINISTERE DE L'EDUCATION NATIONALE |  |
| PRMP        | RAKOTOARISOA                       |  |
| Nom UGPM    | UGPM01                             |  |
| Adresse     | Anosy                              |  |
| éléphone    |                                    |  |
| imail       |                                    |  |

Figure 13 : Ecran de mise à jour des informations d'un UGPM

#### 3.4.4 Désactivation d'un UGPM

- Sélectionner la ligne à désactiver dans l'écran de consultation de la liste des UGPM
- Cliquer sur le bouton **Désactiver**
- Choisir oui dans le message de confirmation

#### 3.4.5 Création d'un nouveau UGPM

- Cliquer sur Créer dans écran de consultation de la liste des UGPM
- Remplir les champs obligatoires: Institutions, PRMP, Nom UGPM, Adresse, Active.
- Cliquer sur Enregistrer

Page :  $21^{\perp}$  sur  $90^{\perp}$ 

# **INGENOSYA** intégration de systèmes

#### SIGMP GESTION DES MARCHES PUBLICS Support de Formation (SF) Version 1.0.3 du 24 juillet 2009

| nstitutions | * -Select-   | V |  |
|-------------|--------------|---|--|
| PRMP        | 🗚 -Select- 🖌 |   |  |
| Nom UGPM    | *            |   |  |
| Adresse     | *            |   |  |
| léléphone   |              |   |  |
| Email       |              |   |  |
|             |              |   |  |

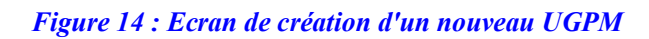

#### 3.5 CAO

Ce menu permet de gérer les CAO au sein d'une PRMP.

#### 3.5.1 Consultation de la liste des CAO

- Aller dans le menu Paramétrages et configuration
- Cliquer sur le sous menu CAO

| vumero | Institutions | PRMP         | Nom CAO          |   |   |   |
|--------|--------------|--------------|------------------|---|---|---|
| 55     | MTP          | PRMP3        | MIARISON         | • | 1 |   |
| 54     | MAEP         | RABE         | RAKOTONANDRASANA | • | 1 | - |
| 56     | PRESIDENCE   | PRMP PRESID  | 66666            | • | 1 |   |
| 57     | MENRES       | RAKOTOARISOA | CAO 01           | • | 1 | - |
| 58     | MENRES       | PRMP02-02    | RASOANIRINA      | • | 1 | - |
|        |              |              |                  |   |   |   |
|        |              |              |                  |   |   |   |

#### Figure 15 : Ecran de consultation de la liste des CAO

#### 3.5.2 Consultation des informations d'un CAO

- Sélectionner la ligne à consulter dans l'écran de consultation de la liste des CAO
- Cliquer sur le bouton **Consulter**
- Cliquer sur Annuler pour fermer l'écran

Page :  $22^{\perp}$  sur  $90^{\perp}$ 

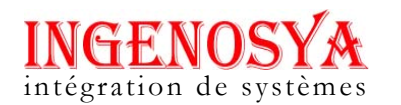

| Numéro       | 65                            |  |
|--------------|-------------------------------|--|
| Institutions | MINISTERE DES TRAVAUX PUBLICS |  |
| PRMP         | PRMP3                         |  |
| Nom CAO      | MIARISON                      |  |
| Adresse      | Anosy                         |  |
| Téléphone    |                               |  |
| Email        |                               |  |
| Active       | Oui 😽                         |  |

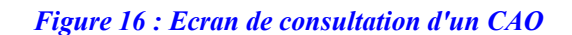

#### 3.5.3 Modification des informations d'un CAO

- Sélectionner la ligne à modifier dans l'écran de consultation de la liste des CAO
- Cliquer sur le bouton **Modifier**
- Cliquer sur Enregistrer pour valider les modifications.

| Numéro       | 65                            |  |
|--------------|-------------------------------|--|
| Institutions | MINISTERE DES TRAVAUX PUBLICS |  |
| PRMP         | PRMP3                         |  |
| Nom CAO      | MIARISON                      |  |
| Adresse      | Anosy                         |  |
| Téléphone    |                               |  |
| Email        |                               |  |
|              |                               |  |

Figure 17 : Ecran de mise à jour des informations d'une CAO

#### 3.5.4 Désactivation d'un CAO

- Sélectionner la ligne à désactiver dans l'écran de consultation de la liste des CAO
- Cliquer sur le bouton Désactiver
- Choisir oui dans le message de confirmation

#### 3.5.5 Création d'un nouveau CAO

- Cliquer sur Créer dans l'écran de consultation de la liste des CAO
- Remplir les champs obligatoires: Institutions, PRMP, Nom CAO, Adresse, Active.
- Cliquer sur Enregistrer

Page :  $23^{\perp}$  sur  $90^{\perp}$ 

#### SIGMP INGENO **GESTION DES MARCHES PUBLICS** intégration de systèmes Support de Formation (SF) Version 1.0.3 du 24 juillet 2009 CAO \* -Select-~ Institutions \* -Select- 🗸 PRMP \* Nom CAO \* Adresse Téléphone Email Enregistrer Annuler

Figure 18 : Ecran de création d'un nouveau CAO

#### 3.6 Mode de passation

Ce menu permet de créer\ mettre à jour les types de dossier tels que les simples DAO, les DAO Restreints, les DAO Internationaux, les Conventions, les Bons de commande, Demande de Proposition, Demande de Consultation, les Appels à Manifestation d'intérêt...

#### 3.6.1 Consultation de la liste des modes de passation

- Aller dans le menu Paramétrages et configuration
- Cliquer sur le sous menu Mode de passation

| AOO avec pré-qualification<br>Appel d'Offres Restreint | 0                                                                                                    | 1                                                                                                    | X                                                                                                    |
|--------------------------------------------------------|----------------------------------------------------------------------------------------------------|----------------------------------------------------------------------------------------------------|----------------------------------------------------------------------------------------------------|
| Appel d'Offres Restreint                               |                                                                                                    |                                                                                                    |                                                                                                    |
|                                                        |                                                                                                    | -                                                                                                    | X                                                                                                    |
| Marché négocié ou de gré à gré                         | •                                                                                                    | 1                                                                                                    | X                                                                                                    |
| Consultation des prix                                  | •                                                                                                    | 1                                                                                                    | ×                                                                                                    |
| Consultation des fournisseurs                          | •                                                                                                    | 1                                                                                                    | ×                                                                                                    |
| Appel d'Offres Ouvert                                  | •                                                                                                    | 1                                                                                                    | X                                                                                                    |
|                                                        | Consultation des prix<br>Consultation des prix<br>Consultation des fournisseurs<br>Appel d'Offres Ouvert | Consultation des prix     Image: Consultation des fournisseurs       Appel d'Offres Ouvert     Image: Consultation des fournisseurs | Consultation des prix     Image: Consultation des fournisseurs       Consultation des fournisseurs     Image: Consultation des fournisseurs       Appel d'Offres Ouvert     Image: Consultation des fournisseurs |

#### Figure 19 : Ecran de consultation de la liste des modes de passation

#### 3.6.2 Consultation des informations d'une mode de passation

- Sélectionner la ligne à consulter dans l'écran de consultation de la liste des modes de passation)
- Cliquer sur le bouton **Consulter**
- Cliquer sur Annuler pour fermer l'écran

|                                                                                                    | Version 1.0.3 du 24                                                                                                    | Juii 00 2002   |   |
|----------------------------------------------------------------------------------------------------|----------------------------------------------------------------------------------------------------|----------------|---|
| MODE DE PASSATIO                                                                                                    | ON                                                                                                    |                |   |
| Code                                                                                                    | AOOP                                                                                                    | ĩ              |   |
| Variante                                                                                                    |                                                                                                    |                |   |
|                                                                                                    |                                                                                                    |                | 4 |
| <b>Nature de mar</b><br>Ce menu perme<br><b>1 Consultation</b>                                                                                                    | Figure 20 : Ecran de consultation d'une mode<br>ché<br>t de consulter les natures de marché.<br>des nature de marché                                                                                                    | e de passation |   |
| <ul> <li>Nature de mare<br/>Ce menu perme</li> <li>Consultation</li> <li>Aller dans le m</li> <li>Cliquer sur le s<br/>NATURES DE MARCH</li> </ul>                                                                     | Figure 20 : Ecran de consultation d'une mode<br>ché<br>t de consulter les natures de marché.<br>des nature de marché<br>nenu Paramétrages et configuration<br>sous menu Type de marché                                                                                                    | de passation   |   |
| <ul> <li>Nature de marco Ce menu perme</li> <li>Consultation</li> <li>Aller dans le m</li> <li>Cliquer sur le so NATURES DE MARCH</li> </ul>                                                                           | Figure 20 : Ecran de consultation d'une mode<br>ché<br>t de consulter les natures de marché.<br>des nature de marché<br>nenu Paramétrages et configuration<br>sous menu Type de marché<br>IE<br>V Désignation                                                                                                    | e de passation |   |
| <ul> <li>Nature de mar<br/>Ce menu perme</li> <li>Consultation</li> <li>Aller dans le m</li> <li>Cliquer sur le s</li> <li>NATURES DE MARCH</li> </ul>                                                                 | Figure 20 : Ecran de consultation d'une mode         ché         t de consulter les natures de marché.         des nature de marché         nenu Paramétrages et configuration         sous menu Type de marché         IE         V       Désignation         FOURNITURES                                                                                                    | e de passation |   |
| <ul> <li>Nature de mar<br/>Ce menu perme</li> <li>Consultation</li> <li>Aller dans le m</li> <li>Cliquer sur le s</li> <li>NATURES DE MARCH</li> <li>Code</li> <li>FRN</li> <li>PI</li> </ul>                          | Figure 20 : Ecran de consultation d'une mode         ché         t de consulter les natures de marché         t de consulter les natures de marché         tenu Paramétrages et configuration         sous menu Type de marché         te         v< Désignation                                                                                                    | e de passation |   |
| <ul> <li>Nature de mar<br/>Ce menu perme</li> <li>Consultation</li> <li>Aller dans le m</li> <li>Cliquer sur le s</li> <li>NATURES DE MARCH</li> <li>FRN</li> <li>PI</li> <li>PS</li> </ul>                            | Figure 20 : Ecran de consultation d'une mode         ché         t de consulter les natures de marché         des nature de marché         nenu Paramétrages et configuration         sous menu Type de marché         re         v         pestation         FOURNITURES         PRESTATIONS INTELLECTUELLES         PRESTATIONS DE SERVICE                                                                                                    | e de passation |   |
| <ul> <li>Nature de mar<br/>Ce menu perme</li> <li>Consultation</li> <li>Aller dans le m</li> <li>Cliquer sur le s</li> <li>NATURES DE MARCH</li> <li>Code</li> <li>FRN</li> <li>PI</li> <li>PS</li> <li>TVX</li> </ul> | Figure 20 : Ecran de consultation d'une mode         ché       t de consulter les natures de marché.         des nature de marché       marché         nenu Paramétrages et configuration       sous menu Type de marché         sous menu Type de marché       recurrent         re       pournitures         prestation       prestations intellectuelles         prestations de service       readout         readout de la prestations de service       readout | e de passation |   |

Figure 21 : Ecran de consultation des natures de marché

#### 3.7.2 Consultation des détails d'une nature de marché

- Sélectionner la ligne à consulter dans l'écran de consultation des natures de marché
- Cliquer sur le bouton **Consulter**
- Cliquer sur Annuler pour fermer l'écran

| Lode        |             |  |
|-------------|-------------|--|
| Désignation | FOURNITURES |  |
|             |             |  |

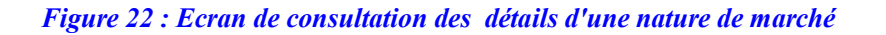

#### 3.8 Seuils des marchés

Ce menu permet de consulter les seuils des marchés selon la catégorie des institutions (Etat, Régions, Communes)

#### 3.8.1 Consultation des seuils des marchés

- Aller dans le menu Paramétrages et configurations
- Cliquer sur le sous menu Seuils des marchés

| Types de prestations      | Consultation de prix<br>restreinte | Consultation par voie<br>d'affichage | Ma<br>Contrôle à postériori | arché<br>I | Contrôle à priori |   |    | ľ |
|---------------------------|------------------------------------|--------------------------------------|-----------------------------|------------|-------------------|---|----|---|
| Prestation intellectuelle | 90,000                             | 90,000                               | 90,000                      | T          | > 90,000          |   | ×  |   |
| Prestation de service     | 6,000                              | 6,000                                | 6,000                       | 1          | > 6,000           |   | ×  |   |
| Fournitures               | 2,000                              | 2,000                                | 2,000                       | L.         | > 2,000           |   | ×  |   |
|                           |                                    |                                      |                             |            |                   | - | 40 |   |
| Travaux                   | 70,000                             | 70,000<br>Page 1 of 1 (4 rows)       | 70,000                      | 1          | > 70,000          |   | ×  |   |

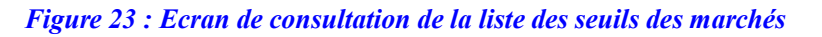

#### **3.9 Observations de la Commission des marchés**

Ce menu permet de créer \ mettre à jour les différentes observations de la CNM (Accordé, Favorable, Défavorable, Non accordé, Ne se prononce pas...).

#### 3.9.1 Consultation de la liste des observations de la Commission des marchés

- Aller dans le menu Paramétrages et configuration
- Cliquer sur le sous menu Observations de la CNM

Page :  $26^{\perp}$  sur  $90^{\perp}$ 

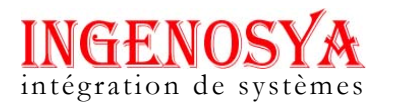

| Code | Désignation                  |   |   |   | 1 |
|------|------------------------------|---|---|---|---|
| ABS  | ABSENT                       | 0 |   | × |   |
| ACC  | ACCORD                       | 0 |   | × |   |
| ACCT | Accordé à titre exceptionnel | 0 | 1 | × |   |
| FAV  | Favorable                    | 0 |   | × |   |
| NACC | NON ACCORD                   | 0 |   | × |   |
| NSPP | NE SE PRONONCE PAS           | 0 | 1 | × |   |
| REN  | Renvoi                       | 0 |   | × |   |
| RET  | Retiré                       | 0 | 1 | × |   |
| RMQ  | AUTRES OBSERVATIONS          | Û |   | × |   |
|      | Page 1 of 1 (9 rows)         |   |   |   |   |

🕈 Créer 🕈 Annuler

Figure 24 : Ecran de consultation de la liste des observations de la CNM

#### 3.9.2 Consultation des détails d'une observation de la Commission des marchés

Cliquer sur le bouton Consulter dans l'écran de consultation de la liste des observations de la Commission des marchés
 Cliquer sur Appruler pour former l'écran

| ERVATION DE LA COMMISSIO    | I DES MARCHÉS |  |
|-----------------------------|---------------|--|
| Code                        | ACC           |  |
| Désignation                 | ACCORD        |  |
| Observation liée au dossier | Oui 💙         |  |
| Observation liée au marché  | Oui 💌         |  |
| Dossier/Marché valide       | Oui 🗸         |  |

Annuler

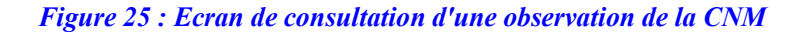

#### 3.10 Décisions du Comité de recours

Ce menu permet de créer \ mettre à jour les différentes observations du CRR sur les doléances et recours des candidats aux appels d'offres.

#### 3.10.1 Consultation de la liste des décisions du Comité de recours

- Aller dans le menu Paramétrages et configuration
- Cliquer sur le sous menu Décisions du Comités de recours

Page :  $27^{\perp}$  sur  $90^{\perp}$ 

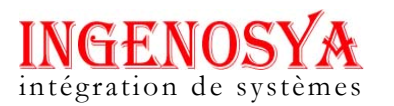

| lode  | Désignation                                     |   | 1 8 |   |
|-------|-------------------------------------------------|---|-----|---|
| 1     | arrêt de la procédure de la passation de marché | 0 |     | × |
| EC01  | Rejet de la requête                             | 0 |     | × |
| 10    | report de délai de signature                    | 0 |     | × |
| OD    | modification des contenus du DAO                | 0 |     | × |
| EC001 | RECONSIDERATION DE L'OFFRE DU REQUERANT         | 0 |     | × |
| EL    | RELANCE DE NOUVELLES PROCEDURES                 | 0 |     | × |
| NN    | annulation de la décision d'attribution         | 0 |     | X |
|       |                                                 |   |     |   |

🕈 Créer 🖣 Annulei

#### Figure 26 : Ecran de consultation de la liste des décisions du Comité de recours

#### 3.10.2 Consultation des informations d'une observation du Comité de recours

- Sélectionner la ligne à consulter dans l'écran de consultation de la liste des décisions du CRR
- Cliquer sur le bouton **Consulter**

| ISIONS DE EN SECTION |                                                 |  |
|----------------------|-------------------------------------------------|--|
| Code                 | A1                                              |  |
| Désignation          | arrêt de la procédure de la passation de marché |  |

Figure 27 : Ecran de consultation d'une observation du Comité de recours

#### **3.11 Types de recours**

Ce menu permet de créer \ mettre à jour les types de doléances des candidats aux appels d'offres.

#### 3.11.1 Consultation des types de recours

- Aller dans le menu Paramétrages et configurations
- Cliquer sur le sous menu Types de recours

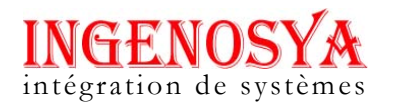

| Code | Désignation            | E I E I |
|------|------------------------|---------|
| ATT  | RECOURS EN ATTRIBUTION | 🛈 📕 🗡   |
|      | Page 1 of 1 (1 rows)   |         |
|      |                        |         |
|      |                        |         |
|      |                        |         |
|      |                        |         |
|      |                        |         |
|      |                        |         |
|      |                        |         |
|      |                        |         |
|      |                        | 2       |

Figure 28 : Ecran de consultation de la liste des opérations sur les types de recours

#### 3.11.2 Consultation d'une type de recours

- Sélectionner la ligne à consulter dans l'écran de consultation de la liste des opérations sur les types de recours
- Cliquer sur le bouton Consulter

| Code        | R01               |  |
|-------------|-------------------|--|
| Désignation | dossier incomplet |  |

• Cliquer sur Annuler pour fermer l'écran

| <b>Figure</b> | <i>29</i> : | <b>Ecran</b> | de | consultation | d'un | type | de | recours |
|---------------|-------------|--------------|----|--------------|------|------|----|---------|
|               |             |              |    |              |      |      |    |         |

#### 3.12 Taxes

Ce menu permet de créer \mettre à jour les différents types de taxe (TVA 18%, TST 5%...)

#### **3.12.1 Consultation de la liste des types de taxes**

- Aller dans le menu Paramétrages et configurations
- Cliquer sur le sous menu Taxe

Page :  $29^{\perp}$  sur  $90^{\perp}$ 

# **INGENOSYA** intégration de systèmes

#### SIGMP GESTION DES MARCHES PUBLICS Support de Formation (SF) Version 1.0.3 du 24 juillet 2009

| TESTMOI | 12,00%                                            | <b>0</b> ]                                                                                                    | X                                                                                                    |
|---------|---------------------------------------------------|----------------------------------------------------------------------------------------------------|----------------------------------------------------------------------------------------------------|
| TST 5%  | 5,50%                                             | <b>i</b>                                                                                                    | X                                                                                                    |
| TVA18%  | 18,00%                                            | <b>0</b> ]                                                                                                    | X                                                                                                    |
| TVA 20% | 20,00%                                            | <b>0</b> ]                                                                                                    | X                                                                                                    |
| Taxe 01 | 19,00%                                            | <b>0</b> ]                                                                                                    | X                                                                                                    |
|         |                                                   |                                                                                                    |                                                                                                    |
|         | TESTMOI<br>TST 5%<br>TVA18%<br>TVA 20%<br>Taxe 01 | TESTMOI     12,00%       TST 5%     5,50%       TVA 18%     18,00%       TVA 20%     20,00%       Taxe 01     19,00%   Page 1 of 1 (5 rows) | TESTMOI     12,00%       TST 5%     5,50%       TVA 18%     18,00%       TVA 20%     20,00%       Taxe 01     19,00%   Page 1 of 1 (5 rows) |

#### Figure 30 : Ecran de consultation de la liste des opérations sur les types de taxes

#### 3.12.2 Consultation d'une type de taxe

- Sélectionner la ligne à consulter dans l'écran de consultation de la liste des opérations sur les types de taxes
- Cliquer sur le bouton **Consulter**
- Cliquer sur Annuler pour fermer l'écran

| Code        | MOI     |  |
|-------------|---------|--|
| Désignation | TESTMOI |  |
| Taux (%)    | 12      |  |

Figure 31 : Ecran de consultation d'un type de taxe

#### 3.13 Monnaies

Ce menu permet de créer\ mettre à jour des différents types de monnaie utilisée dans le logiciel (MGA, EUR, USD...)

#### 3.13.1 Consulter la liste des types de monnaie

- Aller dans le menu Paramétrages et configurations
- Cliquer sur le sous menu Monnaies

# **INGENOSYA** intégration de systèmes

#### SIGMP GESTION DES MARCHES PUBLICS Support de Formation (SF) Version 1.0.3 du 24 juillet 2009

| Jnité | Désignation         |   | 1 1 |
|-------|---------------------|---|-----|
| TAD   | DOLLAR CANADIEN     | • | X   |
| UR    | EURO                | • | X   |
| 1GA   | ARIARY              | • | X   |
| 'EN   | YEN JAPONAIS        | • | X   |
| VR    | LIVRE STERLING      | • | X   |
| JSD   | DOLLAR AMERICAIN    | • | X   |
|       | Page 1 of 1 (brows) |   |     |

Figure 32 : Ecran de consultation de la liste des opérations sur les types de monnaie

#### 3.13.2 Consulter des données d'une type de monnaie

- Sélectionner la ligne à consulter dans l'écran de consultation de la liste des opérations sur les types de monnaie
- Cliquer sur le bouton **Consulter**
- Cliquer sur Annuler pour fermer l'écran

| Unité       | CAD             |  |
|-------------|-----------------|--|
| Désignation | DOLLAR CANADIEN |  |

Figure 33 : Ecran de consultation d'un type de monnaie

#### **3.14 Types de contrat**

Ce menu permet de créer\ mettre à jour des différents types de contrat (marché sur appel d'offres, marché de gré à gré...)

#### 3.14.1 Consultation de la liste des types de contrat

- Aller dans le menu Paramétrages et configurations
- Cliquer sur le sous menu Types de contrat

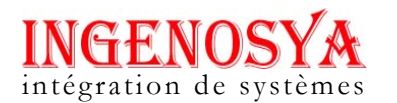

| Code | Désignation     |   | Ĩ, | )) | 1 |
|------|-----------------|---|----|----|---|
| BC   | BON DE COMMANDE | 0 |    | ×  |   |
| CNV  | Convention      | 0 |    | ×  |   |
| MAR  | MARCHE          | 0 |    | X  |   |
|      |                 |   |    |    |   |

Figure 34 : Ecran de consultation de la liste des opérations sur les types de contrat

#### **3.14.2 Consultation d'un type de contrat**

- Sélectionner la ligne à consulter dans l'écran de consultation de la liste des opérations sur les types de contrat)
- Cliquer sur le bouton **Consulter**
- Cliquer sur **Annuler** pour fermer l'écran

| Code        | BC              |  |
|-------------|-----------------|--|
| Désignation | BON DE COMMANDE |  |

Figure 35 : Ecran de consultation d'un type de contrat

#### 3.15 Actes

Ce menu permet de créer\ mettre à jour les différents types d'acte relatifs à un marché donné.

#### 3.15.1 Consultation de la liste des différents types d'actes

- Aller dans le menu Paramétrages et configurations
- Cliquer sur le sous menu Actes

Page :  $32^{\perp}$  sur  $90^{\perp}$ 

# INGENOS intégration de systèmes

#### SIGMP **GESTION DES MARCHES PUBLICS Support de Formation (SF)** Version 1.0.3 du 24 juillet 2009

| Désignation   |                 |   |
|---------------|-----------------|---|
| est           | 🛈 📕 (           | X |
| AVENANT       | 🕤 📃 🗍           | X |
| RESILIATION78 | 🕤 📃 🗍           | X |
| IEST125       | 🗊 🧾 🗍           | X |
| IEST13        | 🗊 🧾             | X |
| IEST          | 🕤 📃 🗍           | X |
| ACTION        | 🕤 📃 🗄           | X |
| Pag           | 1 of 1 (7 rows) |   |
|               |                 |   |
|               |                 |   |
|               |                 | 5 |

#### Figure 36 : Ecran de consultation de la liste des opérations sur les types d'actes

#### 3.15.2 Consultation d'une type d'acte

- Sélectionner la ligne à dans l'écran de consultation de la liste des opérations sur les types d'actes
- Cliquer sur le bouton **Consulter**
- Cliquer sur Annuler pour fermer l'écran

| Code        | 6     |   |
|-------------|-------|---|
| Désignation | test  | ] |
|             | cxwcw |   |
| Observation |       |   |
|             |       |   |

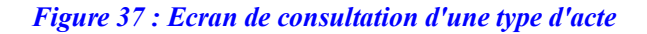

#### 3.16 Etats de dossier

Ce menu permet de créer\ mettre à jour les états de dossier (en cours, annulé...)

#### 3.16.1 Consultation de la liste des différents états de dossier

- Aller dans le menu Paramétrages et configurations •
- Cliquer sur le sous menu Etats de dossier •

Page :  $33^{\perp}$  sur  $90^{\perp}$ 

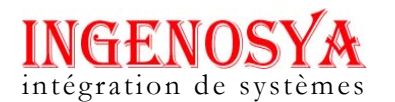

| Code | Désignation                |   |   |   |
|------|----------------------------|---|---|---|
| 1    | NOUVEAU                    | 0 | X | × |
| 2    | Programmé à une séance CNM | 0 | 1 | × |
| 3    | Avis favorable CNM         | 0 |   | X |
| 4    | Non valide par CNM         | 0 | 1 | X |
|      |                            |   |   |   |

🕂 Créer 🖣 Annuler

Figure 38 : Ecran de consultation de la liste des opérations sur les états de dossier

#### 3.16.2 Consultation d'un état de dossier

- Sélectionner la ligne à consulter dans l'écran de consultation de la liste des opérations sur les états de dossier
- Cliquer sur le bouton **Consulter**
- Cliquer sur Annuler pour fermer l'écran

| S ÉTATS DE DOSSIER |         |  |
|--------------------|---------|--|
| Code               | 1       |  |
| Désignation        | NOUVEAU |  |
| Publiable          | Non 🖌   |  |

Figure 39 : Ecran de consultation d'un état de dossier

#### 3.17 Etats de marché

Ce menu permet de créer\ mettre à jour les états de marché (en cours, résilié, clôturé...)

#### 3.17.1 Consultation de la liste des différents états de marché

- Aller dans le menu Paramétrages et configurations
- Cliquer sur le sous menu Etats de Marché

Page :  $34^{\perp}$  sur  $90^{\perp}$ 

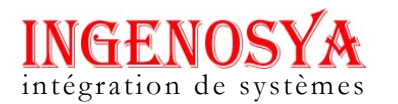

| Code | Désignation        |   | 1 |   |  |
|------|--------------------|---|---|---|--|
| 1    | PROJET DE MARCHE   | 0 |   | × |  |
| 3    | Non valide par CNM | 0 |   | X |  |
| 2    | Validé par CNM     | 0 |   | × |  |
|      |                    |   |   |   |  |

🕂 Créer 🛃 Annuler

Figure 40 : Ecran de consultation de la liste des opérations sur les états de marché

#### 3.17.2 Consultation d'un état de marché

- Sélectionner la ligne à consulter dans l'écran de consultation de la liste des opérations sur les états de marché
- Cliquer sur le bouton **Consulter**

| S ÉTATS DE MARCHÉ   |                    |  |
|---------------------|--------------------|--|
| Code<br>Désignation | 1 PROJET DE MARCHE |  |
|                     |                    |  |

Figure 41 : Ecran de consultation d'un état de marché

#### 3.18 Secteurs d'activité

Ce menu permet de créer\ mettre à jour les secteurs d'activité concernés par les différents projets d'appel d'offres (Santé, Éducation, Routes, Bâtiments...)

#### 3.18.1 Consulter de la liste des différents secteurs d'activités

- Aller dans le menu Paramétrages et configurations
- Cliquer sur le sous menu Secteurs d'activité

**INGENOSYA** intégration de systèmes

#### SIGMP GESTION DES MARCHES PUBLICS Support de Formation (SF) Version 1.0.3 du 24 juillet 2009

| luméro | Désignation              |           | 1 |
|--------|--------------------------|-----------|---|
|        | SANTE                    | 🕕 📗       | X |
| 2      | EDUCATION                | <b>()</b> | X |
| 3      | ROUTES ET PONTS          | <b>()</b> | X |
| ł      | BATIMENTS ADMINISTRATIFS | <u> </u>  | X |
| 5      | HYDRAULIQUE              | <b>()</b> | X |
| ;      | PORTS ET AEROPORTS       | 🕕 📗       | X |
| ,      | MINES                    | 🕕 📗       | X |
| 1      | eeeeee,                  | • I       | X |
| 1      | rr                       | •         | X |
|        | Page 1 of 1 (9 rows)     |           |   |

Figure 42 : Ecran de consultation de la liste des opérations sur les secteurs d'activités

#### 3.18.2 Consultation d'un secteur d'activité

- Sélectionner la ligne à consulter dans l'écran de consultation de la liste des opérations sur les secteurs d'activités
- Cliquer sur le bouton **Consulter**
- Cliquer sur Annuler pour fermer l'écran

| Numéro      | 1     |  |
|-------------|-------|--|
| Désignation | SANTE |  |

Figure 43 : Ecran de consultation d'un secteur d'activité

#### 3.19 Etapes de passation de marché

Ce menu permet de créer\ mettre à jour les étapes de passation de marchés publics.

#### 3.19.1 Consultation de la liste des étapes de passation de marché

- Aller dans le menu Paramétrages et configurations
- Cliquer sur le sous menu Etapes de passation de marché

Page :  $36^{\perp}$  sur  $90^{\perp}$
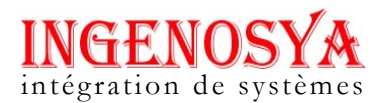

| LES ÉTADES DE | <b>DASSATION DE</b> | MARCHÉ    |
|---------------|---------------------|-----------|
| LES LINIES DE | THOUSING DE         | PHAINGTHE |

| résignation                   | 1 12 |
|-------------------------------|------|
| OO avec pré-qualification     | •    |
| ppel d'Offres Restreint       | 0    |
| arché négocié ou de gré à gré | •    |
| onsultation des prix          | •    |
| onsultation des fournisseurs  | •    |
| ppel d'Offres Ouvert          | •    |
|                               |      |
| Page 1 of 1 (6 rows)          |      |
| Page 1 of 1 (6 rows)          |      |
| Page 1 of 1 (6 rows)          |      |
| Page 1 of 1 (6 rows)          |      |

Figure 44 : Ecran de consultation de la liste des étapes de marchés public

#### 3.19.2 Consultation d'une étape de passation de marché

- Sélectionner la ligne à consulter dans l'écran de consultation de la liste des étapes de marchés public
- Cliquer sur le bouton **Consulter**
- Cliquer sur Annuler pour fermer l'écran

| Etape | Désignation étape                                                  | Tâche | Désignation tache                                                                                                    |   | 1 |
|-------|--------------------------------------------------------------------|-------|----------------------------------------------------------------------------------------------------|---|---|
| 1     | a)Préparation de l'Appel d'Offres ouvert avec<br>pré-qualification | 1     | Elaboration et publication de l'avis général de<br>passation des marchés et du calendrier<br>annuel de passation des marchés. | 7 | - |
| 1     | a)Préparation de l'Appel d'Offres ouvert avec<br>pré-qualification | 2     | 8888                                                                                                    |   | - |
| 1     | gfh                                                                | 3     | okimki                                                                                                    | 1 | - |
|       |                                                                    |       |                                                                                                    |   |   |

Figure 45 : Ecran de consultation des tâches dans une étape de passation de marché

#### 3.20 Formes de marché

Ce menu permet de créer\ mettre à jour les formes de marchés

Page :  $37^{\perp}$  sur  $90^{\perp}$ 

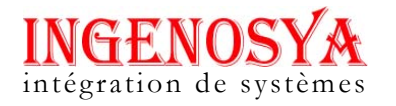

# 3.20.1 Consultation de la liste des formes de marché

- Aller dans le menu Paramétrages et configurations
- Cliquer sur le sous menu Formes de marché

| Code | Désignation |       |
|------|-------------|-------|
| D1   | par lot     | 🛈 📕 🗡 |
| 02   | en totalité | 🛈 🔳 🗡 |
|      |             |       |
|      |             |       |

Figure 46 : Ecran de liste des formes de marchés

#### 3.20.2 Consultation d'une forme de marché

- Sélectionner la ligne à consulter dans l'écran de la liste des formes de marchés
- Cliquer sur le bouton **Consulter**
- Cliquer sur Annuler pour fermer l'écran

| Code              | 01      |  |
|-------------------|---------|--|
| Désignation       | par lot |  |
| Marché à commande | Oui 💟   |  |

Figure 47 : Ecran de consultation d'une forme de marché

#### 3.21 Catégories des institutions

Ce menu permet de créer\ mettre à jour les catégories des institutions

#### 3.21.1 Consultation de la liste des catégories des institutions

- Aller dans le menu Paramétrages et configurations
- Cliquer sur le sous menu Catégories des institutions

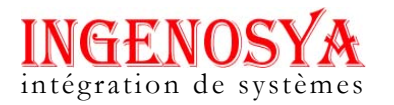

|        |   |   | I |
|--------|---|---|---|
| ETAT   | 0 | X |   |
| PRIVE  | 0 | × |   |
| REGION | 0 | × |   |
|        |   |   |   |

Figure 48 : Ecran de liste des catégories des institutions

# 3.21.2 Consultation d'une catégorie des institutions

- Sélectionner la ligne à consulter dans l'écran de la liste des catégories des institutions
- Cliquer sur le bouton **Consulter**
- Cliquer sur Annuler pour fermer l'écran

| Numéro      | 1    |  |
|-------------|------|--|
| Désignation | ETAT |  |
|             |      |  |

Figure 49 : Ecran de consultation d'une catégorie des institutions

Page :  $39^{\perp}$  sur  $90^{\perp}$ 

# 4 MENU SAISIES ET CONSULTATIONS

C'est la partie où on fait les saisies et consultations des données : des avis généraux de passation des marchés publics, des calendriers, des dossiers, des différents marchés, les conventions et les bons de commandes

Il est nécessaire de faire les Paramétrages et configurations avant de pouvoir passer à ce menu.

### 4.1 1<sup>ère</sup> ETAPE : Avis général – Calendrier de passation marché

L'avis général de passation des marchés publics contient tous les marchés prévus à passer pour une année calendaire.

On peut crée avis général pour : (A-1), A, (A+1) (A : année en cours)

Les utilisateurs ne peuvent voir que les avis généraux de l'institution où il est inscrit

| Tâches                                   | Acteurs |
|------------------------------------------|---------|
| Saisie des éléments de l'Avis général    | PRMP    |
| Saisie Calendrier de passation de marché | PRMP    |

# Création de l'AG (A-1, A, A+1)

→ Ajout des détails de l' AG

→ Saisie du Calendrier de passation de marché

 $\rightarrow$  Impression de l'AG

#### 4.1.1 Création d'un Avis général

- Aller dans le menu saisies et consultation Avis général : ouverture de l'écran de liste des avis général
- Cliquer sur Créer
- Remplir les champs : Année ; Autorité contractante, PRMP, Date d'élaboration du document initial
- Cliquer sur Enregistrer pour valider l'enregistrement

NB : Un seul avis général pour une même année, une même institution, une même autorité contractante et pour un même PRMP.

Page :  $40^{\perp}$  sur  $90^{\perp}$ 

# INGENOSYA intégration de systèmes

#### SIGMP GESTION DES MARCHES PUBLICS Support de Formation (SF) Version 1.0.3 du 24 juillet 2009

| Année                                  | * -Select                           |  |
|----------------------------------------|-------------------------------------|--|
| Institution / Ministère                | Ministère des Finances et du Budget |  |
| Autorité contractante                  | * -Select-                          |  |
| PRMP                                   | * -Select-                          |  |
| Date d'élaboration du document initial | *                                   |  |

Figure 50 : Ecran de création d'un avis général

# 4.1.2 Ajout détail avis général

- Cliquer sur « Avis général détails » (4<sup>ème</sup> bouton se trouvant dans l'écran liste des Avis généraux de la passation de marché.)
- Cliquer sur Ajouter en bas de l'écran liste des détails d'un avis général
- Remplir les champs obligatoire : Nature de marché, Objet de marché (pré-rempli par l'objet de l'Avis général), Montant estimatif du marché, unité de compte, financement 1 2 3, Mode de passation
- Cliquer sur Enregistrer pour valider la saisie

| JOUT D'UN DETAIL D'AVIS GENERA         |                         |                 |
|----------------------------------------|-------------------------|-----------------|
| Année                                  | 2009                    |                 |
| Désignation de l'Autorité Contractante | Ministère de la Justice |                 |
| Type de marché                         | * -Select-              |                 |
|                                        | *                       |                 |
| Objet du marché                        |                         |                 |
|                                        |                         |                 |
| Montant estimatif du marché            | *                       |                 |
| Unité de compte                        | * -Select- V            |                 |
| Financement1                           | * -Select- V            |                 |
| Financement2<br>Financement3           |                         |                 |
| Mode de passation                      | * -Select-              |                 |
| Date de disponibilité DAO              |                         |                 |
|                                        |                         |                 |
|                                        |                         | Epregistrer 🖣 A |
|                                        |                         |                 |

# **INGENOSYA** intégration de systèmes

#### SIGMP GESTION DES MARCHES PUBLICS Support de Formation (SF) Version 1.0.3 du 24 juillet 2009

# Figure 51 : Ecran ajout détail d'un avis général

NB : On peut saisir au maximum 3 financements. Le champ de sélection suivant apparait une fois que la sélection précédente soit faite

La modification du détail de l'AG se fait directement dans le tableau liste détails AG, puis cliquer sur enregistrer

Un AG n'est plus modifiable quand il est associé à un DAO

### 4.1.3 Saisie du calendrier de passation de marché

- Cliquer sur « Calendrier » dans écran détails d'un avis général
- Un tableau pré rempli suivant le mode de passation choisie s'affiche à l'écran
- Remplir les champs :
  - ✓ Délai(en jours) modifiable
  - Le premier champ de la colonne 'Date début Prévue'
- Les autres date sont calculées et remplis automatiquement par des dates ouvrables
- Cliquer sur « Enregistrer » pour valider les saisies

NB : Une fois que le calendrier est enregistré il n'est plus modifiable.

| ons Saisies et con                                                           | sultatio                                                                                                    | ns Statistiques et tableaux de bord                                                                                                    |                                                                                                    |                                                                                                    |                                                                                                    |                                                                                                    |
|------------------------------------------------------------------------------|----------------------------------------------------------------------------------------------------|----------------------------------------------------------------------------------------------------|----------------------------------------------------------------------------------------------------|----------------------------------------------------------------------------------------------------|----------------------------------------------------------------------------------------------------|----------------------------------------------------------------------------------------------------|
|                                                                              |                                                                                                    |                                                                                                    |                                                                                                    |                                                                                                    |                                                                                                    |                                                                                                    |
|                                                                              |                                                                                                    |                                                                                                    |                                                                                                    |                                                                                                    |                                                                                                    |                                                                                                    |
| ASSATION                                                                     |                                                                                                    |                                                                                                    |                                                                                                    |                                                                                                    |                                                                                                    |                                                                                                    |
| 2009                                                                         |                                                                                                    |                                                                                                    |                                                                                                    |                                                                                                    |                                                                                                    |                                                                                                    |
| Ministère de la Ju                                                           | ustice                                                                                                    |                                                                                                    |                                                                                                    |                                                                                                    |                                                                                                    |                                                                                                    |
| travaux                                                                      |                                                                                                    |                                                                                                    |                                                                                                    |                                                                                                    |                                                                                                    |                                                                                                    |
| des étapes                                                                   | Tâches                                                                                                    | Désignation des tâches                                                                                                    | Date début<br>prévue                                                                                                    | Délai (en<br>jours)                                                                                                    | Date fin<br>prévue                                                                                                    |                                                                                                    |
| ole à l`élaboration du<br>cel d`offres (DAO) ou<br>nsultation (DC)           | 1                                                                                                    | Détermination des besoins: receuil et<br>centralisation des besoins en trvaux,<br>prestations des services. fournitures                                                                                                    |                                                                                                    | 3                                                                                                    |                                                                                                    | _^^                                                                                                    |
| ole à l`élaboration du<br>cel d`offres (DAO) ou<br>nsultation (DC)           | 2                                                                                                    | Elaboration et publication de l¿avis général de<br>passation des marchés et du calendrier<br>annuel de passation des marchés.                                                                                                    |                                                                                                    | 3                                                                                                    |                                                                                                    |                                                                                                    |
| ole à l`élaboration du<br>cel d`offres (DAO) ou<br>nsultation (DC)           | 3                                                                                                    | Choix de la procédure ¿ Allotissement<br>éventuel - Forme du Marché.                                                                                                    |                                                                                                    | 3                                                                                                    |                                                                                                    |                                                                                                    |
|                                                                              |                                                                                                    | Etablissement du DAO/DC: sur la base du                                                                                                    |                                                                                                    |                                                                                                    |                                                                                                    |                                                                                                    |
| bel d'offres/Dossier de<br>2 Lancement de l'appel<br>demande de propositions | 1                                                                                                    | "cahier de charges" et specifications<br>particulières/TDR et autres annexes ou Note<br>d'information aux consultants/lettre<br>d'invitation/CCAG(CCAP                                                                                                    |                                                                                                    | 3                                                                                                    |                                                                                                    |                                                                                                    |
| oel d`offres/Dossier de                                                      |                                                                                                    | Examen du DAO/DC par le Bailleur de fonds                                                                                                    |                                                                                                    | -                                                                                                    | _                                                                                                    |                                                                                                    |
| ¿ Lancement de l`appel<br>Jemande de propositions                            | 2                                                                                                    | qui donne son avis de non objection ou fait<br>des recommandations en cas d`observations                                                                                                    |                                                                                                    | 7                                                                                                    |                                                                                                    |                                                                                                    |
| oel d`offres/Dossier de<br>2 Lancement de l`appel<br>lemande de propositions | 3                                                                                                    | Transmission du DAO/DC à la CNM pour<br>examen et avis                                                                                                    |                                                                                                    | 1                                                                                                    |                                                                                                    |                                                                                                    |
| ionanao ao proposicions                                                      |                                                                                                    |                                                                                                    |                                                                                                    |                                                                                                    |                                                                                                    |                                                                                                    |
|                                                                              | 2009<br>Ministère de la Ju<br>travaux<br>des étapes<br>de à l'élaboration du<br>pel d'offres (DAO) ou<br>nsultation (DC)<br>pel d'offres (DAO) ou<br>nsultation (DC)<br>pel d'offres (DAO) ou<br>nsultation (DC)<br>pel d'offres (DAO) ou<br>nsultation (DC)<br>pel d'offres/Dossier de<br>£ Lancement de l'appel<br>lemande de propositions<br>pel d'offres/Dossier de<br>£ Lancement de l'appel<br>lemande de propositions<br>pel d'offres/Dossier de<br>£ Lancement de l'appel | 2009       Ministère de la Justice<br>travaux       des étapes     Tâches       ale à l'élaboration du<br>el d'offres (DAO) ou<br>nsultation (DC)     1       ale à l'élaboration du<br>el d'offres (DAO) ou<br>nsultation (DC)     2       ale à l'élaboration du<br>el d'offres (DAO) ou<br>nsultation (DC)     3       ale à l'élaboration du<br>el d'offres (DAO) ou<br>sultation (DC)     3       ble à l'élaboration du<br>el d'offres (DAO) ou<br>¿ Lancement de l'appel<br>L'ancement de l'appel<br>elemande de propositions     1       bel d'offres/Dossier de<br>¿ Lancement de l'appel<br>elemande de propositions     2       bel d'offres/Dossier de<br>¿ Lancement de l'appel     3 | 2009           Ministère de la Justice           travaux           des étapes         Tâches         Désignation des tâches           ale à l'élaboration du<br>el o'offres (DoA) ou<br>nsultation (DC)         Détermination des besoins : receul et<br>centrelisation des besoins en trvaux,<br>prestations des services, fournitures           pe à l'élaboration du<br>el o'offres (DoA) ou<br>nsultation (DC)         1         Choix de la procédure ¿ Allotissement<br>éventuel - Forme du Marché.           pe à l'élaboration du<br>el o'offres (DOA) ou<br>nsultation (DC)         2         passation des marchés.           pe à l'élaboration du<br>el o'offres (DOA) ou<br>nsultation (DC)         3         Choix de la procédure ¿ Allotissement<br>éventuel - Forme du Marché.           pel d'o'ffres (DoSier de<br>¿ Lancement de l'appel<br>L'ancoment de l'appel         1         particulères/TOR et autres annexes ou Note<br>d'information aux consultants/lettre<br>d'information aux consultants/lettre<br>d'informe son avis de non objection ou fait<br>des recommandations en cas d'observations<br>paid o'diffres/Dossier de<br>2.         2           particulères/TOR et autres de no bobjection ou fait<br>des recommandations en cas d'observations         2 | 2009         Ministère de la Justice         travaux         des étapes       Tâches       Désignation des tâches       Date début<br>prévue         ble à l'élaboration du<br>el d'offres (DoA) ou<br>nsultation (DC)       1       Détermination des besoins: receuil et<br>centralisation des besoins en travaux,<br>prestations des services, fournitures       1         ble à l'élaboration du<br>ed l'offres (DoA) ou<br>nsultation (DC)       1       Centralisation des besoins en travaux,<br>prestations des services, fournitures       1         ble à l'élaboration du<br>ed l'offres (DoA) ou<br>nsultation (DC)       2       passation des marchés et du calendrier<br>annuel de passation des marchés.       1         ble à l'élaboration du<br>ed 'offres (DoA) ou<br>nsultation (DC)       3       Choix de la procédure ¿ Allotissement<br>éventuel - Forme du Marché.       1         ble d'offres/Dossier de<br>¿ Lancement de l'appel<br>L'ancement de l'appel       1       Etablissement du DAO/DC ; sur la base du<br>"cahier de charges" éspécifications<br>d'information aux consultants/jettre<br>d'information aux consultants/jettre<br>d'information aux consultants/jettre<br>d'information aux consultants/jettre<br>d'information aux consultants/jettre<br>d'information aux consultants/jettre<br>d'information aux consultants/jettre<br>d'information aux consultants/jettre         bel d'offres/Dossier de<br>L'ancement de l'appel       2       gu donne son avis de non objection ou fait<br>des recommandations en cas d'observations<br>particulières/TDAS et autores and to l'appel | 2009         Ministère de la Justice         travaux         des étapes       Tâches       Désignation des tâches       Date début<br>prévue       Délai (en<br>jours)         ale à l'élaboration du<br>el d'offres (DAO) ou<br>nsultation (DC)       1       Centralization des besoins: receuil et<br>centralization des besoins en travaux,<br>prestations des services, fournitures       3         ale à l'élaboration du<br>el d'offres (DAO) ou<br>nsultation (DC)       1       Elaboration et publication de lavis général de<br>passation des marchés.       3         ale à l'élaboration du<br>el d'offres (DAO) ou<br>nsultation (DC)       2       passation des marchés.       3         ale à l'élaboration du<br>el d'offres (DAO) ou<br>nsultation (DC)       3       Choix de la procédure ¿ Allotissement<br>éventuel - Forme du Marché.       3         ale d'offres (DAO) ou<br>nsultation (DC)       3       Choix de la procédure ¿ Allotissement<br>éventuel - Forme du Marché.       3         ale d'offres (DAO) ou<br>nsultation (DC)       3       Choix de la procédure ¿ Allotissement<br>éventuel - Forme du Marché.       3         ale d'offres/Dassier de<br>¿ Lancement de l'appel<br>L'ancement de l'appel       1       particulières/TDR et autres annexes ou Note<br>d'information aux consultants/lettre<br>d'information aux consultants/lettre<br>d'information aux consultants/lettre<br>d'information aux consultants/lettre<br>d'information aux consultants/lettre<br>d'information aux consultants/lettre<br>d'information aux consultants/lettre<br>d'information aux consultants/lettre<br>d'information aux consultants/lettre<br>d'in | Z009       Ministère de la Justice         travaux       des étapes       Tâches       Désignation des tâches       Date début       pélai (en jours)       pate fin prévue         ale à l'élaboration du       1       Détermination des besoins: receuil et construct, prévue       3       3       1         ale à l'élaboration du       1       Détermination des besoins: receuil et construct, prévue       3       3       1         ale à l'élaboration du       1       centralisation des besoins en travaux, prestations des services, fournitures       3       3       1         ale à l'élaboration du       2       passation des marchés et du calendrier annuel de passation des marchés.       3       3       1         ale à l'élaboration du       2       passation des marchés.       3       3       1         annuel de passation des marchés.       3       Choix de la procédure ¿ Allotissement éventuel - Forme du Marché.       3       3       1         and d'offres (Dos)ou nsultants/lettre du DAO/DC sur la base du l'évaler de charges'' especifications       3       3       1         and d'offres (Dossier de L'ancement de l'appel       1       particulières/IDR et autres annexes ou Note d'information aux consultants/lettre de non objections       3       1       1         al'andre de propositions       2       Exame du DA |

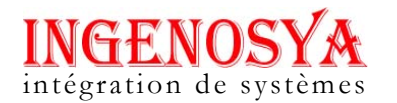

# Figure 52 : Ecran calendrier de passation de marché

NB : - La Consultation de l'historique du détail de l'avis général se fait dans l'écran détail avis général en cliquant sur **Historique du détail de l'avis général** 

- Cliquer su le bouton consulter au dessus du tableau pour visualiser l'état initial de l'AG
- La Suppression d'un avis général se fait en cliquant sur **Supprimer** dans Ecran de liste des avis généraux. On ne peut plus supprimer un AG rattaché à un DAO
- La Consultation de l'historique d'un avis général se fait en cliquant sur **Historique** dans Ecran de liste des avis généraux

#### 4.1.4 Impression des avis généraux d'une institution

- Cliquer sur imprimer dans Ecran de liste des avis généraux
- Remplir les champs dans l'écran Confirmation de l'impression : lieu d'établissement de l'avis, Date d'établissement de l'avis (par défaut la date du jour mais modifiable)
- Cliquer sur **imprime**r dans pop-up confirmation de l'impression

| ieu d'établissement de l'avis |            |  |
|-------------------------------|------------|--|
| ate d'établissement de l'avis | 23/07/2009 |  |
|                               |            |  |
|                               |            |  |

# Figure 53 : Pop\_up confirmation de l'impression

| Désignation de l'Au                                                                 | utorité Contractante: MFB-Direction Génréale du B | udaet                          | Date d'               | élaboration du docume                                                       | nt Initial: 05/06/09                                                                         |
|-------------------------------------------------------------------------------------|---------------------------------------------------|--------------------------------|-----------------------|-----------------------------------------------------------------------------|----------------------------------------------------------------------------------------------|
| Désignation de la P                                                                 | Personne Responsable des Marchés Publics: RAI.    | MANATSIHARANA Hery             | rTiana Numér<br>Numér | o et date de la dernière<br>o de la présente mise à                         | mise à jour: 09/06/09<br>jour: 003                                                           |
| Adresse de la PRM                                                                   | P: Immeuble Finance Antaninarenina - Porte 206    |                                |                       |                                                                             |                                                                                              |
| Type de marché<br>(fournitures,travaux,<br>services,prestations<br>intellectuelles) | Objet de l'appei d'offres ou de préselection      | Montant estimatif<br>du marché | Financement           | Mode de passation<br>(Appel d'offres<br>ouvert,appel d'offres<br>restreint) | Date probable de disponibil<br>des Dossiers d'Appel d'Offr-<br>ou du Dossier de Consultation |
| Foundures                                                                           | Achat matériels roulants                          | 512950000                      | FMI - BAD -           | AGO                                                                         | 10/06/09                                                                                     |
|                                                                                     |                                                   | 25                             | 2                     |                                                                             |                                                                                              |
|                                                                                     |                                                   |                                |                       |                                                                             | o, la 09/05/2009                                                                             |
|                                                                                     |                                                   |                                | EX PERSONNE R         |                                                                             |                                                                                              |
|                                                                                     |                                                   |                                |                       |                                                                             |                                                                                              |

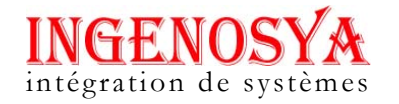

Figure 54 : Imprimé d'un avis général d'une institution en pdf

# 4.2 2éme ETAPE : Dossier d'Appel d'Offre

Saisie des éléments de la DAO

→ Impression calendrier de passation

→Actions CNM

> Saisle acheteur DAO  $\longrightarrow$  Saisle

soumissionnaire

 $\rightarrow$  Actions CRR

| Tâches                                                        | Groupe d'Acteur | Etat du DAO                   | Statut du DAO                                               |
|---------------------------------------------------------------|-----------------|-------------------------------|-------------------------------------------------------------|
| Création DAO                                                  | PRMP            | Nouveau                       | Envoyé chez CNM                                             |
| Saisie de la date<br>prévisionnelle de la<br>séance           | CNM/CRM         | Programmé à une<br>séance CNM | En stand by                                                 |
| Saisie d'information<br>après la séance                       |                 | Avis favorable de la<br>CNM   | Le processus e<br>passation de<br>marché suit son<br>cours  |
|                                                               |                 | Non valide par le<br>CNM      | DAO non suite                                               |
| Saisie des informations<br>après réception et<br>signature PV |                 | Avis favorable de la<br>CNM   | Le processus de<br>passation de<br>marché suit son<br>cours |
| Saisie acheteurs du DAO                                       | PRMP            | Avis favorable de la CNM      |                                                             |
| Saisie candidats                                              |                 | Avis favorable de la<br>CNM   | DAO Visible à la<br>création d'un<br>marché                 |
| Saisie recours<br>gracieux                                    | PRMP            | Avis favorable de la<br>CNM   | Le processus de<br>passation de<br>marché suit son<br>cours |
| Saisie recours<br>précontractuel                              | CRR             | Suspendu (a cause de recours) | En stand by                                                 |
| Saisie avis CRR                                               |                 | Favorable après<br>recours    | Le processus de<br>passation de<br>marché suit son<br>cours |
|                                                               |                 | Défavorable après recours     | DAO non suite                                               |

Page :  $44^{\perp}$  sur  $90^{\perp}$ 

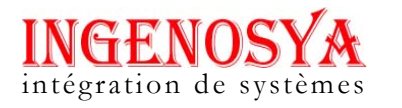

CNM : A la possibilité de consulter les données régionales mais pas les modifiées. CRM : Ne peut consulter et modifier que les données de la région où il est inscrit.

#### 4.2.1 Saisie des éléments d'un DAO par le PRMP

- Aller dans le menu Saisies et consultations \Dossier : ouverture de l'écran de recherche
- Cliquer sur rechercher : ouverture de l'écran de liste des dossiers
- Cliquer sur Créer
- Choisir le type de contrôle du marché : à priori ou à posteriori

NB : - Si marché contrôle à priori, l'état du dossier ici est 'Nouveau'
- Si marché contrôle à posteriori, l'état du dossier ici est 'contrôle à posteriori'

• Choisir la référence de l'avis général, les champs Objet de l'avis général, Institution/Ministère, Autorité contractante, PRMP, type de dossier, Nature de marché, les financements sont pré-remplis par les données dans l'avis général

NB : - un message d'alerte s'affiche à l'écran quand le montant de l'Avis général n'est pas dans l'intervalle du seuil correspondant au type de contrôle du marché choisi.

 Remplir les champs obligatoires : Référence du dossier, Nombre de lots, date de dossier, Objet du dossier, secteur d'activité

NB : - il y autant de case de caution que de nombre de lot.

• Cliquer sur **Enregistrer** pour valider la saisie.

NB : Etat du dossier 'NOUVEAU'/ 'Contrôle à posteriori'

Réf. : SIGMP\_ManuUtiL\_1.0.3.B Etat : Applicable Page :  $45^{\perp}$  sur  $90^{\perp}$ 

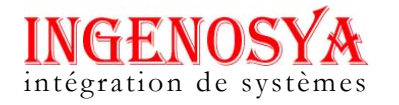

| rages et configurations                                                                                                    | Saisies et consultations | Statistiques et tableaux de bord | Mercuriale | Utilitaires | Deconnexion |
|----------------------------------------------------------------------------------------------------|--------------------------|----------------------------------|------------|-------------|-------------|
| OSSIER                                                                                                    |                          |                                  |            |             |             |
| Contrôle                                                                                                    | * -Select-               |                                  |            |             |             |
| Etat de dossier                                                                                                    | VOUVEAU V                |                                  |            |             |             |
| Référence dans l'avis général                                                                                                    | * -Select-               | <b>M</b>                         |            |             |             |
| Objet de l'avis général                                                                                                    | *                        |                                  |            |             |             |
| Institution / Ministère                                                                                                    | * 💌                      |                                  |            |             |             |
| Autorité contractante                                                                                                    | *                        |                                  |            |             |             |
| PRMP                                                                                                    | *                        |                                  |            |             |             |
| Type de dossier                                                                                                    | *                        |                                  |            |             |             |
| Nature du marché                                                                                                    | *                        |                                  |            |             |             |
| Référence du dossier                                                                                                    | *                        |                                  |            |             |             |
| Nombre de lots                                                                                                    | *                        |                                  |            |             |             |
| Date de création du dossier                                                                                                    | *                        |                                  |            |             |             |
| Objet du dossier                                                                                                    | *                        |                                  |            |             |             |
| Secteur d'activité<br>Financement 1<br>Financement 2<br>Financement 3<br>Unité de compte<br>Montant de caution pour<br>chaque lot | ★ -Select-               |                                  |            |             |             |

Figure 55 : Ecran Dossier : saisie des éléments d'un appel d'offre (prmp)

Page :  $46^{\perp}$  sur  $90^{\perp}$ 

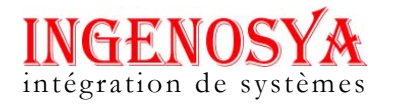

# 4.2.2 Impression du calendrier de passation du marché

- Aller dans l'écran liste des dossiers
- Cliquer sur le bouton **imprimer**

NB : N'est pas une étape bloquante dans la procédure de passation de marché

|          | a prestation: Réhabilitation                                                                                                    | Prévision   |                 | Observation          |
|----------|----------------------------------------------------------------------------------------------------|-------------|-----------------|----------------------|
| Financem | ent: OPEP                                                                                                    | Début       | Fin             | Source (1994)        |
| Etape 1: | étape préalable à l'élaboration du dossier d'appel d'offres (DAO)                                                                                                    | ou dossier  | de consultation | on (DC)              |
| 1        | Détermination des besoins: receuil et centralisation des besoins en<br>trvaux, prestations des services, fournitures                                                                         |             |                 |                      |
| 2        | Elaboration et publication de l¿avis général de passation des marchés<br>et du calendrier annuel de passation des marchés.                                                                   |             |                 |                      |
| 3        | Choix de la procédure ¿ Allotissement éventuel - Forme du Marché.                                                                                                    |             |                 |                      |
| Etape 2: | dossier d'appel d'offres/Dossier de consultation ¿ Lancement de                                                                                                    | l'appel d'o | ffres ou dema   | inde de propositions |
| 1        | Etablissement du DAO/DC: sur la base du "cahier de charges" et<br>spécifications particulières/TDR et autres annexes ou Note<br>d'information aux consultants/lettre d'invitation/CCAG/CCAP, |             |                 |                      |
| 2        | Examen du DAO/DC par le Bailleur de fonds qui donne son avis de<br>non objection ou fait des recommandations en cas d'observations                                                           |             |                 |                      |
| 3        | Transmission du DAO/DC à la CNM pour examen et avis                                                                                                    | <i>u</i>    |                 |                      |
| 4        | Examen et avis de la CNM                                                                                                    |             |                 |                      |
| 5        | Etablissement du PV de la CNM                                                                                                    |             |                 |                      |
| 6        | Signature du PV de la CNM                                                                                                    |             |                 |                      |
| 7        | Remise en forme du DAO/DC                                                                                                    | 1           |                 |                      |
| 8        | Lancement du DAO/DC: avis spécifique d'appel public à la<br>concurrence                                                                                                    |             |                 |                      |
| 9        | Remise des offres: propositions                                                                                                    | 2           |                 |                      |
| Etape 3: | ouverture des plis et évaluation des offres                                                                                                    | б.          |                 | 10 A                 |
| 1        | Ouverture des plis                                                                                                    |             | 55              |                      |
| 2        | Evaluation et classement des offres                                                                                                    |             |                 |                      |
| 3        | Rédaction et signature des PV d'ouverture des plis et d'évaluation<br>techniques des offres                                                                                                  |             |                 |                      |
| Etape 4: | constitution du marché                                                                                                    |             | <u>N</u>        |                      |
| 1        | Etablissement du projet de marché                                                                                                    | [           |                 | Ĩ                    |
| 2        | Transmission du projet de marché (avec note de présentation, PV                                                                                                    |             |                 |                      |

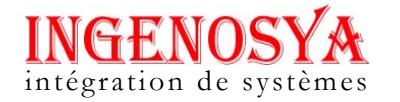

| 4        | Etablissement du PV de la CNM                                                   |       |  |
|----------|---------------------------------------------------------------------------------|-------|--|
| 5        | Signature du PV de la CNM                                                       |       |  |
| 6        | Remise en forme du projet de marché                                             |       |  |
| 7        | Examen et avis de non objection du Bailleur de fonds sur le projet du<br>marché |       |  |
| 8        | Décision d'attribution de marché                                                |       |  |
| 9        | Informations des candidats non retenus                                          |       |  |
| 10       | Mise au point des composants du marché et signature du marché                   |       |  |
| Etape 5: | circuit administratif de validation du marché                                   |       |  |
| 1        | Visa du marché par le Contrôle financier                                        |       |  |
| 2        | Approbation du marché                                                           |       |  |
| 3        | Enregistrement                                                                  |       |  |
| Etape 6: | Notification et exécution du marché                                             | · · · |  |
| 1        | Notification du marché au titulaire                                             |       |  |
| 2        | Execution du marché                                                             |       |  |

Figure 56 : Etat calendrier de passation marché

### 4.2.3 Saisie de la date prévisionnelle de la séance par le CNM / CRM

- Se connecter en tant que CNM ou CRM (pour les régions)
- Aller dans le menu Saisies et consultations
- Cliquer sur le sous menu Dossiers
- Saisir les critères de recherche : Etat du dossier 'NOUVEAU'
- Ouvrir le dossier en mode modification
- Remplir le champ Date séance CNM
- Cliquer sur Enregistrer

NB : Etat du dossier : Programmé à une séance CNM

Page :  $48^{\perp}$  sur  $90^{\perp}$ 

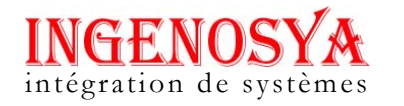

| tragés et configurations    | Saisies et consultations           | Statistiques et tableaux de bord | Mercuriale | Utilitaires | Deconnexion |
|-----------------------------|------------------------------------|----------------------------------|------------|-------------|-------------|
| DOSSIER                     |                                    |                                  |            |             |             |
| Contrôle                    |                                    | A priori 💌                       |            |             |             |
| Etat de dossier             | 1                                  | Programmé à une séance CNM 💌     |            |             |             |
| Institution / Ministère     | 1                                  | Ministère des Transports 🗸       |            |             |             |
| Autorité contractante       | 1                                  | Ministère des Transports 💌       |            |             |             |
| PRMP                        | 1                                  | RABESOA 💌                        |            |             |             |
| Type de dossier             | 1                                  | Appel d'Offres Ouvert            |            |             |             |
| Nature du marché            | 1                                  | Fournitures                      |            |             |             |
| Numéro du dossier           | 1                                  | 0900637AOO03                     |            |             |             |
| Référence du dossier        | 1                                  | F2/MT_2009                       |            |             |             |
| Nombre de lots              | 1                                  | 3                                |            |             |             |
| Date de création du dossier |                                    | 06/07/2009                       |            |             |             |
| Objet du dossier            | Acquis                             | ition Mate Infoc                 | 1          |             |             |
|                             |                                    |                                  |            |             |             |
|                             |                                    |                                  |            |             |             |
|                             |                                    |                                  |            |             |             |
| Castour disctiuitá          | 8                                  | batiment et travaux publics      |            |             |             |
| Secteur d'activite          |                                    | 10-001                           |            |             |             |
| Financement 2               |                                    | RPI                              |            |             |             |
| Financement 2               |                                    |                                  | 7          |             |             |
| Linité de compte            |                                    | MGA                              |            |             |             |
| onite de compte             |                                    |                                  |            |             |             |
| Montant de caution pour ch  | naque lot<br>n lot 2 Caution lot 3 |                                  |            |             |             |
|                             |                                    |                                  |            |             |             |
| 20000                       | 30000                              |                                  |            |             |             |
| Séance de la CHM            |                                    |                                  |            |             |             |
| Date de séance de la CNM    | 1                                  | 10/07/2009                       |            |             |             |
|                             |                                    |                                  |            |             |             |
|                             |                                    |                                  |            |             |             |
|                             |                                    |                                  |            |             |             |
|                             |                                    |                                  |            |             |             |
|                             |                                    |                                  |            |             |             |
|                             |                                    |                                  |            |             |             |
|                             |                                    |                                  |            |             |             |

Figure 57 : Ecran Dossier saisie de la date prévisionnelle de la séance par le CNM

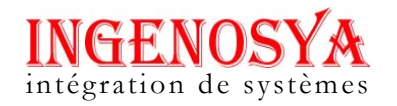

# 4.2.4 Saisie des informations après la séance

- Aller dans l'écran dossier. En utilisant le critère de recherche ' Programmé à une séance CNM'
- Ouvrir le dossier en mode modification
- Remplir les champs : Observation de la CNM, Motif lié à l'observation
- Cliquer sur enregistrer

NB : Etat du dossier : 'Avis favorable CNM' \ 'non favorable'

| rages et configural     | tions Saisies e   | t consultations | Statistiques et tableaux de bord | Mercuriale | Utilitaires | Deconnexion |
|-------------------------|-------------------|-----------------|----------------------------------|------------|-------------|-------------|
| OSSIER                  |                   |                 |                                  |            |             |             |
| le songes               |                   |                 | A sudant [22]                    |            |             |             |
| Contröle                |                   |                 | A prior Avia favorable CNM       |            |             |             |
| Etat de dossier         |                   |                 | Ministère des Transnorts         |            |             |             |
| Institution / Ministere |                   |                 | Ministère des Transports         |            |             |             |
| Autorite contractant    | e                 |                 |                                  |            |             |             |
| Type de dossier         |                   | 1               | Appel d'Offres Ouvert            |            |             |             |
| Natura de manat -       |                   |                 | Fournitures                      |            |             |             |
| Nature du marche        |                   |                 | 0900637A0003                     |            |             |             |
| Déférence du dossier    |                   |                 | F2/MT 2009                       |            |             |             |
| Neierence du dossi      | er                |                 | 3                                |            |             |             |
| Nombre de lots          | dession           |                 | 06/07/2009                       |            |             |             |
| Obiet du dossier        | dussier           |                 |                                  |            |             |             |
|                         |                   |                 |                                  |            |             |             |
| Secteur d'activité      |                   |                 | batiment et travaux publics 🔽    |            |             |             |
| Financement 1           |                   |                 | 10-001                           |            |             |             |
| Financement 2           |                   |                 | RPI                              |            |             |             |
| Financement 3           |                   |                 |                                  |            |             |             |
| Unité de compte         |                   |                 | MGA 💌                            |            |             |             |
| Montant de cautio       | n pour chaque lot |                 |                                  |            |             |             |
| Caution lot 1           | Caution lot 2     | Caution lot 3   |                                  |            |             |             |
| 10000                   | 20000             | 30000           |                                  |            |             |             |
| 10000                   | 20000             |                 |                                  |            |             |             |
| Séance de la CHM        |                   |                 |                                  |            |             |             |
|                         | a CNM             | 1               | 10/07/2009                       |            |             |             |
| Date de séance de l     |                   |                 |                                  |            |             |             |

Réf. : SIGMP\_ManuUtiL\_1.0.3.B Etat : Applicable Page :  $50^{\perp}$  sur  $90^{\perp}$ 

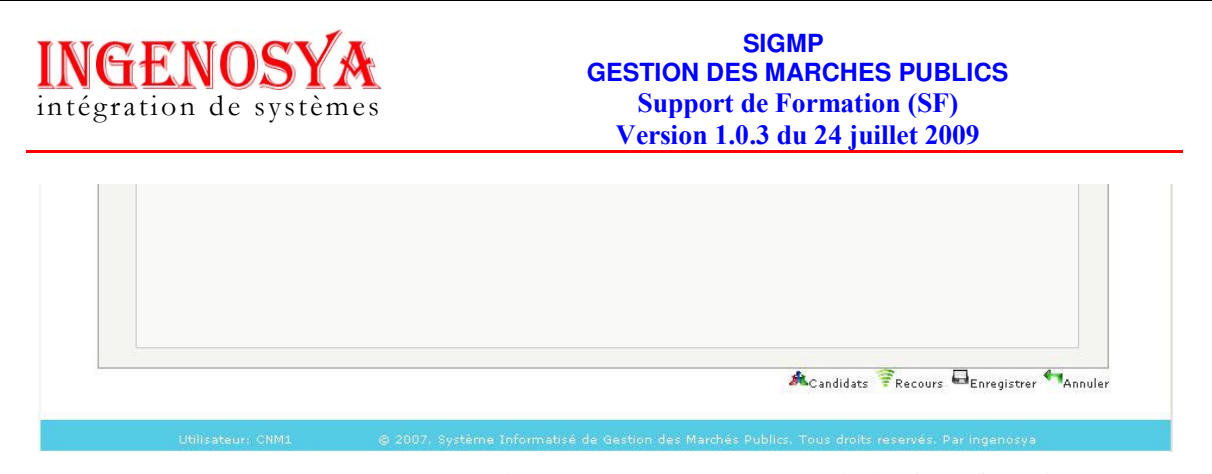

Figure 58 : Ecran Dossier après saisie des informations après la séance(CNM)

# 4.2.5 Saisie des informations après réception et signature PV

- Aller dans l'écran dossier en utilisant le critère de recherche 'Avis favorable CNM'
- Ouvrir le dossier en mode modification
- Remplir les champs : Date de dépôt du PV à la CNM, Date de remise du PV par la CNM, remarques
- Cliquer sur enregistrer

| Système Informatisé         | e de Gestion des | Marchés Publics               |  |  |
|-----------------------------|------------------|-------------------------------|--|--|
|                             |                  |                               |  |  |
| DOSSIER                     |                  |                               |  |  |
| Contrôle                    | ]                | A priori 🖌                    |  |  |
| Etat de dossier             | 1                | Avis favorable CNM 💉          |  |  |
| Institution / Ministère     | 1                | Ministère des Transports 💌    |  |  |
| Autorité contractante       | 1                | Ministère des Transports 💌    |  |  |
| PRMP                        | -1               | RABESOA 💌                     |  |  |
| Type de dossier             | 1                | Appel d'Offres Ouvert         |  |  |
| Nature du marché            | 1                | Fournitures                   |  |  |
| Numéro du dossier           | 1                | 0900637AOO03                  |  |  |
| Référence du dossier        | 1                | F2/MT_2009                    |  |  |
| Nombre de lots              | 1                | 3                             |  |  |
| Date de création du dossier |                  | 06/07/2009                    |  |  |
| Objet du dossier            |                  |                               |  |  |
|                             | Acquis           | ition Mats Infos              |  |  |
|                             |                  |                               |  |  |
|                             |                  |                               |  |  |
|                             |                  |                               |  |  |
| Secteur d'activité          |                  | batiment et travaux publics 💌 |  |  |
| Financement 1               |                  | 10-001                        |  |  |
| Financement 2               |                  | RPI                           |  |  |
| Financement 3               |                  |                               |  |  |
| Unité de compte             |                  | MGA 😽                         |  |  |
| onto de compte              |                  |                               |  |  |

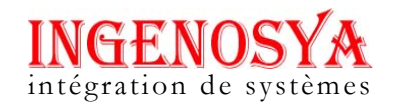

| Caution lot 1          | Caution lot 2 | Caution lot 3                          |                 |
|------------------------|---------------|----------------------------------------|-----------------|
| 10000                  | 20000         | 30000                                  |                 |
| Séance de la CNM       | 1             |                                        |                 |
| Date de séance de      | la CNM        | 10/07/2009                             |                 |
| Observation de la C    | NM            | ACCORD                                 |                 |
|                        |               | Sous condition de prise en charges des |                 |
| Motif lie a l'observal | tion          | remarques émises                       |                 |
| Date de dépôt du P     | √ à la CNM    | 21/07/2009                             |                 |
| Date de remise du F    | ⁰V par la CNM | 22/07/2009                             |                 |
| Remarques              |               |                                        |                 |
|                        |               | favorable                              |                 |
|                        |               |                                        |                 |
|                        |               |                                        |                 |
|                        |               |                                        |                 |
|                        |               |                                        |                 |
|                        |               |                                        |                 |
|                        |               |                                        |                 |
|                        |               |                                        |                 |
|                        |               |                                        |                 |
|                        |               | Acandidate 🖗 Recours                   | Enregistrer     |
|                        |               | 🙈 Candidats 🛜 Recours 🖷                | Enregistrer 🖣Ai |

Figure 59 : Ecran Dossier saisie des informations après réception et signature PV(CNM)

# 4.2.6 Saisie des acheteurs DAO par le PRMP

- Cliquer sur Acheteurs DAO dans écran dossier
- Dans l'écran liste des acheteurs DAO clique*r* sur **Ajouter**
- Choisir dans la liste l'acheteur
- Cliquer sur enregistrer pour valider la saisie

NB : C'est une étape bloquante : c'est à partir des acheteurs de DAO qu'on choisit les candidats au DAO

- Ce sont les acheteurs du DAO les requérants dans les recours
- La saisie des acheteurs DAO n'est possible que si le dossier est au statut 'Avis favorable CNM'
- La saisie des acheteurs se fait une par une.

| <b>GENOSY</b><br>égration de systèr | GESTION D<br>nes Suppor<br>Version                    | SIGMP<br>ES MARCH<br>t de Forma<br>1.0.3 du 24 | HES PUB<br>ation (SF<br>juillet 20 | ELICS<br>)<br>009 |
|-------------------------------------|-------------------------------------------------------|------------------------------------------------|------------------------------------|-------------------|
| vstème Informatisé d                | e Gestion des Marchés Publics                         |                                                |                                    |                   |
| rametrages et configurations Sai    | sies et consultations Statistiques et tableaux de bor | d Mercuriale                                   | Utilitaires                        | Deconnexion       |
| ACHETEUR DAO                        | 0900637A0003                                          | 1                                              |                                    |                   |
| Référence du dossier                | F2MT_2009                                             | ]                                              |                                    |                   |
| Objet du dossier                    | Acquisition Mats Infos                                |                                                |                                    |                   |
| Nom de l'acheteur                   |                                                       |                                                |                                    |                   |
|                                     |                                                       |                                                |                                    |                   |

Figure 60 : Ecran de saisie acheteur DAO

### 4.2.7 Saisie des candidats du DAO par le PRMP

- Cliquer sur Candidats DAO dans écran dossier
- Dans l'écran liste des acheteurs DAO cliquer sur Ajouter
- Choisir parmi les acheteurs les candidats
- Remplir les champs : Numéro de lot, Groupement ou consortium, Montant TTC, Unité de compte.
- Cliquer sur **Enregistrer** pour valider la saisie

NB : C'est une étape bloquante : le DAO n'est visible à la création d'un marché tant qu'il n'y a pas des candidats au DAO

- Un acheteur peut postuler sur plusieurs lots, pour cela il faut faire autant d'ajout sur le candidat que de nombre de lot sur quoi il postule
- Le champ de sélection soumissionnaire est vide s'il n'y a pas eu saisie acheteur DAO.
- La saisie des soumissionnaires se fait une par une

| me Informatisé de (                                   | Gestion des Marchés Publics                                                         |
|-------------------------------------------------------|-------------------------------------------------------------------------------------|
|                                                       |                                                                                     |
| ages et configurations Saisie:                        | s et consultations Statistiques et tableaux de bord Mercuriale Utilitaires Deconnes |
| ANDIDATS                                              |                                                                                     |
|                                                       |                                                                                     |
| Numéro du dossier                                     | 0900637AOO03                                                                        |
| Référence du dossier                                  | F2/MT_2009                                                                          |
|                                                       | Acquisition Mats Infos                                                              |
| Objet du dossier                                      |                                                                                     |
| Objet du dossier                                      |                                                                                     |
|                                                       |                                                                                     |
|                                                       | *                                                                                   |
| Numero de lot                                         | *                                                                                   |
| Numero de lot<br>Candidat                             | * Select V                                                                          |
| Numero de lot<br>Candidat<br>Groupement ou Consortium | *<br>* Select •<br>Non •                                                            |

Figure 61 : Ecran de saisie des soumissionnaires d'un DAO

# 4.2.8 Attribution de recours par le PRMP

*4.2.8.1* Saisie du recours

- Ouvrir le DAO en mode modification
- Cliquer sur **Recours** ; ouverture de l'écran de liste des recours
- Dans l'écran liste des recours cliquer sur Créer
- Remplir les champs : numéro de lot, Requérant, référence du recours, Date d'introduction de la requête, Grief(s) du requérant, nature de la saisine
- Cliquer sur Enregistrer pour valider la saisie

NB : Une fois le recours saisie Etat du dossier 'Suspendu à cause d'un recours'. Le DAO est donc en stand by tant que le PRMP ne publie sa décision

- Un recours gracieux n'est modifiable que par le PRMP
- Il est en mode de consultation au niveau de la CRR

| <b>ENOSYA</b><br>ation de systèmes  | GESTION DES MARCHES PUBLICS<br>Support de Formation (SF)<br>Version 1.0.3 du 24 juillet 2009 |
|-------------------------------------|----------------------------------------------------------------------------------------------|
| me Informatisé de Ge                | stion des Marchés Publics                                                                    |
| ages et configurations Saisies et c | nsultations Statistiques et tableaux de bord Mercuriale Utilitaires Deconnexion              |
| COURS                               |                                                                                              |
|                                     |                                                                                              |
| Etat de dossier                     |                                                                                              |
| l ype de recours                    |                                                                                              |
| Institution                         | Ministère de la Justice                                                                      |
| Mode de passation                   | Appel d'Offres Ouvert                                                                        |
| Numéro du dossier                   | 0901910A0002                                                                                 |
| Référence du dossier                | DAO_Justice/F                                                                                |
| Date du dossier                     | 23/07/09                                                                                     |
| Objet du dossier                    | F                                                                                            |
| Type de marché                      | Fournitures V                                                                                |
| Numéro de lot                       | *                                                                                            |
| Requerant                           | * -Select-                                                                                   |
| Réference du recours                | *                                                                                            |
| Date d'introduction de la requête   | *                                                                                            |
| Grief(s) du requerant               | *                                                                                            |
| Nature de la saisine                | *                                                                                            |
|                                     |                                                                                              |
|                                     |                                                                                              |

Figure 62 : Ecran de saisie des recours gracieux par le PRMP

### 4.2.8.2 Décision du recours

- Ouvrir le recours en mode modification
- Introduire la décision ainsi que la référence de la décision et la date d'exécution de la décision
- Cliquer sur Enregistrer pour valider la saisie

NB : Seul le PRMP peut apporter une décision à un recours gracieux

La décision d'un recours gracieux ne peut à aucun cas arrêter la procédure de passation d'un marché.

| INGENOSYA               |
|-------------------------|
| intégration de systèmes |

| ECOURS                            |                                 |  |
|-----------------------------------|---------------------------------|--|
| Etat de dossier                   | Suspendu (à cause du recours) 💌 |  |
| Type de recours                   | RECOURS GRACIEUX                |  |
| Institution                       | Ministère de la Justice 💌       |  |
| Autorité Contractante             | Ministère de la Justice 💌       |  |
| Mode de passation                 | Appel d'Offres Ouvert           |  |
| Numéro du dossier                 | ✓ 0901910AOO02                  |  |
| Référence du dossier              | JAO_Justice/F                   |  |
| Date du dossier                   | 23/07/09                        |  |
| Obiet du dossier                  | F                               |  |
|                                   |                                 |  |
| Type de marché                    | Fournitures                     |  |
| Numéro de lot                     |                                 |  |
| Requerant                         |                                 |  |
| Réference du recours              | V ref rec1                      |  |
| Date d'introduction de la requête | 21/07/2009                      |  |
| Grief(s) du requerant             | grief                           |  |
| Nature de la saisine              | V nature                        |  |
| Décision de la Section de recours | * Select                        |  |
| Référence de la décision          | *                               |  |
| Date d'éxecution de la décision   | *                               |  |
|                                   |                                 |  |

Figure 63 : Ecran de saisie de la décision d'un recours gracieux par le PRMP

# 4.2.9 Actions de la CRR

#### 4.2.9.1 Saisie des recours par la CRR

- Se connecter en tant que CRR
- Aller dans le menu Saisies et consultations \ Dossier d'appels d 'offres
- Rechercher le dossier d'appel d'offre,
- Cliquer sur **Recours** ouverture de l'écran de liste des recours
- Dans l'écran liste des recours clique r sur Créer
- Remplir les champs : numéro de lot, Requérant, référence du recours, Date d'introduction de la requête, Grief(s) du requérant
- Cliquer sur Enregistrer pour valider la saisie

Page :  $56^{\perp}$  sur  $90^{\perp}$ 

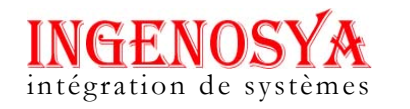

NB : La CRR ne saisie que les recours de type contractuel et elle seule peut apporter des modifications à ce type de recours

 Une fois la date d'introduction de la requête saisie, l'état du dossier devient 'suspendu (à cause du recours)'. A ce stade, la procédure de passation de marché est en stand by tant que la décision de la CRR n'est publiée.

| ne Informatise de Ge                | stion des Marchès Publics                                                        |
|-------------------------------------|----------------------------------------------------------------------------------|
| nges et configurations Saisies et c | onsultations Statistiques et tableaux de bord Mercuriale Utilitaires Deconnexion |
| COURS                               |                                                                                  |
| Etat de dossier                     |                                                                                  |
| Type de recours                     |                                                                                  |
| Institution                         | Ministère de la Justice 💽                                                        |
| Autorité Contractante               | Ministère de la Justice 💽                                                        |
| Mode de passation                   | Appel d'Offres Ouvert                                                            |
| Objet du dossier                    | Réhabilitation                                                                   |
| Type de marché                      | Travaux routiers-Construction, réhabilitation 💽                                  |
| Numéro de lot                       | *                                                                                |
| Requerant                           | * -Select- 💌                                                                     |
| Réference du recours                | *                                                                                |
| Date d'introduction de la requête   | *                                                                                |
| Grief(s) du requerant               | *                                                                                |

Figure 64 : Ecran de saisie de recours par la CRR

#### 4.2.9.2 Saisie de la décision du recours par la CRR

- Ouvrir le recours en mode modification
- Introduire la décision de la CRR ainsi que la référence de la décision
- Cliquer sur Enregistrer pour valider la saisie

NB : Etat du dossier 'Favorable après recours' ou 'Défavorable après recours'

- Si état du DAO est 'Défavorable après recours' alors le DAO est sans suite
- Si état du DAO est 'Favorable après recours' alors le DAO continue le processus

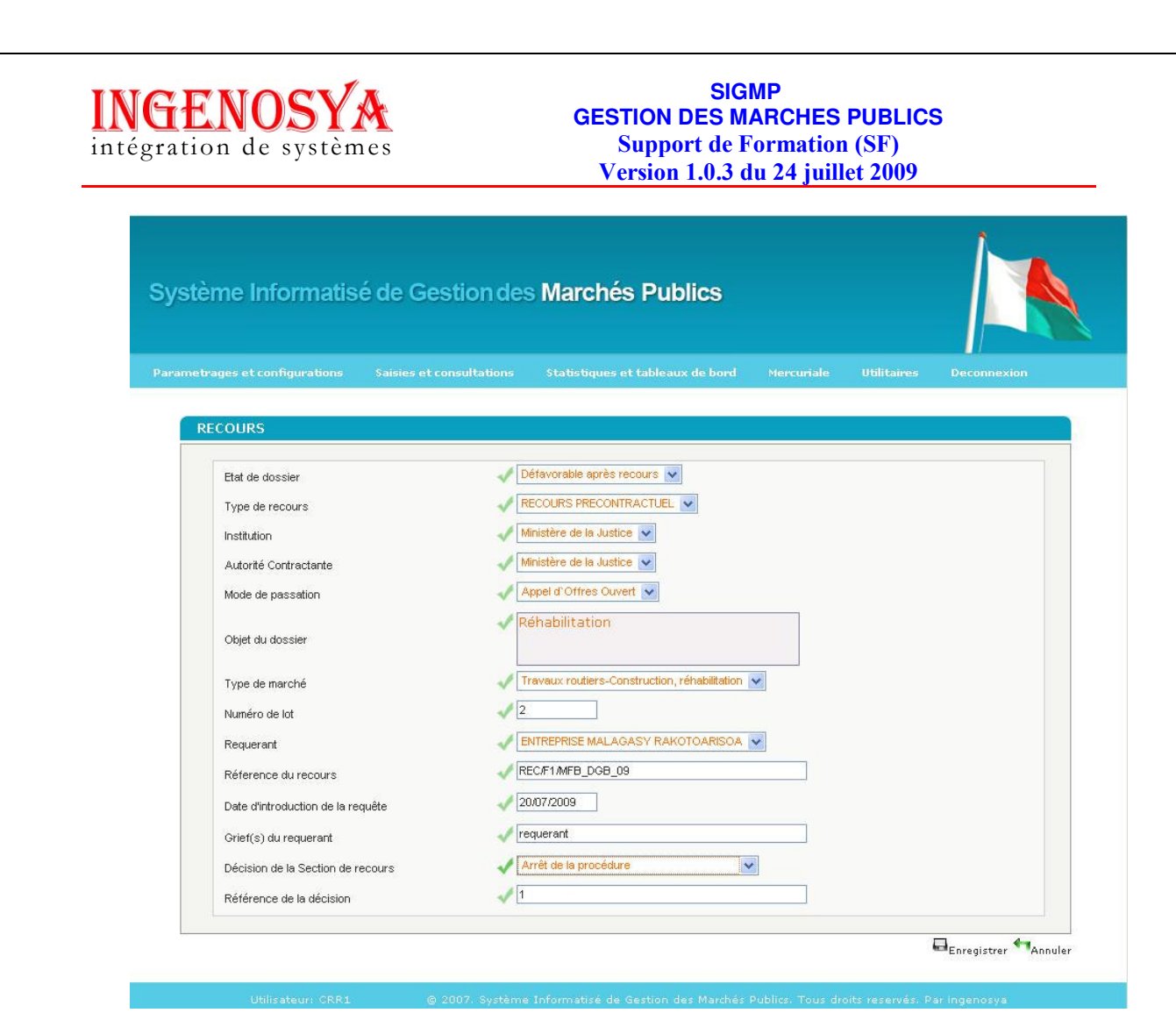

Figure 65 : Ecran de saisie de la décision de recours par la CRR

| INGENOSYA               |  |
|-------------------------|--|
| intégration de systèmes |  |

| rages et configurations | Saisies et consultations Statistiques et tableaux         | c de bord Mercurial                                                                                      | e | Utilita | lires | De | connexi | on |
|-------------------------|-----------------------------------------------------------|----------------------------------------------------------------------------------------------------|---|---------|-------|----|---------|----|
| ISTE DES DOSSIERS       |                                                           |                                                                                                    |   |         |       |    |         |    |
| Référence du dossier    | Objet du dossier                                          | Etat du dossier                                                                                          |   |         |       | 1  |         | 1  |
| pi                      | pi                                                        | Avis favorable CNM<br>Lot 1: Suspendu (à<br>cause du recours)<br>Lot 1: Suspendu (à<br>cause du recours) | 0 |         | -     | 2  | ű       |    |
| DAO ps                  | ps                                                        | Avis favorable CNM                                                                                       | 0 |         | -     |    | Ø       |    |
| DAO_J_F2                | Matériels roulants 4x4 et bus pour transport<br>personnel | Avis favorable CNM<br>Lot 1: Défavorable après<br>recours                                                | ø |         | -     |    | Ŵ       |    |
| DAOJ_T3                 | travaux routiers_ entretien courant et périodique         | Avis favorable CNM<br>Lot 1: Favorable après<br>recours                                                  | Û |         | -     |    | Ø       |    |
| REF/J/F4                | matériels informatiques                                   | Avis favorable CNM                                                                                       | 0 |         | -     |    | ۵       |    |
| DAO/J_PS1               | prestation de service                                     | Contrôle à posteriori                                                                                    | Û |         | -     |    | ۵       |    |
| F1/Justice_09           | Fourniture de matériels roulants: Lot N°1 2 véhicules     | Avis favorable CNM                                                                                       | 0 |         | -     |    | 4       | 1  |

Figure 66 : Ecran de liste des DAO après publication de la décision de recours

# 4.3 3éme ETAPE : MARCHE

Un DAO à priori ne peut être rattaché à un marché que s'il y a eu l'accord de la CNM et que si ce dernier n'est pas au statut 'Défavorable après recours'

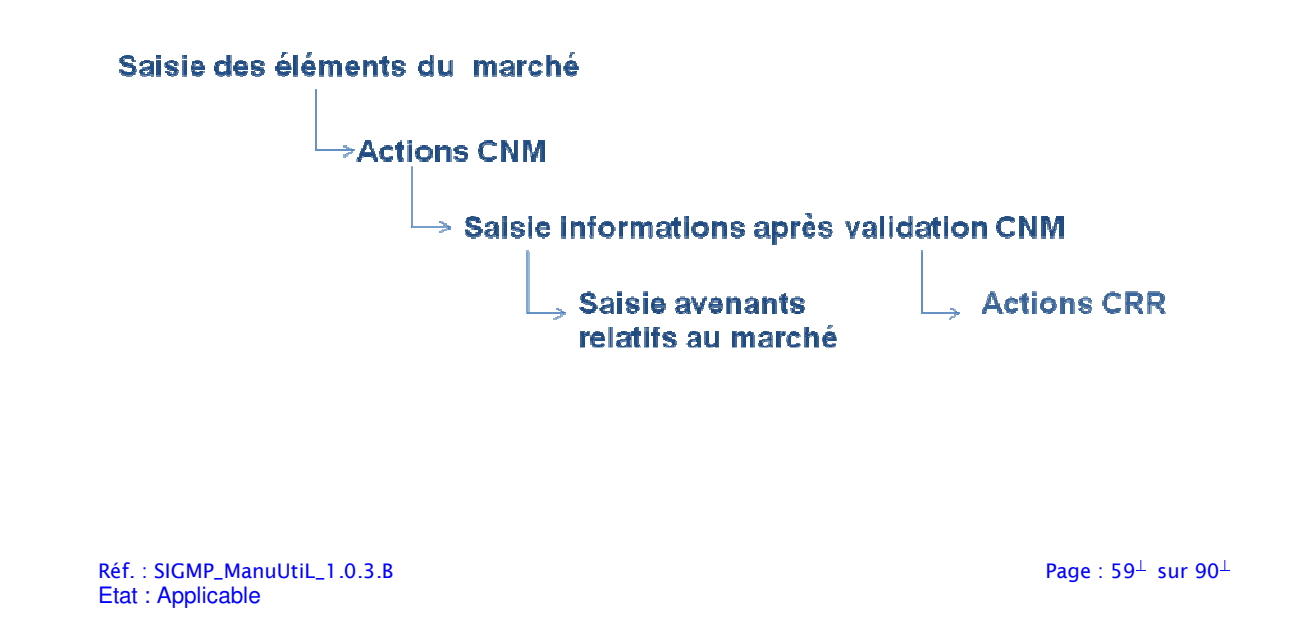

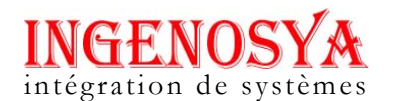

| Tâches                                                   | Groupe d'Acteur                    | Etat du Marché                | Statut du marché                                   |
|----------------------------------------------------------|------------------------------------|-------------------------------|----------------------------------------------------|
| Saisie des éléments du marché                            | PRMP                               | Projet de marché              | Envoyé chez<br>CNM/ CRM                            |
| Saisie de la date<br>prévisionnelle de la<br>séance      | CNM (national)<br>/ CRM (Régional) | Programmé à une<br>séance CNM | En stand by                                        |
| Saisie des informations de la séance                     |                                    | Accordé par la CNM            | Le processus de<br>passation de<br>marché continue |
|                                                          |                                    | Non accordé par la<br>CNM     | Sans suite                                         |
| Saisie des informations<br>après validation de la<br>CNM | PRMP                               | Accordé à la CNM              | Le processus de<br>passation de<br>marché continue |
| Saisie Avenants<br>relatifs au marché                    | PRMP                               |                               |                                                    |
| Saisie date<br>prévisionnelle séance<br>CNM              | CNM / CRM                          | Programmé à une<br>séance CNM | En stand by                                        |
| Saisie information                                       |                                    | Défavorable par CNM           | Sans suite                                         |
| apres searce                                             |                                    | Favorable par CNM             | Le processus de<br>passation de<br>marché continue |

# 4.3.1 Saisie des éléments du marché par le PRMP

- Aller dans le menu Saisies et consultations \marchés
- Cliquer sur rechercher, ouverture de l'écran de liste des marchés
- Cliquer sur Créer
- Choisir le type de contrôle du marché

NB : Si marché à contrôle à posteriori, l'état du marché est contrôle à posteriori

- Si marché à priori, l'état du marché est Projet de marché
- Choisir la référence du dossier

• Remplir les champs : numéro de lot, l'objet du marché, le titulaire du marché, l'objet du marché, Type e contrat, forme du marché, Taxe, Taxe assujetti, Les montants avant examen de la CNM, le montant HT ou TTC suivant le type de taxe choisi. le montant non taxable.

NB : Si forme de marché est marché à commande, il faut saisir le montant maximum et le montant minimum du marché.

- Si forme de marché à prix unitaire ou marché global et forfaitaire, ainsi dans le tableau montant avant examen CNM, saisir le montant en devise, le devise, le taux de change en MGA. Le total en MGA se fait automatiquement.
- Cliquer sur Enregistrer pour valider la saisie

NB : Le choix du type de contrôle du marché ici facilite le choix du DAO : si ' à priori' donc le référence dossier n'affiche que les DAO du même type.

- Un message d'alerte s'affiche au cas où le lot saisi n'existe pas dans le DAO
- Un message d'alerte s'affiche quand le lot a été déjà attribué à un candidat

Page :  $60^{\perp}$  sur  $90^{\perp}$ 

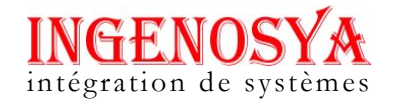

|                            | t consultations Statistiques et tableaux de bord Mercuriale Utilitaires Deconner |  |
|----------------------------|----------------------------------------------------------------------------------|--|
| 1ARCHE                     |                                                                                  |  |
|                            |                                                                                  |  |
| Marché à contrôle          |                                                                                  |  |
| Etat du marche             | se select                                                                        |  |
| Institution                |                                                                                  |  |
| Autorité contractante      | Select V                                                                         |  |
| Mode de passation          | Select V                                                                         |  |
| Objet d'appel d'offres     |                                                                                  |  |
|                            |                                                                                  |  |
| Numéro de lot              | *                                                                                |  |
| Titulaire                  | * Select V                                                                       |  |
| Montant TTC saisi dans DAO | *                                                                                |  |
|                            | *                                                                                |  |
| Objet du marché            |                                                                                  |  |
| Type de contrat            | Marché 💌                                                                         |  |
| Forme du marché            | sk Select ♥                                                                      |  |
| Financement1               |                                                                                  |  |
| Financement2               |                                                                                  |  |
|                            |                                                                                  |  |

| n de systèr         | nes                |                            | Suppor<br>Version 1         | t de Formation (SF)<br>.0.3 du 24 juillet 2009 |
|---------------------|--------------------|----------------------------|-----------------------------|------------------------------------------------|
| Montants avant exam | en de la CNM       |                            |                             |                                                |
| Montant en devise   | Unité de<br>compte | Taux de change (en<br>MGA) | Total en MGA (ou<br>Ariary) |                                                |
|                     | Select v           | 1                          |                             | 7                                              |
| 17 E                |                    | <u> </u>                   | <u></u>                     |                                                |
|                     | Select 🗸           |                            |                             |                                                |
|                     | Select V           | 1                          |                             |                                                |
|                     |                    | <u></u>                    |                             |                                                |
|                     | Select 🗸           |                            |                             |                                                |
|                     | Select 🗸           | 1                          | 1                           |                                                |
| Montant Hors Taxes  |                    | *                          |                             |                                                |
| Montant non Taxable |                    | *                          |                             |                                                |
| Montant Taxable     |                    |                            |                             |                                                |
| Montant des Taxes   |                    |                            |                             |                                                |
| Montant TTC         |                    |                            |                             |                                                |
|                     |                    |                            |                             |                                                |
|                     |                    |                            |                             |                                                |
|                     |                    |                            |                             |                                                |
|                     |                    |                            |                             |                                                |
|                     |                    |                            |                             |                                                |
|                     |                    |                            |                             |                                                |
|                     |                    |                            |                             |                                                |
|                     |                    |                            |                             |                                                |

Figure 67 : Ecran saisie élément du marché

# 4.3.2 Actions de la CNM / CRM

# 4.3.2.1 Saisie de la date prévisionnelle de la séance CNM

- Se connecter en tant que CNM ou CRM (pour les régions)
- Aller dans le menu Saisies et consultations \marchés
- Cliquer sur rechercher, ouverture de l'écran de liste des marchés
- Dans l'écran de liste des marchés, cliquer sur **Modifier**
- Saisir la date de séance e la CNM
- Cliquer sur Enregistrer

NB : Etat du marché 'Programmé à une séance CNM', le processus de passation de marché est en stand by.

Page :  $62^{\perp}$  sur  $90^{\perp}$ 

| gration de système                                                      | es Support de Formation (SF)<br>Version 1.0.3 du 24 juillet 2009 |
|-------------------------------------------------------------------------|------------------------------------------------------------------|
| Montant Taxable<br>Montant des Taxes<br>Montant TTC<br>Séance de la CNM | 4000000<br>800000<br>4800000                                     |
| Date de séance de la CNM                                                | 312                                                              |
|                                                                         |                                                                  |

Figure 68 : Partie d'écran de saisie de la date séance CNM

# 4.3.2.2 Saisie des informations après la séance par la CNM

- Ouvrir le marché en mode modification
- Saisir l'observation de la CNM, la date de dépôt PV à la CNM, la date de remise du PV par la CNM
- Cliquer sur Enregistrer pour valider la saisie

| al                              | de Select |   |
|---------------------------------|-----------|---|
| Observation de la CNM           |           |   |
| Date de dépôt du P∀ à la CNM    | *         |   |
| Date de remise du P∀ par la CNM | *         |   |
|                                 |           |   |
|                                 |           |   |
|                                 |           |   |
|                                 |           |   |
|                                 |           |   |
|                                 |           |   |
|                                 |           |   |
|                                 |           |   |
|                                 |           | 4 |

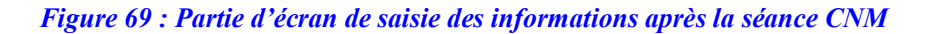

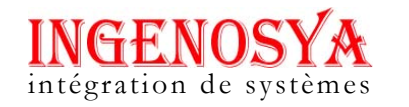

#### 4.3.3 Saisie des informations par le PRMP après validation de la CNM

- Aller dans le menu Saisies et consultations \marchés
- Cliquer sur rechercher, ouverture de l'écran de liste des marchés
- Dans l'écran de liste des marchés, cliquer sur Modifier
- Remplir les champs obligatoires : référence du marché, montant après examen de la CNM, Date d'approbation du marché, Numéro OS, Date OS, Date début d'exécution, Durée d'exécution, date fin d'exécution
- Cliquer sur Enregistrer pour valider l'enregistrement

| Remise (en %)                     |          |  |
|-----------------------------------|----------|--|
| Montant Hors Taxes                |          |  |
| Montant non Taxable               |          |  |
| Montant Taxable                   |          |  |
| Montant des Taxes                 |          |  |
| Montant TTC                       |          |  |
| Montant de la caution d'exécution | *        |  |
| Date d'approbation du marché      | *        |  |
| Date OS                           |          |  |
| Numéro de l'OS                    |          |  |
| Numéro du TEF                     |          |  |
| Date début d'exécution            |          |  |
| Durée d'éxecution                 | annees 💟 |  |
| Date fin exécution                |          |  |
|                                   |          |  |
|                                   |          |  |
|                                   |          |  |
|                                   |          |  |
|                                   |          |  |
|                                   |          |  |
|                                   |          |  |
|                                   |          |  |

Figure 70 : Partie d'écran de saisie des informations après validation de la CNM et sur Ordre de service(PRMP)

# 4.3.3.1 Saisie des détails du marché

- Cliquer sur Détails de l'écran Marché, ouverture de l'écran liste es articles.
- Cliquer sur Ajouter
- Remplir les champs obligatoires : Section, chapitre, Article, sous-article, Unité de mesure, quantité mini, quantité maxi, Prix unitaire, unité de compte
- Cliquer sur Enregistrer pour valider la saisie

Réf. : SIGMP\_ManuUtiL\_1.0.3.B Etat : Applicable Page :  $64^{\perp}$  sur  $90^{\perp}$ 

# INGENOSYA intégration de systèmes

#### SIGMP GESTION DES MARCHES PUBLICS Support de Formation (SF) Version 1.0.3 du 24 juillet 2009

| Section         | * Select   |
|-----------------|------------|
| Chapitre        | * Select 💌 |
| Article         | * Select 💌 |
| Sous-article    | * Select × |
| Unité de mesure | * Select 💌 |
| Quantité mini   | *          |
| Quantité maxi   | *          |
| Prix Unitaire   | *          |
| Unité de compte | * Select M |

Figure 71 : Ecran d'ajout article pour un marché

# 4.3.3.1.1 Ajout d'un nouveau détail de livraison

- Cliquer sur Ajouter dans Ecran de consultation des détails de livraison d'un article
- Remplir les champs obligatoires : date de livraison, Préférence, Quantité
- Cliquer sur Enregistrer

| -         |  |
|-----------|--|
| férence 🔷 |  |
| iantité * |  |

Figure 72 : Ecran d'ajout de détail de livraison d'un article

# 4.3.4 Saisie d'un acte relatif à un marché

- Cliquer sur Actes relatifs dans écran marché, ouverture de l'écran de liste des actes relatifs au marché
- Cliquer sur Créer
- Saisir les champs obligatoires: Type d'acte, Date, Observation.
- Cliquer sur Enregistrer

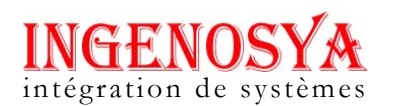

| A CTE | DELAT | MADC |  |
|-------|-------|------|--|
| ACIE  | KELA. | MARC |  |
|       |       |      |  |

| Institution / Ministère | Ministère des Finances et du Budget 💌 |
|-------------------------|---------------------------------------|
| Autorité contractante   | Direction Génréale du Budget 😽        |
| Type du dossier         | Appel d'Offres Ouvert                 |
| Numéro du dossier       | 090012AOO02                           |
| Référence du dossier    | F1MFB_DGB_09                          |
| Numéro du marché        | 090012A000201                         |
| Référence du marché     |                                       |
| Type du marché          | MARCHE                                |
| Objet du marché         | Fourniture de matériels roulants      |
| Type d'acte             | ≫ Select                              |
| Date                    | *                                     |
| Observation             | *                                     |

Enregistrer MAnnuler

Figure 73 : Ecran de saisie d'un acte relatif à un marché

### 4.3.5 Avenants relatifs au marché

#### 4.3.5.1 Saisie des avenants

- Aller dans le menu Saisies et consultations \Avenants relatifs au marché
- Cliquer sur **rechercher**, ouverture de l'écran de liste des avenants
- Dans l'écran de liste des avenants, cliquer sur Créer
- Ouverture de l'écran des avenants relatif au marché
- Cliquer sur Créer
- Choisir la référence du marché
- Remplir les champs obligatoires: Date, objets de l'avenant, Référence, taxe, montant hors taxe, montant taxable, Monnaie
- Cliquer sur Enregistrer pour valider la saisie

NB : On ne peut pas rattacher des avenants à un marché tant que ce dernier ne possède pas de référence

- Un marché peut contenir plusieurs avenants. Le premier est rattaché au marché, le suivant est rattaché à l'avenant qui lui précède et ainsi de suite
- Un message d'alerte s'affiche à l'écran quand la somme total des avenants rattaché à un marché dépasse les 30% du marché initial
- Etat avenant : 'Nouveau'

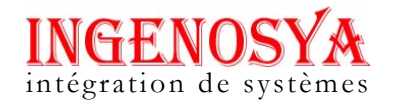

| ges et configurations Saisi <u>es et c</u> | consultations Statistiques et tableaux de bord <u>Mercuriale Utilitaires Deconnexion</u> |
|--------------------------------------------|------------------------------------------------------------------------------------------|
|                                            |                                                                                          |
| VENANTS                                    |                                                                                          |
| Référence du marché                        | 🗸 Reférenc marché attribué à colas 🔽                                                     |
| Institution                                | Ministère de la Justice 💌                                                                |
| Numéro du marché                           | 0901010AOO0101                                                                           |
|                                            | travaux de construction                                                                  |
| Objet du marché                            |                                                                                          |
| Forme du marché                            | Marché à prix unitaire                                                                   |
| Ptat de l'avenant                          | Nouveau avenant                                                                          |
| Référence de l'avenant précédent           |                                                                                          |
| Date de création de l'avenant              | *                                                                                        |
| Date de creation de ravenant               | *                                                                                        |
| Objet de l'avenant                         |                                                                                          |
| Référence de l'avenant                     | *                                                                                        |
| Taxe                                       | * -Select-                                                                               |
| Taxe assujetti                             | * -Select- V                                                                             |
| Montant Hors Taxes                         | *                                                                                        |
| Montant non Taxable                        | *                                                                                        |
| Montant Taxable                            |                                                                                          |
| Montant des Taxes                          |                                                                                          |
| Montant TTC                                |                                                                                          |
|                                            |                                                                                          |

#### Figure 74 : Ecran création d'un avenant

# 4.3.5.2 Saisie de la date de séance CNM pour l'avenant

- Se connecter en tant que CNM
- Aller dans le menu 'Avenant relatifs au marché'
- Rechercher les avenants à l'état 'Nouveau'
- Ouvrir l'avenant en mode modification
- Saisir la date de séance CNM
- Cliquer sur enregistrer pour valider la saisie

NB : le processus de passation de marché est en stand by tant que la décision de la CNM concernant l'avenant n'est publiée

- Etat avenant : Programmé à une séance CNM

Réf. : SIGMP\_ManuUtiL\_1.0.3.B Etat : Applicable Page :  $67^{\perp}$  sur  $90^{\perp}$ 

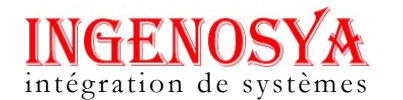

| testes 200 Mgg 200 200 200 200 200 200 200 200 200 2                                                                                                    | gee at configuration       Saless et consultation       Statistiques et tableaux de bot       Mercurate       Decomesion         VEMANTS         Référence du marché       M3M/FB_DGB_09         Institution       Sénat ♥         Numéro du marché       0900418A.000201         Objet du marché       Fourniture de vehicules 4x4 pick up         Objet du marché       Marché â prix unitaire ♥         Etat de favenant       Programmé à une séance CNM ♥         Référence de l'avenant       1207/2009         Objet de l'avenant       1207/2009         Objet de l'avenant       1207/2009         Objet de l'avenant       1207/2009         Référence de l'avenant       Av3DeB         Référence de l'avenant       Av3DeB         Taxe       Vaxe sur la valeur ajoutée ♥         Taxe assijetti       Ou ♥         Montant Hors Taxes       000000         Montant Tor Taxable       0         Montant Taxable       000000         Montant Itex       1200000                                                                                                    |                                      |                                                                                 |
|----------------------------------------------------------------------------------------------------|----------------------------------------------------------------------------------------------------|--------------------------------------|---------------------------------------------------------------------------------|
| Référence du marché       MSMFB_D0B_D9         Institution       Sénatt ♥         Numéro du marché       0690418A000201         Objet du marché       Fourniture de vehicules 4x4 pick up         Objet du marché       Fourniture de vehicules 4x4 pick up         Forne du marché       Marché â pirk untaire ♥         Etat de favenant       ♥ Programmé â une séance CNM ♥         Référence de favenant       ♥ 12072009         Objet de favenant       ♥ 12072009         Objet de favenant       ♥ Fourniture de vehicules 4x4 pick up         Objet de favenant       ♥ Fourniture de vehicules 4x4 pick up         Objet de favenant       ♥ Fourniture de vehicules 4x4 pick up         Objet de favenant       ♥ Fourniture de vehicules 4x4 pick up         Objet de favenant       ♥ Fourniture de vehicules 4x4 pick up         Référence de favenant       ♥ Av3D0GB         Taxe       ♥ fourniture de vehicules ♥         Taxe       ♥ fourniture de vehicules ♥         Mortant Hors Taxes       ♥ 6000000         Mortant I non Taxable       ♥ D         Mortant I TC       720000         Unité de compte       ♥ MeA ♥         Séance de la CNM       ♥ E                                                                                                    | VENANTS         Référence du marché       M3MFB_DOB_03         Institution       Sénet ♥         Numéro du marché       0900418AC00201         Objet du marché       Fourniture de vehicules 4x4 pick up         Objet du marché       Marché à prix untaire ♥         Forme du marché       Marché à prix untaire ♥         Etat de l'avenant       Programmé à une séance CNM ♥         Référence de l'avenant       12/07/2009         Objet de l'avenant       12/07/2009         Objet de l'avenant       I 2/07/2009         Objet de l'avenant       I 2/07/2009         Objet de l'avenant       I 2/07/2009         Objet de l'avenant       I 2/07/2009         Objet de l'avenant       I 2/07/2009         Objet de l'avenant       I 2/07/2009         Référence de l'avenant       I 2/07/2009         Taxe       I sixe aur la valour ejoutée ♥         Taxe       I sixe aur la valour ejoutée ♥         Taxe       I sixe aur la valour ejoutée ♥         Mortant Hors Taxes       I sourono         Mortant Hors Taxes       I sourono         Mortant Taxable       I 200000         Mortant Hors Taxes       I 200000         Mortant Hors Taxes       I 200000         M | jes et configurations Saisies et con | nsultations Statistiques et tableaux de bord Mercuriale Utilitaires Deconnexion |
| Pérérence du marché       M3MFB_DCB_09         Institution       Sénd ♥         Numéro du marché       1990418A000201         Objet du marché       Fourniture de vehicules 4x4 pick up         Objet du marché       Marché à prix untaire ♥         Forme du marché       Marché à prix untaire ♥         Etat de l'avenant       Programmé à une séance CNM ♥         Référence de l'avenant       12072009         Date de création de l'avenant       12072009         Objet de l'avenant       ✓         Pourniture de vehicules 4x4 pick up         Objet de l'avenant       ✓         Pourniture de vehicules 4x4 pick up         Objet de l'avenant       ✓         Pourniture de vehicules 4x4 pick up         Objet de l'avenant       ✓         Pourniture de vehicules 4x4 pick up         Objet de l'avenant       ✓         Taxe       ✓         Taxe       ✓         Taxe       ✓         Mortant Hors Taxes       ✓         Mortant Tor       ✓         Mortant Taxable          Mortant TTC          Unité de compte       ✓         Séance de la CNM          Date de séance de la CNM                                                                                                    | Référence du marché       M3MFB_DOGB_09         Institution       Sénatt         Numéro du marché       D900418A000201         Objet du marché       Fourniture de vehicules 4x4 pick up         Objet du marché       Fourniture de vehicules 4x4 pick up         Forme du marché       Marché à prix untaire          Forme du marché       Marché à prix untaire          Etat de l'avenant       Programmé à une séance CNM          Référence de l'avenant précédent       AV2DOB         Date de création de l'avenant       1207/2009         Objet de l'avenant       1207/2009         Référence de l'avenant       1207/2009         Référence de l'avenant       1207/2009         Objet de l'avenant       1207/2009         Taxe       Vaxes un la valeur ejoutée          Taxe assujetti       Out          Mortant Hors Taxes       6000000         Mortant non Taxable       0         Mortant Taxable       6000000         Mortant des Taxes       1200000         Mortant TG       7200000                                                                                                    | TALANTO                              |                                                                                 |
| Référence du marché       M3MFB_DOB_D9         Institution       Sénal ♥         Numéro du marché       1990418A/000201         Objet du marché       Fourniture de vehicules 4x4 pick up         Objet du marché       Marché à prix unitaire ♥         Etat de l'avenant       Programmé à une séance CNM ♥         Référence de l'avenant       I 207/2009         Date de création de l'avenant       I 207/2009         Objet du l'avenant       I 207/2009         Objet de l'avenant       I 207/2009         Objet de l'avenant       I 207/2009         Objet de l'avenant       I 2007/2009         Objet de l'avenant       I 2007/2009         Objet de l'avenant       I 2007/2009         Objet de l'avenant       I 2007/2009         Référence de l'avenant       I 2007/2009         Taxe       I ave aur la valeur ajoutée ♥         Taxe       I taxe aur la valeur ajoutée ♥         Taxe       I taxe aur la valeur ajoutée ♥         Montant Hors Taxes       I 5000000         Montant Taxable       I 200000         Montant TTC       I 200000         Unité de compte       MISA ♥         Séance de la CNM       ♥                                                                                                    | Référence du marché       M3MFB_DOB_09         Institution       Sénal I         Numéro du marché       0800418A000201         Objet du marché       Fourniture de vehicules 4x4 pick up         Objet du marché       Marché à prix unitaire I         Forme du marché       Marché à prix unitaire I         Etat de l'avenant       Programmé à une séance CNM I         Référence de l'avenant       I 207/2009         Objet de l'avenant       I 207/2009         Objet de l'avenant       I 207/2009         Référence de l'avenant       I 207/2009         Objet de l'avenant       I 207/2009         Référence de l'avenant       I 2007/2009         Référence de l'avenant       I 2007/2009         Référence de l'avenant       I 2007/2009         Taxe       I avenant         I axe       I avenant         I axe       I ave sur la valeur ejoutée I         I axe       I ave sur la valeur ejoutée I         Montant Hors Taxes       I B000000         Montant Hors Taxes       I B000000         Montant non Taxable       0         Montant des Taxes       I 200000         Montant TTC       T 200000                                                               | ENANTS                               |                                                                                 |
| Institution       Sendt ▼         Numéro du marché       0900418A000201         Objet du marché       Fourniture de vehicules 4x4 pick up         Objet du marché       Marché â prix unitaire ▼         Forme du marché       Marché â prix unitaire ▼         Etat de l'avenant       ▼ Programmé à une séance CNM ▼         Référence de l'avenant précédent       AV2DOB         Objet de l'avenant       120772009         Référence de l'avenant       ✓ Programmé à une séance CNM ▼         Référence de l'avenant       ✓ Programmé à une séance CNM ▼         Référence de l'avenant       ✓ Programmé à une séance CNM ▼         Référence de l'avenant       ✓ Programmé à une séance CNM ▼         Référence de l'avenant       ✓ Programmé à une séance de la CNM ▼         Nortant Hors Taxes       ✓ Pourniture de vehicules, 4x4 pick up         Nortant Hors Taxes       ✓ Eo00000         Mortant Hors Taxes       ✓ Eo00000         Mortant Taxable       E000000         Mortant TTC       7200000         Unité de compte       ✓ MOA ▼         Séance de la CNM       ▼                                                                                                    | Institution       Sénat ▼         Numéro du marché       0900418A.000201         Objet du marché       Fourniture de vehicules 4x4 pick up         Objet du marché       Marché à prix untaire ▼         Forme du marché       Marché à prix untaire ▼         Etat de l'avenant       Programmé à une séance CNM ▼         Référence de l'avenant       1207/2009         Date de création de l'avenant       1207/2009         Référence de l'avenant       AV3DGB         Référence de l'avenant       AV3DGB         Référence de l'avenant       AV3DGB         Taxe       Itaxe assujetti         Montant Hors Taxes       E000000         Montant Hors Taxes       120000         Montant des Taxes       120000         Montant des Taxes       1200000                                                                                                    | Référence du marché                  | M3/MFB_DGB_09                                                                   |
| Numéro du marché       0500418ACO0201         Objet du marché       Fourniture de vehicules 4x4 pick up         Forme du marché       Marché à prix untaire          Forme du marché       Marché à prix untaire          Etat de favenant       Programmé à une séance CNM          Référence de l'avenant       1207/2009         Date de création de l'avenant       1207/2009         Objet de l'avenant       1207/2009         Référence de l'avenant       Av3DGB         Référence de l'avenant       Av3DGB         Référence de l'avenant       Av3DGB         Référence de l'avenant       Av3DGB         Référence de l'avenant       Av3DGB         Référence de l'avenant       Av3DGB         Référence de l'avenant       Av3DGB         Taxe assujetti       Out          Montant Hors Taxes       6600000         Montant I non Taxable       600000         Montant Taxable       600000         Montant TTC       720000         Unité de compte       MCA          Séance de la CNM       *                                                                                                    | Numéro du marché       D900418A000201         Objet du marché       Fourniture de vehicules 4x4 pick up         Forme du marché       Marché â prix untaire          Etat de l'avenant       Programmé à une séance CNM          Référence de l'avenant précédent       AV2DGB         Date de création de l'avenant       12/07/2009         Programmé à une séance CNM        Important         Objet de l'avenant       12/07/2009         Préférence de l'avenant       AV3DGB         Référence de l'avenant       AV3DGB         Taxe       AV3DGB         Taxe assujeti       Courniture de vehicules 4x4 pick up         Montant Hors Taxes       6000000         Montant non Taxable       0         Montant des Taxes       120000         Montant des Taxes       120000                                                                                                    | Institution                          | Sénat 💌                                                                         |
| Objet du marché       Fourniture de vehicules 4x4 pick up         Forme du marché       Marché à prix untaire          Etat de l'avenant       Programmé à une séance CNM          Référence de l'avenant précédent       AV2DGB         Date de création de l'avenant       1207/2009         Objet de l'avenant       I207/2009         Objet de l'avenant       AV2DGB         Référence de l'avenant       AV3DGB         Taxe       AV3DGB         Nortant Hors Taxes       S000000         Mortant Taxable       S000000         Mortant Taxable       5000000         Mortant TTC       720000         Unté de compte       MGA          Séance de la CNM       *                                                                                                    | Objet du marché       Fourniture de vehicules 4x4 pick up         Forme du marché       Marché à prix unitaire v         Etat de l'avenant       Programmé à une séance CNM v         Référence de l'avenant précédent       AV2DGB         Date de création de l'avenant       1207/2009         Objet de l'avenant       1207/2009         Référence de l'avenant       AV3DGB         Référence de l'avenant       AV3DGB         Taxe       AV3DGB         Taxe       Vaxe sur la valeur ajoutée v         Taxe       So00000         Montant Hors Taxes       S000000         Montant I avable       S000000         Montant des Taxes       120000         Montant des Taxes       120000                                                                                                    | Numéro du marché                     | 0900418AOO0201                                                                  |
| Objet du marché       Marché à prix untaire          Forme du marché       Marché à prix untaire          Etat de l'avenant       Programmé à une séance CNM          Référence de l'avenant précédent       AV2DGB         Date de création de l'avenant       120772009         Objet de l'avenant       I20772009         Objet de l'avenant       I20772009         Référence de l'avenant       I20072009         Référence de l'avenant       I20072009         Référence de l'avenant       I20072009         Taxe       Isourniture de vehicules 4x4 pick up         Objet de l'avenant       Isourniture de vehicules 4x4 pick up         Référence de l'avenant       Isourniture de vehicules 4x4 pick up         Taxe       Isourniture de vehicules 4x4 pick up         Nortant Hors Taxes       Isourniture de vehicules 4x4 pick up         Mortant Hors Taxes       Isourniture de vehicules 4x4 pick up         Mortant Taxable       Isourniture de vehicules 4x4 pick up         Mortant Taxable       Isourniture de vehicules 4x4 pick up         Mortant TC       Izourniture de vehicules 4x4 pick up         Unté de compte       Missain         Viét de compte       Missain         Séance de la CNM       #                                                                                                    | Objet du marché       Marché à prix untaire          Forme du marché       Marché à prix untaire          Etat de l'avenant       Programmé à une séance CNM          Référence de l'avenant précédent       AV2DGB         Date de création de l'avenant       12/07/2009         Objet de l'avenant       I 2/07/2009         Objet de l'avenant       I 2/07/2009         Référence de l'avenant       I 2/07/2009         Référence de l'avenant       I 2/07/2009         Référence de l'avenant       I 2/07/2009         Taxe       I ave assujeti         Taxe assujeti       Oui         Montant Hors Taxes       I 8000000         Montant non Taxable       I 0         Montant des Taxes       I 200000         Montant des Taxes       I 20000         Montant TTC       T 200000                                                                                                    |                                      | Fourniture de vehicules 4x4 pick up                                             |
| Forme du marché       Marché â prix untaire          Etat de l'avenant       Programmé à une séance CNM          Référence de l'avenant précédent       AV2DGB         Date de création de l'avenant       12/07/2009         Objet de l'avenant       12/07/2009         Référence de l'avenant       I 2/07/2009         Référence de l'avenant       I 2/07/2009         Référence de l'avenant       I 2/07/2009         Référence de l'avenant       I 2/07/2009         Référence de l'avenant       I 2/07/2009         Référence de l'avenant       I 2/07/2009         Taxe       I 2/07/2009         Référence de l'avenant       I 2/07/2009         Référence de l'avenant       I 2/07/2009         Taxe       I 2/07/2009         Taxe       I 2/07/2009         Taxe       I 2/07/2009         Référence de l'avenant       I 2/07/2009         Montant Hors Taxes       I 2/00000         Montant I axable       I 2/00000         Montant I axable       I 2/00000         Montant I TC       I 2/00000         Uné I I CMA       I 2/0000         Uné I I I I I I I I I I I I I I I I I I I                                                                                                    | Forme du marché       Marché à prix unitaire          Etat de l'avenant       Programmé à une séance CNM          Référence de l'avenant précédent       AV2DCB         Date de création de l'avenant       12/07/2009         Objet de l'avenant       12/07/2009         Référence de l'avenant       AV3DCB         Référence de l'avenant       AV3DCB         Référence de l'avenant       AV3DCB         Taxe       Itaxe sur la valeur sjoutée          Taxe assujetti       Oul          Montant Hors Taxes       Iso00000         Montant Taxable       6000000         Montant des Taxes       120000         Montant TTC       720000                                                                                                    | Objet du marché                      |                                                                                 |
| Forme du marché       Marché à prix untaire         Etat de l'avenant <ul> <li>Programmé à une séance CNM </li> <li>Référence de l'avenant précédent</li> <li>AV2DGB</li> <li>Date de création de l'avenant</li> <li>12/07/2009</li> <li>Cojet de l'avenant</li> <li>12/07/2009</li> <li>Fourniture de vehicules 4x4 pick up</li> <li>Objet de l'avenant</li> <li>AV3DGB</li> <li>Référence de l'avenant</li> <li>AV3DGB</li> <li>Taxe</li> <li>AV3DGB</li> <li>Taxe assujetti</li> <li>Oui </li> <li>Montant Hors Taxes</li> <li>6000000</li> <li>Montant Taxable</li> <li>6000000</li> <li>Montant des Taxes</li> <li>1200000</li> <li>Montant TC</li> <li>7200000</li> <li>Unité de compte</li> <li>MGA </li> <li>MGA </li> <li>Loudout</li> <li>Séance de la CNM</li> <li>*</li> <li>Loudout</li> <li>Séance de la CNM</li> <li>*</li> <li>Loudout</li> <li>Séance de la CNM</li> <li>*</li> <li>Loudout</li> <li>Xentant avenue</li> <li>Xentant avenue</li> <li>Xent</li></ul>                                                                                                    | Forme du marché       Marché à prix untaire         Etat de l'avenant <ul> <li>Programmé à une séance CNM v</li> <li>Référence de l'avenant précédent</li> <li>AV20GB</li> <li>Date de création de l'avenant</li> <li>12/07/2009</li> <li>Fourniture de vehicules 4x4 pick up</li> <li>Objet de l'avenant</li> <li>AV30GB</li> <li>Référence de l'avenant</li> <li>AV30GB</li> <li>Taxe</li> <li>Vaxe sur la valeur ajoutée v</li> <li>Taxe assujetti</li> <li>Oul v</li> <li>Montant Hors Taxes</li> <li>Io00000</li> <li>Montant Taxable</li> <li>B000000</li> <li>Montant des Taxes</li> <li>120000</li> <li>Montant TTC</li> <li>720000</li> </ul>                                                                                                    |                                      |                                                                                 |
| Etat de l'avenant Programmé à une séance CNM    Référence de l'avenant précédent AV2DGB   Date de création de l'avenant 12/07/2009   Objet de l'avenant 12/07/2009   Objet de l'avenant Fourniture de vehicules, 4x4 pick up   Objet de l'avenant AV3DGB   Référence de l'avenant AV3DGB   Taxe taxe sur la valeur ajoutée    Taxe assujetti Oui    Montant Hors Taxes 6000000   Montant non Taxable 6000000   Montant Taxable 6000000   Montant TTC 7200000   Unité de compte    View de l'avenant                                                                                                    | Etat de l'avenant Programmé à une séance CNM v   Référence de l'avenant précédent AV2DGB   Date de création de l'avenant 12/07/2009   Objet de l'avenant 12/07/2009   Objet de l'avenant Fourniture de vehicules 4x4 pick up   Objet de l'avenant AV3DGB   Référence de l'avenant AV3DGB   Taxe taxe sur la valeur ajoutée v   Taxe assujetti Oui v   Montant Hors Taxes 6000000   Montant Taxable 6000000   Montant des Taxes 120000   Montant TTC 7200000                                                                                                    | Forme du marché                      | Marché à prix unitaire                                                          |
| Référence de l'avenant précédent       AV2DGB         Date de création de l'avenant       1207/2009         Objet de l'avenant       Fourniture de vehicules 4x4 pick up         Objet de l'avenant       AV3DGB         Référence de l'avenant       AV3DGB         Taxe       Av3DGB         Taxe assujetti       Oui v         Montant Hors Taxes       6000000         Montant non Taxable       0         Montant Taxable       600000         Montant TTC       720000         Unit é de compte       MGA v         Séance de la CNM       *                                                                                                    | Référence de l'avenant précédent     AV2DGB       Date de création de l'avenant     12/07/2009       Objet de l'avenant     Fourniture de vehicules 4x4 pick up       Objet de l'avenant     AV3DGB       Référence de l'avenant     AV3DGB       Taxe     taxe sur la valeur ajoutée v       Taxe assujetti     Oul v       Montant Hors Taxes     6000000       Montant Taxable     6000000       Montant des Taxes     120000       Montant Taxable     6000000       Montant Taxable     120000                                                                                                    | Etat de l'avenant                    | Programmé à une séance CNM 💌                                                    |
| Date de création de l'avenant       I 12/07/2009         Objet de l'avenant       Fourniture de vehicules, 4x4 pick up         Référence de l'avenant       A V3DGB         Taxe       Itaxe sur la valeur ajoutée •         Taxe assujeti       Oui •         Montant Hors Taxes       6000000         Montant non Taxable       6000000         Montant Taxable       600000         Montant Taxable       600000         Montant TTC       720000         Unité de compte       • MGA •         Séance de la CNM       *                                                                                                    | Date de création de l'avenant       12/07/2009         Objet de l'avenant       Fourniture de vehicules 4x4 pick up         Référence de l'avenant       AV3DGB         Taxe       AV3DGB         Taxe assujetti       Oul v         Montant Hors Taxes       5000000         Montant Taxable       6000000         Montant Taxable       5000000         Montant des Taxes       120000         Montant TTC       7200000                                                                                                    | Référence de l'avenant précédent     | AV2DGB                                                                          |
| Objet de l'avenant       Fourniture de vehicules 4×4 pick up         Référence de l'avenant       AV3DGB         Taxe       taxe sur la valeur ajoutée •         Taxe assujetti       Out •         Montant Hors Taxes       6000000         Montant non Taxable       6000000         Montant des Taxes       1200000         Montant des Taxes       1200000         Montant TC       7200000         Unit é de compte       •         Séance de la CNM       •                                                                                                    | Objet de l'avenant       Fourniture de vehicules 4x4 pick up         Référence de l'avenant       AV3DGB         Taxe       Itaxe sur la valeur ajoutée v         Taxe assujetti       Oui v         Montant Hors Taxes       6000000         Montant non Taxable       0         Montant Taxable       600000         Montant des Taxes       120000         Montant TTC       720000                                                                                                    | Date de création de l'avenant        | 12/07/2009                                                                      |
| Okjet de l'avenant     AV3DOB       Référence de l'avenant     AV3DOB       Taxe     Itaxe sur la valeur ajoutée •       Taxe assujetti     Oui •       Mortant Hors Taxes     6000000       Mortant non Taxable     0       Mortant Taxable     6000000       Mortant Taxable     6000000       Mortant TTC     720000       Unit é de compte     • MGA •       Séance de la CNM     • Internet of the second of the second of the se                                                                                                    | Okjet de l'avenant     AV3DGB       Taxe     Itaxe sur la valeur ajoutée        Taxe assujetti     Oul        Montant Hors Taxes     6000000       Montant non Taxable     0       Montant Taxable     6000000       Montant des Taxes     120000       Montant TTC     7200000                                                                                                    |                                      | Fourniture de <u>vehicules</u> 4x4 <u>pick</u> up                               |
| Référence de l'avenant       AV3DGB         Taxe       taxe sur la valeur ajoutée v         Taxe assujetti       Oui v         Montant Hors Taxes       6000000         Montant Hors Taxes       6000000         Montant Taxable       0         Montant Taxable       1200000         Montant Taxes       1200000         Montant Taxable       1200000         Montant Taxable       1200000         Montant Taxable       1200000         Montant TC       7200000         Unité de compte       V MGA v         Séance de la CNM       *                                                                                                    | Référence de l'avenant     AV3DGB       Taxe     taxe sur la valeur ajoutée        Taxe assujetti     Oui        Montant Hors Taxes     6000000       Montant Taxable     6000000       Montant des Taxes     120000       Montant TTC     7200000                                                                                                    | Objet de l'avenant                   |                                                                                 |
| Taxe     I taxe sur la valeur ajoutée I       Taxe assujetti     Image: Comparison of the comparison of the compariso | Taxe     Itaxe sur la valeur ajoutée       Taxe assujetti     Oul       Mortant Hors Taxes     Iso00000       Montant non Taxable     Iso00000       Montant Taxable     Iso00000       Montant des Taxes     Iso0000       Montant TTC     Tso0000                                                                                                    | Référence de l'avenant               | AV3DGB                                                                          |
| Taxe assujetti     Our ♥       Montant Hors Taxes     ♦ 600000       Montant Hors Taxable     ♥ 0       Montant Taxable     ● 0       Montant Taxable     ● 0       Montant des Taxes     ● 00000       Montant des Taxes     1200000       Montant TTC     7200000       Unité de compte     ♥ MGA ♥       Séance de la CNM     ♥ Image Image I                                                                                                    | Taxe assujetti     Our       Montant Hors Taxes     6000000       Montant non Taxable     0       Montant Taxable     6000000       Montant des Taxes     120000       Montant TTC     7200000                                                                                                    | Taxe                                 | 🗸 taxe sur la valeur ajoutée 😽                                                  |
| Montant Hors Taxes        6000000        Montant non Taxable        0        Montant Taxable        600000        Montant Taxable        600000        Montant Taxable        600000        Montant Taxable        600000        Montant Taxable        600000        Montant Taxable        720000        Montant TTC        720000        Unité de compte        MGA         Séance de la CNM        %                                                                                                    | Montant Hors Taxes     6000000       Montant non Taxable     0       Montant Taxable     6000000       Montant Taxable     1200000       Montant tdes Taxes     1200000       Montant TTC     7200000                                                                                                    | Taxe assujetti                       | Oui 💌                                                                           |
| Montant non Taxable     0       Montant Taxable     6000000       Montant Taxable     1200000       Montant des Taxes     1200000       Montant TTC     7200000       Unité de compte     VMGA V       Séance de la CNM     *                                                                                                    | Montant non Taxable     0       Montant Taxable     6000000       Montant des Taxes     1200000       Montant TTC     7200000                                                                                                    | Montant Hors Taxes                   | ✓ 6000000                                                                       |
| Montant Taxable     6000000       Montant des Taxes     1200000       Montant TTC     7200000       Unité de compte     VMGA V       Séance de la CNM     *                                                                                                    | Montant Taxable         6000000           Montant des Taxes         1200000           Montant TTC         7200000                                                                                                    | Montant non Taxable                  | V [0                                                                            |
| Montant ITC 1200000<br>Montant ITC 7200000<br>Unité de compte √MGA ▼<br>Séance de la CNM<br>Date de séance de la CNM *                                                                                                    | Montant TC 7200000                                                                                                    | Montant Taxable                      | 600000                                                                          |
| Mortant TTC 7200000<br>Unité de compte I MGA I<br>Séance de la CNM<br>Date de séance de la CNM                                                                                                    | Montant TTC 7200000                                                                                                    | Montant des Texes                    | 1200000                                                                         |
| Unité de compte  VMGA V Séance de la CNM                                                                                                    | MURAIL 110                                                                                                    | Montant TTC                          | 7200000                                                                         |
| Séance de la CNM Date de séance de la CNM                                                                                                    | MGA W                                                                                                    |                                      |                                                                                 |
| Date de séance de la CNM *                                                                                                    | Séance de la CIIM                                                                                                    | Unite de compte                      |                                                                                 |
|                                                                                                    | Date de séance de la CNM *                                                                                                    | Date de séance de la CNM             | *                                                                               |
|                                                                                                    |                                                                                                    |                                      |                                                                                 |

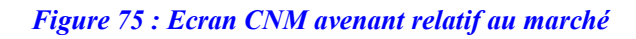

# 4.3.5.3 Saisie information après séance CNM

- Ré ouvrir l'avenant en mode modification
- Remplir le champ observation de la CNM
- Cliquer sur Enregistrer pour valider la saisie

NB : si observation CNM :' non accord', le marché est 'Non accordé par la CNM' donc sans suite

- Si observation CNM ; 'accord', le marché passe à l'étape suivante du processus de passation de marché

Page :  $68^{\perp}$  sur  $90^{\perp}$ 

| INGENOSYA               |  |
|-------------------------|--|
| intégration de systèmes |  |

| jes e c cum gura un saisies   |                                |   |  |
|-------------------------------|--------------------------------|---|--|
|                               |                                |   |  |
| ENANTS                        |                                |   |  |
| Référence du marché           | RH-1                           |   |  |
| Institution                   | Sénat 💌                        |   |  |
| Numéro du marché              | 0900618AOO0301                 |   |  |
|                               | Réhabilitation bibliothèque    |   |  |
| Objet du marché               |                                |   |  |
| Forme du mousleé              | Marché diobal et forfaitaire   |   |  |
| Forme du marche               | Programmé à une séance CNM     |   |  |
|                               |                                |   |  |
| Date de creation de l'avenant |                                | _ |  |
| Objet de l'avenant            |                                |   |  |
| Référence de l'avenant        | AVNRH2                         |   |  |
| Taxe                          | 🖌 taxe sur la valeur ajoutée 💌 |   |  |
| Taxe assujetti                | Oui 🗸                          |   |  |
| Montant Hors Taxes            | 8000000                        |   |  |
| Montant non Taxable           | 6400000                        |   |  |
| Montant Taxable               | 1600000                        |   |  |
| Montant des Taxes             | 320000                         |   |  |
| Montant TTC                   | 8320000                        |   |  |
| Unité de compte               | MGA 💌                          |   |  |
| Séance de la CNM              |                                |   |  |
| Date de séance de la CNM      | 28/08/2009                     |   |  |

Figure 76 : Ecran CNM avenant relatif au marché

# 4.3.6 Saisie des Recours par CRR

Idem que dans le dossier de passation de marché

#### 4.4 Dossier de consultation

Ce menu permet la saisie des données des dossiers d'appel d'offres en dessous des seuils de passation de marchés publics. Celle-ci concerne les conventions et les bons de commandes

Page :  $69^{\perp}$  sur  $90^{\perp}$ 

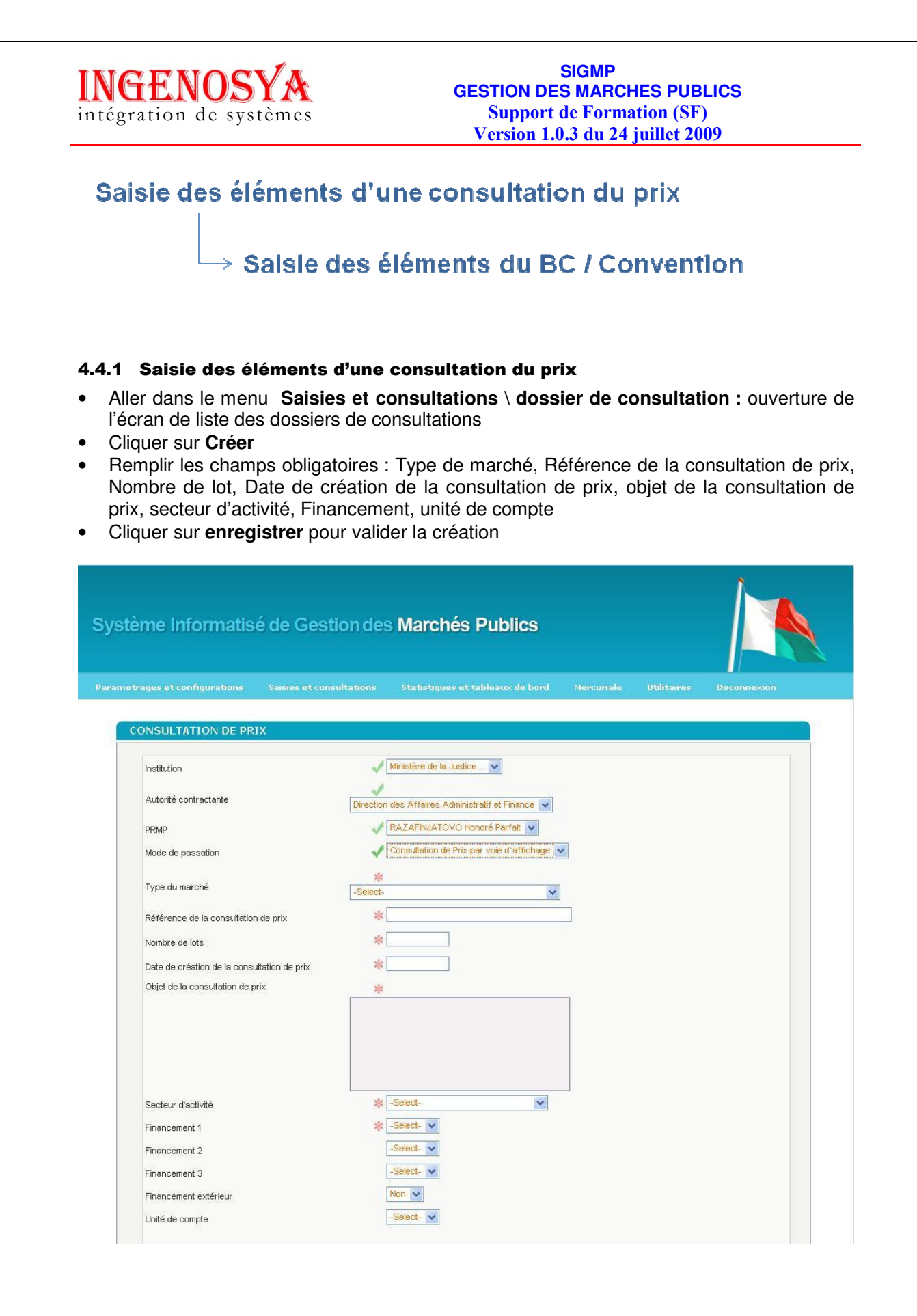

Réf. : SIGMP\_ManuUtiL\_1.0.3.B Etat : Applicable

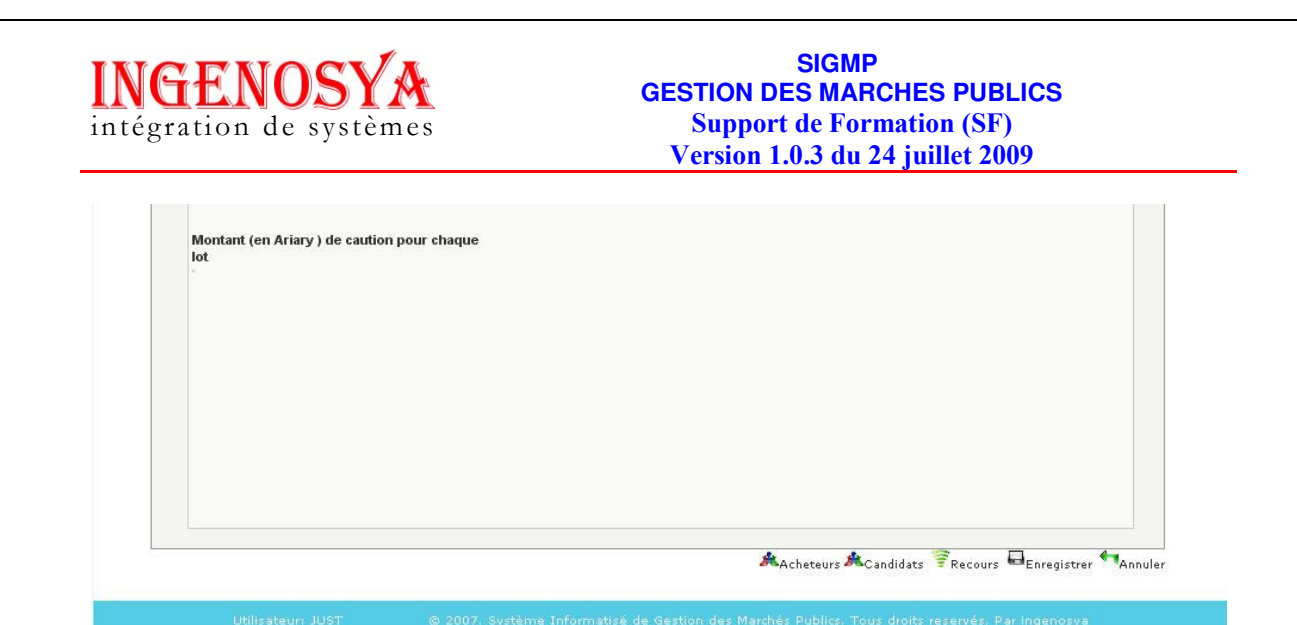

Figure 77 : Ecran saisie d'un dossier de consultation

NB : Même procédé que lors de la création du DAO

# 4.4.2 Saisie des acheteurs de consultation de prix

NB : Même procédé que lors de la création du DAO

# 4.4.3 Saisie des candidats à une consultation de prix

NB : Même procédé que lors de la création du DAO

# 4.4.4 Saisie d'un recours pour une consultation de prix

NB : Même procédé que lors de la création du DAO

# 4.5 Saisie des éléments d'un bon de commande ou de convention

- Aller dans le menu saisi et consultation \ BC et convention : ouverture de l'écran de liste des BC et convention
- Cliquer sur Créer
- Choisir la référence de la consultation de prix
- Remplir les champs obligatoires : Type de contrat, Numéro de lot, titulaire, référence du BC/Convention, Objet du BC/Convention, Forme du BC/Convention, Taxe, Taxe assujetti, montant HT, montant non Taxable, montant d la caution, unité de compte, date début d'exécution
- Cliquer sur enregistrer pour valider la saisie

| <b>INGENOS</b><br>intégration de sys                                                                            | <b>Y</b> A<br>tèmes                                     | GESTION D<br>Suppor<br>Version 1 | SIGMP<br>ES MARCI<br>t de Forma<br>1.0.3 du 24 | HES PUB<br>ation (SF)<br>juillet 20 | LICS<br>)<br>09 |
|----------------------------------------------------------------------------------------------------|---------------------------------------------------------|----------------------------------|------------------------------------------------|-------------------------------------|-----------------|
| Système Informatis                                                                                              | é de Gestion des                                        | s Marchés Publics                |                                                |                                     |                 |
| Parametrages et configurations                                                                                  | Saisies et consultations                                | Statistiques et tableaux de bor  | d Mercuriale                                   | Utilitaires                         | Deconnexion     |
| BON DE COMMANDE<br>Référence de la consul<br>Institution<br>Type du BC/Convention<br>Objet de la consultation   | OU CONVENTION<br>tation de prix * Se<br>* Se<br>de prix | elect V                          |                                                |                                     |                 |
| Type de contrat<br>Numéro de lot<br>Titulaire<br>Référence du BC/Convi                                          | * -5<br>* -<br>* Se<br>ention * -                       | elect                            |                                                |                                     |                 |
| Objet du BC/Convention                                                                                          | *                                                       |                                  |                                                |                                     |                 |
| Forme du BC/Conventio<br>Taxe<br>Taxe assujetti<br>Montant Hors Taxes<br>Montant non Taxable<br>Montant Taxable | n * 3<br>* 3<br>* 3<br>* 4                              | ielect-                          |                                                |                                     |                 |
| NGENOSYA<br>tégration de systèmes           | GESTION DES MARCHES PUBLICS<br>Support de Formation (SF)<br>Version 1.0.3 du 24 juillet 2009 |
|---------------------------------------------|----------------------------------------------------------------------------------------------|
| Montant des Taxes<br>Montant TTC            |                                                                                              |
| Montant de la caution<br>Unité de compte    | *                                                                                            |
| Date début d'éxecution<br>Delai d'exécution | * annees V                                                                                   |
|                                             |                                                                                              |
|                                             |                                                                                              |
|                                             |                                                                                              |
|                                             |                                                                                              |
|                                             |                                                                                              |
|                                             | Enregistrer 🖣 Annule                                                                         |

Figure 78 : Ecran de création d'un marché de bon de commande ou de convention

# 4.5.1 Ajout des détails d'un bon de commande ou d'une convention

Ouvrir le Bon de commande ou la convention en mode modification, tout en bas de la fenêtre s'affiche le bouton détails.

L'ajout détails d'un bon de commande/ une convention se fait de la même manière que dans l'ajout des détails d'un marché

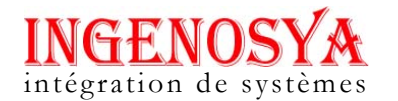

# MENU STATISTIQUES ET TABLEAUX DE BORD

Ce menu permet de consulter et de constituer les tableaux de bord des données

# 4.6 Nombre de marchés par institution par type

Ce menu permet de faire sortir la statistique du nombre de marchés par institution et par nature de marche.

# 4.6.1 Consultation du nombre de marchés de toutes les institutions par type

- Aller dans le menu Statistique et tableaux de bords
- Cliquer sur le sous menu Nombre de marchés toutes institutions et par type
- Saisir les paramètres en entrée : Institutions, régions, les deux dates début et fin,
- Cliquer sur Consulter

NB : tous dans institution : affiche les données de toutes les institutions Tous dans régions : affiche les données de toutes les régions

|                          | Statistiques et tableaux de bowl |                                                           |                                                                      | Decemention                                                                      |
|--------------------------|----------------------------------|-----------------------------------------------------------|----------------------------------------------------------------------|----------------------------------------------------------------------------------|
| Salsies et consultations | Staustiques et tableaux de boro  | Mercunale                                                 | Utilitaires                                                          | Deconnexion                                                                      |
|                          |                                  |                                                           |                                                                      |                                                                                  |
| DE MARCHES - PAR IN      | STITUTION ET PAR TIPE            |                                                           |                                                                      |                                                                                  |
| TOUS                     | ¥                                |                                                           |                                                                      |                                                                                  |
| TOUS                     | ×                                |                                                           |                                                                      |                                                                                  |
|                          |                                  |                                                           |                                                                      |                                                                                  |
|                          |                                  |                                                           |                                                                      |                                                                                  |
|                          |                                  |                                                           |                                                                      |                                                                                  |
|                          |                                  |                                                           |                                                                      | Oonsulter ன An                                                                   |
|                          |                                  |                                                           |                                                                      |                                                                                  |
|                          |                                  |                                                           |                                                                      |                                                                                  |
|                          |                                  |                                                           |                                                                      |                                                                                  |
|                          | Saisies et consultations         | Saisies et consultations Statistiques et tableaux de bord | Saisies et consultations Statistiques et tableaux de bord Mercuriale | Saisies et consultations Statistiques et tableaux de bord Mercuriale Utilitaires |

Figure 79 : Ecran des critères de consultation du nombre de marchés – Toutes institutions et par nature

Page :  $74^{\perp}$  sur  $90^{\perp}$ 

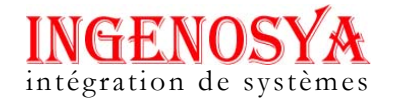

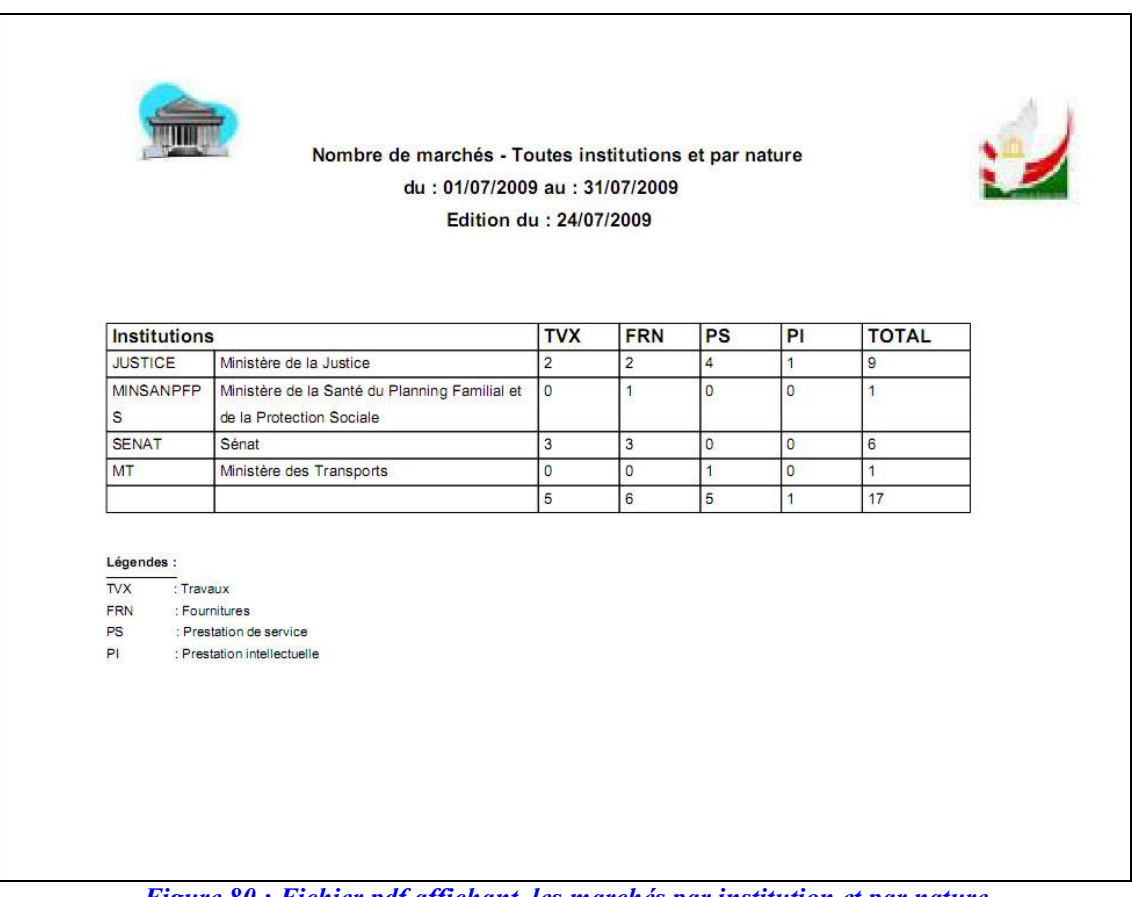

Figure 80 : Fichier pdf affichant les marchés par institution et par nature

#### 4.7 Nombre de marchés par institution par mode de passation

Ce menu permet de faire sortir la statistique du nombre de marchés par institution et par type de marche.

# 4.7.1 Consultation du nombre de marchés toutes institution par type de dossier

- Aller dans le menu Statistique et tableaux de bords •
- Cliquer sur le sous menu Nombre de marchés par institution et par type de dossier •
- Saisir les paramètres en entrée : les deux dates début et fin,
- Cliquer sur Consulter •

NB : tous dans institution : affiche les données de toutes les institutions

Page :  $75^{\perp}$  sur  $90^{\perp}$ 

| Système Infor          | matisé de Gestion              | des Marchés Pub            | lics                                     |                       |         |
|------------------------|--------------------------------|----------------------------|------------------------------------------|-----------------------|---------|
| arametrages et configu | rations Saisies et consultatio | ns Statistiques et tableau | x de bord Mercuriale                     | Ittilitaires Deconner | ×100    |
|                        |                                |                            | na na na na na na na na na na na na na n |                       | 2421110 |
| RECHERCHE E            | DE NOMBRE/MONTANT DE MA        | RCHÉS - PAR INSTITUTIO     | N ET PAR MODE DE PA                      | SSATION               |         |
| Institutions           | TO                             | JS 💌                       |                                          |                       |         |
| Régions                | TO                             | JS 📉 💌                     |                                          |                       |         |
| Du                     |                                |                            |                                          |                       |         |
| Au                     |                                |                            |                                          |                       |         |
|                        |                                |                            |                                          | Consult               |         |
|                        |                                |                            |                                          | - Oonsan              | ser roo |

*Figure 81 : Ecran des critères de consultation du nombre de marchés – Toutes institutions et par type* 

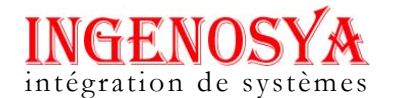

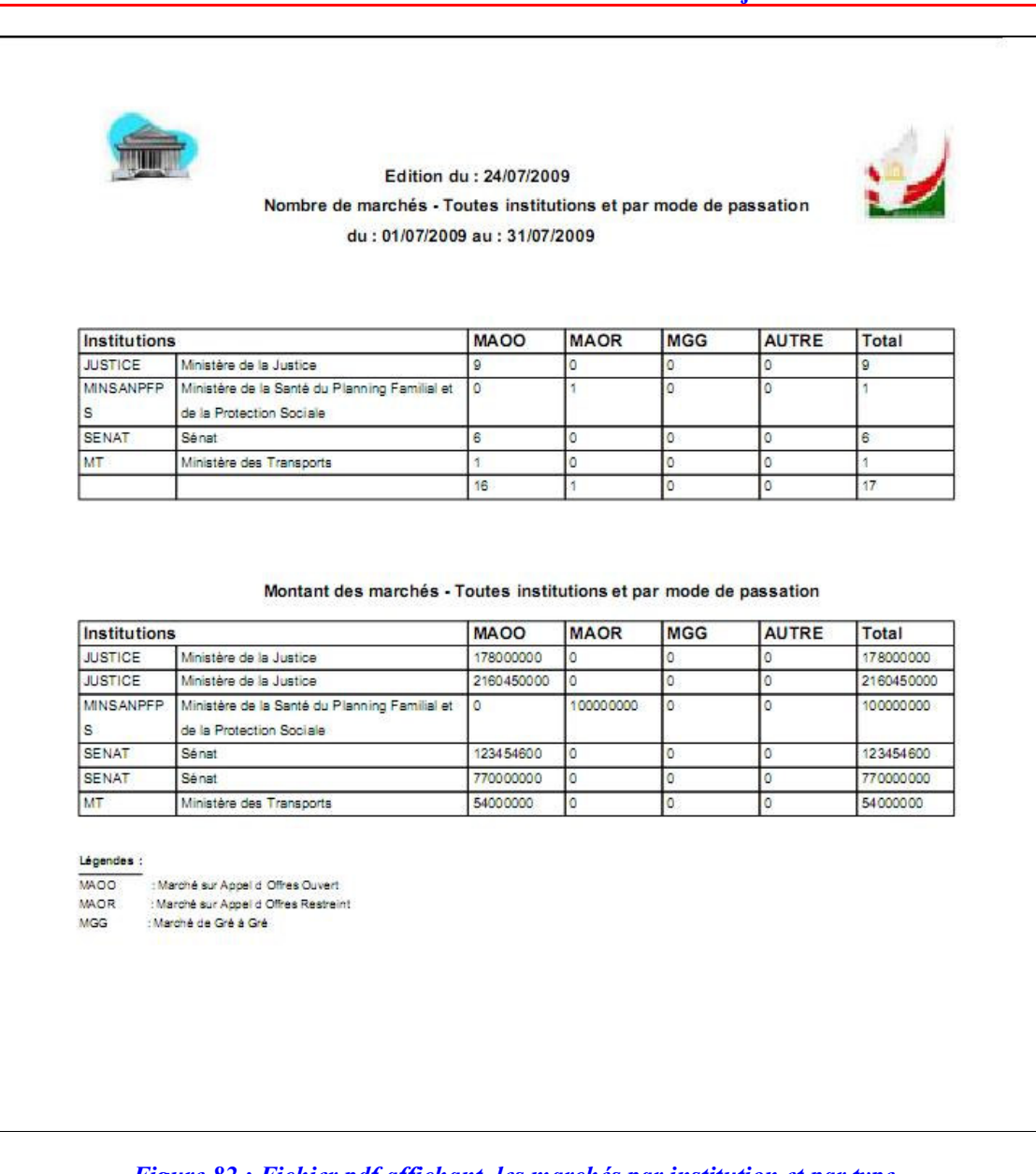

Figure 82 : Fichier pdf affichant les marchés par institution et par type

# 4.8 Nombre de dossiers passés à la CNM

Ce menu permet de faire sortir la statistique du nombre de dossiers passés à la CNM.

# 4.8.1 Consultation des nombres de dossiers passés à la CNM

- Aller dans le menu Statistique et tableaux de bords
- Cliquer sur le sous menu Nombre de dossiers passés à la CNM
- Saisir les paramètres en entrée : les deux dates début et fin
- Choisir la méthode de groupage des données : soit appel d'offres, soit marché, soit actes
- Cliquer sur Consulter

Réf. : SIGMP\_ManuUtiL\_1.0.3.B Etat : Applicable Page :  $77^{\perp}$  sur  $90^{\perp}$ 

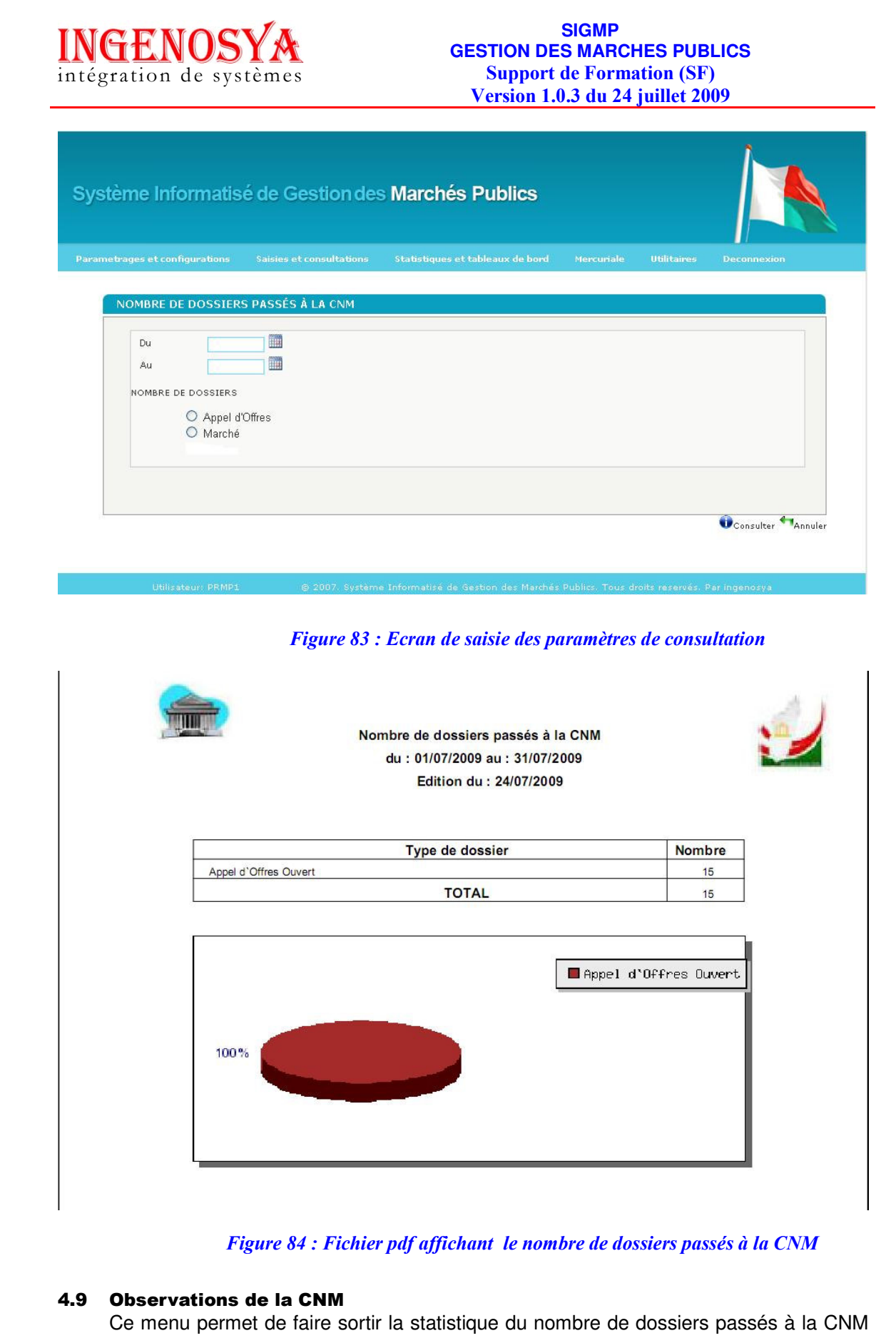

Réf. : SIGMP\_ManuUtiL\_1.0.3.B Etat : Applicable

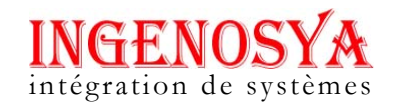

avec les observations y afférentes.

# 4.9.1 Consultations des observations de la CNM

- Aller dans le menu Statistique et tableaux de bords
- Cliquer sur le sous menu Observations de la CNM
- Saisir les paramètres en entrée : les deux dates début et fin

| 4BRE DE DO | SSIERS OBSERVÉS À LA CNM |  |
|------------|--------------------------|--|
|            |                          |  |
| Du         |                          |  |
| Au         |                          |  |
|            |                          |  |

Figure 85 : Ecran des critères de consultation des observations de la CNM

|            | Nombre de dossiers observés à la | CNM        |
|------------|----------------------------------|------------|
|            | du : 01/07/2009 au : 31/07/2009  |            |
|            | Edition du : 24/07/2009          |            |
|            |                                  |            |
|            | Observation de la CNM            | Nombre     |
| NON ACCORD |                                  | 1          |
| ACCORD     |                                  | 14         |
|            | TOTAL                            | 15         |
| 93%        | 7%                               | NON ACCORD |

Figure 86 : Fichier pdf affichant les observations de la CNM

# 4.10 Montants de marchés accordés à la CNM

Ce menu permet de faire sortir la statistique du nombre de marchés accordés à la CNM.

#### 4.10.1 Consultation des montants de marchés accordés à la CNM

• Aller dans le menu Statistique et tableaux de bords

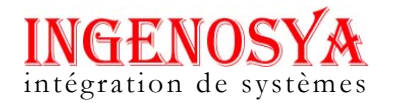

- Cliquer sur le sous menu Montants de marchés accordés à la CNM
- Saisir les paramètres en entrée : les deux dates début et fin
- Choisir la méthode de groupage des données : soit type de marché, soit institution, soit Nature du marché.

| Du      |                          |  |
|---------|--------------------------|--|
| Au      |                          |  |
| IONTANT | DES MARCHES ACCORDES PAR |  |
|         | O Mada da nacastian      |  |
|         |                          |  |
|         | O Nature du marché       |  |
|         |                          |  |

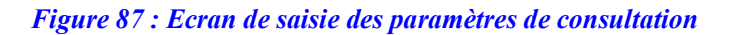

|                                                                                                    | Montant des marchés<br>du : 01/07/2009 au<br>Edition du : 2                                                                    | accordés á<br>u : 31/07/20<br>24/07/2009                                        | à la CNM<br>09                                                                 |          |
|----------------------------------------------------------------------------------------------------|----------------------------------------------------------------------------------------------------|---------------------------------------------------------------------------------|--------------------------------------------------------------------------------|----------|
|                                                                                                    |                                                                                                    |                                                                                 |                                                                                |          |
| Nature de marché                                                                                                    | Nombre                                                                                                    | %                                                                               | Montant                                                                        | %        |
| Nature de marché<br>Fournitures                                                                                                    | Nombre<br>4                                                                                                    | <b>%</b><br>33.33                                                               | Montant 204 500 000,00                                                         | <b>%</b> |
| Nature de marché<br>Foumitures<br>Prestations intellectuelles                                                                                                    | Nombre<br>4<br>1                                                                                                    | 8 %<br>33.33<br>8.33                                                            | Montant<br>204 500 000,00<br>0,00                                              | 7.       |
| Nature de marché<br>Fournitures<br>Prestations intellectuelles<br>Prestations de services                                                                          | Nombre<br>4<br>1<br>2                                                                                                    | * %<br>33.33<br>8.33<br>16.67                                                   | Montant<br>204 500 000,00<br>0,00<br>57 000 000,00                             | 7.       |
| Nature de marché<br>Fournitures<br>Prestations intellectuelles<br>Prestations de services<br>Travaux autre que routiers                                            | Nombre<br>4<br>1<br>2<br>1                                                                                                    | <ul> <li>%</li> <li>33.33</li> <li>8.33</li> <li>16.67</li> <li>8.33</li> </ul> | Montant<br>204 500 000,00<br>0,00<br>57 000 000,00<br>2 140 000 000,00         | 7.       |
| Nature de marché<br>Fournitures<br>Prestations intellectuelles<br>Prestations de services<br>Travaux autre que routiers<br>Travaux routiers-Construction, réhabili | Nombre           4           1           2           1           1           1           1           1           1           1 | %<br>33.33<br>8.33<br>16.67<br>8.33<br>8.33                                     | Montant<br>204 500 000,00<br>0,00<br>57 000 000,00<br>2 140 000 000,00<br>0,00 | 7.       |

Figure 88 : Fichier pdf affichant le montant des marchés accordés à la CNM par nature de marché

### 4.11 Alertes et anomalies

Ce menu permet de consulter les anomalies constatées dans les données des marchés publics.

# 4.11.1 Consultations des alertes et des anomalies

- Aller dans le menu Statistique et tableaux de bords
- Cliquer sur le sous menu alertes et anomalies
- Saisir l'année

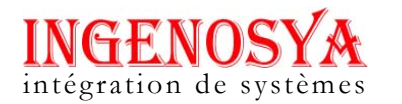

• Cliquer sur Consulter

| Année | 2007 |  |  |
|-------|------|--|--|
|       |      |  |  |

### Figure 89 : Ecran de saisie de l'année de consultation

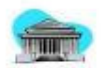

ANNEE : 2007 (Edition du 12/11/2007)

Marchés dépassant les seuils

| Numéro du marche | Montant       |
|------------------|---------------|
| 07003203020402   | 2 562 582 000 |
| 07001651522401   | 520 125 500   |
| 07005206271003   | 1 256 986 300 |
| Total            | 4 339 693 800 |

#### DAO pas encore lancés

| Institution | Code      | Nature de marché | Objet de l'appel d'offres            |
|-------------|-----------|------------------|--------------------------------------|
| MAEP        | 07-02-005 | TRAVAUX          | Bâtiment du ministère à Anosy        |
| MAEP        | 07-06-038 | FOURNITURES      | Consommables informatiques           |
| MENRES      | 07-09-256 | FOURNITURES      | Mobiliers de bureau                  |
| MINSAN      | 07-96-785 | TRAVAUX          | Construction d'un hopital à 5 étages |

DAO sans marchés mais non mentionnés comme abandonnés

| Institution | Numéro dossier | Référence dossier  | Objet du dossier              |
|-------------|----------------|--------------------|-------------------------------|
| MAEP        | 070032030204   | 007-MAEP/PRMP/01   | Bâtiment du ministère à Anosy |
| MAEP        | 070016515224   | 021-MAEP/PRMP/01   | Consommables informatiques    |
| MENRES      | 070052062710   | 007-MENRES/PRMP/02 | Mobiliers de bureau           |

### Figure 90 : Ecran des alertes et anomalies

### 4.12 Fiche de suivi d'un marché

Ce menu permet aux utilisateurs de faire sortir la fiche de suivi d'un marché mentionnant les dates prévisionnelles et les dates réelles de réalisation des tâches dans la procédure de passation des marchés publics.

### 4.12.1 Consultation de la liste des fiches de suivi d'un marché

- Aller dans le menu Statistique et tableaux de bords
- Cliquer sur le sous menu Fiche de suivi d'un marché
- Saisir les champs obligatoires : institution, direction, le type de dossier, le numéro du dossier, la référence du dossier, le numéro du marché, la référence du marché, l'objet du marché, la nature du marché, l'état du marché
- Cliquer sur **Consulter**

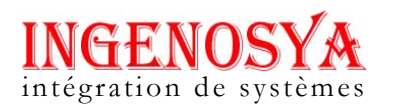

| nstitution           | TOUS |   | ~ |
|----------------------|------|---|---|
| Mode de passation    | TOUS | * |   |
| Numéro du dossier    |      |   |   |
| Référence du dossier |      |   |   |
| Dbjet du dossier     |      |   |   |
| Numéro du marché     |      |   |   |
| Référence du marché  |      |   |   |
| ſype du marché       | TOUS | * |   |
| tat du marché        | TOUS |   |   |

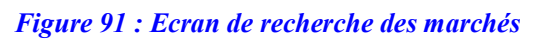

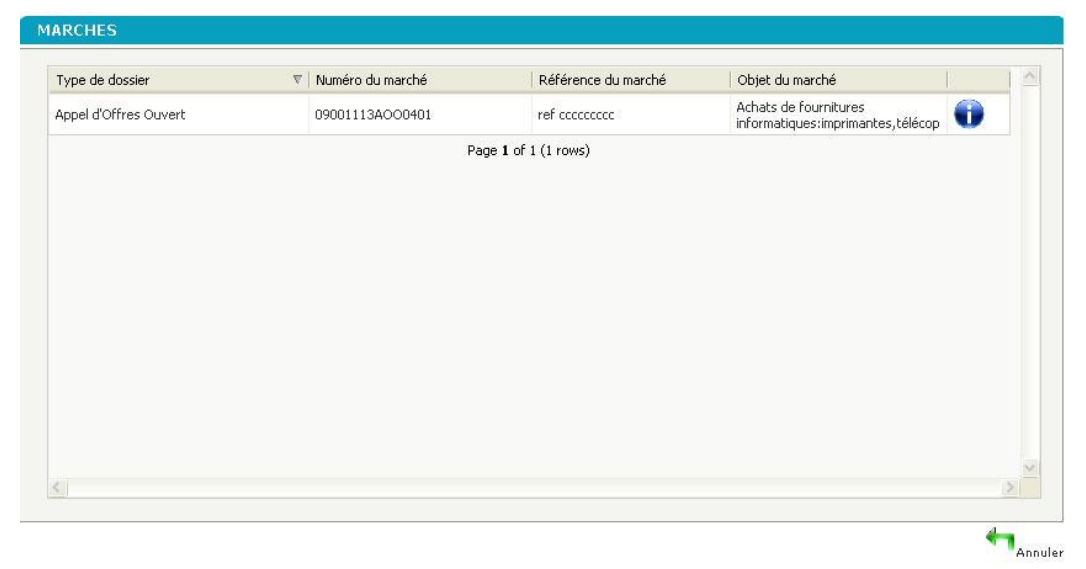

Figure 92 : Ecran affichant la liste des marchés

# 4.12.2 Consultation d'une fiche de suivi d'un marché

- Cliquer sur le menu Consulter
- Cliquer sur Annuler pour fermer l'écran

Page :  $82^{\perp}$  sur  $90^{\perp}$ 

Rechercher Annuler

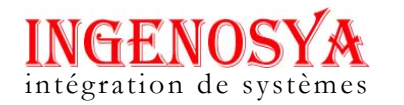

| FICHE DE SUIVI DE PROJET D'UI<br>Edition du : 14/08/2009                                                                                                    | N MARCHE            | 1           |
|----------------------------------------------------------------------------------------------------|---------------------|-------------|
| Projet : réhabilitation route<br>Financement :                                                                                                    |                     |             |
| PHASE DE PASSATION DU MARCHE                                                                                                    | DATE PREVUE         | DATE REELLE |
| étape préalable à l'élaboration du dossier d'appel d'offres (DAO) ou dossier de cons                                                                                                    | ultation (DC)       |             |
| Détermination des besoins: receuil et centralisation des besoins en trvaux, prestations des services,<br>fournitures                                                                      | 14/08/08            |             |
| Elaboration et publication de I¿avis général de passation des marchés et du calendrier annuel de<br>passation des marchés.                                                                | 20/08/08            |             |
| Choix de la procédure ¿ Allotissement éventuel - Forme du Marché.                                                                                                    | 26/08/08            |             |
| dossier d`appel d`offres/Dossier de consultation ¿ Lancement de l`appel d`offres ou                                                                                                    | demande de proposit | ions        |
| Etablissement du DAOIDC: sur la base du "cahier de charges" et spécifications particulières/TDR et<br>autres annexes ou Note d'information aux consultants/lettre d'invitation/CCAG/CCAP, | 01/09/08            |             |
| Examen du DAOIDC par le Bailleur de fonds qui donne son avis de non objection ou fait des<br>recommandations en cas d'observations                                                        | 05/09/08            |             |
| Transmission du DAQIDC à la CNM pour examen et avis                                                                                                    | 17/09/08            |             |
| Examen et avis de la CNM                                                                                                    | 19/09/08            |             |
| Etablissement du PV de la CNM                                                                                                    | 29/09/08            |             |
| Signature du PV de la CNM                                                                                                    | 01/10/08            |             |

Figure 93 : Fichier pdf affichant la fiche de suivi d'un marché

# 4.13 Tableau de bord

Ce menu permet de faire sortir le tableau de bord des marchés publics.

# 4.13.1 Consultation d'un tableau de bord

- Aller dans le menu Statistique et tableaux de bords
- Cliquer sur le sous menu Tableau de bord
- Saisir l'année à consulter
- Cliquer sur consulter

| TABLEAU DI | BORD DES MARCHÉS PUBLICS |                 |
|------------|--------------------------|-----------------|
| Année      | 2008                     |                 |
| 4          |                          | Consulter Annul |

Figure 94 : Ecran de critère de consultation du tableau de bord des marchés publics.

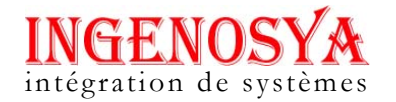

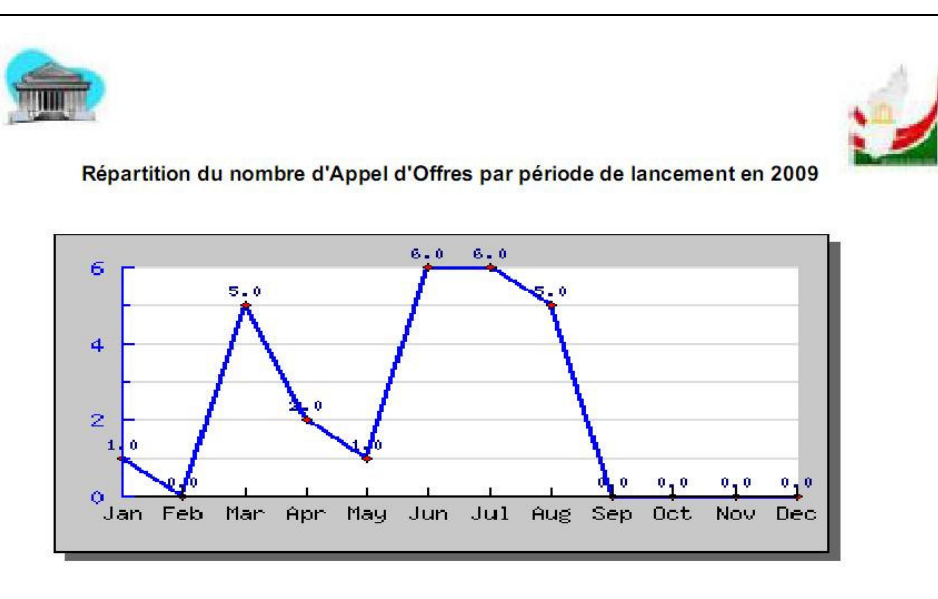

#### Répartition par type de tous les marchés attribués en 2009

| Type de contrat             | Nombre | %      | Montant          | %      |
|-----------------------------|--------|--------|------------------|--------|
| Fournitures                 | 8      | 53.33  | 1 602 000 000,00 | 73.39  |
| Prestations intellectuelles | 1      | 6.67   | 23 000 000,00    | 1.05   |
| Prestations de services     | 3      | 20     | 108 000 000,00   | 4.95   |
| TOTAL                       | 15     | 100,00 | 2 183 000 000,00 | 100,00 |

#### Répartition des marchés attribués par type de procédures

| Type de procédure        | Nombre | %      | Montant          | %      |
|--------------------------|--------|--------|------------------|--------|
| Appel d'Offres Ouvert    | 14     | 93.33  | 2 083 000 000,00 | 95.42  |
| Appel d'Offres Restreint | 1      | 6.67   | 100 000 000,00   | 4.58   |
| TOTAL                    | 15     | 100,00 | 2 183 000 000,00 | 100,00 |

Page 1/1

Figure 95 : Fichier pdf affichant le tableau de bord des marchés publics

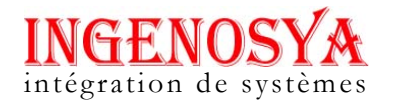

# 5 MERCURIALE

Cette partie à pour but de gérer les articles. Les nomenclatures des articles dans la mercuriale sont gérées en 4 niveaux hiérarchiques : par section, par chapitre, par secteur d'activité, et par article.

La mise à jour de ce menu appartient à l'administrateur

# 5.1.1 Consultation de la liste des sections

- Aller dans le menu Mercuriale
- Cliquer sur le sous menu Sections
- Cliquer sur consulter pour voir les informations détaillés d'une section

| rages et configuratio | ns Saisies et consultations Statistiques et tableaux de bord Mercuriale          | Utilitaires | Deco | nnexio |    |
|-----------------------|----------------------------------------------------------------------------------|-------------|------|--------|----|
| ECTIONS               |                                                                                  |             |      |        |    |
| Code                  | Désignation                                                                      |             |      |        | 1  |
| 01                    | Produits de l'agriculture et de la chasse et services annexes                    | 0           |      | ×      |    |
| 02                    | Produits sylvicoles et services annexes                                          | Û           |      | ×      |    |
| 03                    | Produits de la pêche et de l'aquaculture ; services de soutien à la pêche        | 0           |      | ×      |    |
| 05                    | Houille et lignite                                                               | 0           |      | ×      |    |
| 06                    | Pétrole brut et gaz naturel                                                      | 0           |      | ×      |    |
| 07                    | Minerais métalliques                                                             | 0           |      | ×      |    |
| 08                    | Autres produits des industries extractives                                       | 0           |      | ×      |    |
| 09                    | Services de soutien aux industries extractives                                   | 0           |      | ×      |    |
| 10                    | Produits des industries alimentaires                                             | 0           |      | ×      |    |
| 11                    | Boissons                                                                         | 0           |      | X      |    |
| 12                    | Produits du tabac                                                                | 0           |      | ×      |    |
| 13                    | Produits de l'industrie textile                                                  | 0           |      | X      |    |
| 14                    | Articles d'habillement                                                           | •           |      | X      |    |
| 15                    | Cuir et articles en cuir                                                         | 0           |      | X      | p. |
| 17                    | <b>5</b> 2 2 1 2 2 2 2 2 2 1 2 2 1 2 2 1 2 2 2 2 2 2 2 2 2 2 2 2 2 2 2 2 2 2 2 2 | . 🕰         |      | ~      |    |

Figure 96 : Ecran liste des sections.

### 5.1.2 Consultation liste des Chapitres

- Aller dans le menu Mercuriale
- Cliquer sur le sous menu Chapitres
- Cliquer sur **Consulter** pour voir les détails d'une chapitre

Page :  $85^{\perp}$  sur  $90^{\perp}$ 

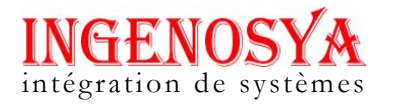

| me informatise de Ge                                          | Suonues | marches Publics                                             |   |       |   |   |
|---------------------------------------------------------------|---------|-------------------------------------------------------------|---|-------|---|---|
|                                                               |         |                                                             |   | Decon |   |   |
| HAPITRES                                                      |         |                                                             |   |       |   |   |
| Section                                                       | Code    | Chanitre                                                    | Я | I.    | Я |   |
| Produits de l'agriculture et de la chasse et services annexes | 01.11   | Céréales (à l'exclusion du riz), légumineuses et oléagineux | 0 |       | × |   |
| Produits de l'agriculture et de la chasse et services annexes | 01.12   | Riz, non décortiqué                                         | 0 |       | × |   |
| Produits de l'agriculture et de la chasse et services annexes | 01.13   | Légumes et melons, racines et tubercules                    | 0 |       | × |   |
| Produits de l'agriculture et de la chasse et services annexes | 01.15   | Tabac brut                                                  | Û |       | × |   |
| Produits de l'agriculture et de la chasse et services annexes | 01.16   | Plantes textiles                                            | 0 |       | × |   |
| Produits de l'agriculture et de la chasse et services annexes | 01.19   | Autres cultures non permanentes                             | 0 |       | × |   |
| Produits de l'agriculture et de la chasse et services annexes | 01.21   | Raisin                                                      | Û |       | × |   |
| Produits de l'agriculture et de la chasse et services annexes | 01.22   | Fruits tropicaux et subtropicaux                            | 0 |       | × |   |
| Produits de l'agriculture et de la chasse et services annexes | 01.23   | Agrumes                                                     | Û |       | × |   |
| Produits de l'agriculture et de la chasse et services annexes | 01.24   | Fruits à pépins et à noyau                                  | Û |       | × |   |
| č.                                                            |         |                                                             |   |       |   | - |

© 2007. Système Informatisé de Gestion des Marchés Publics. Tous droits reservés. Par In

Figure 97 : Ecran de liste des chapitres

# 5.1.3 Consultation liste des secteurs géographique

- Aller dans le menu Mercuriale
- Cliquer sur le sous menu Secteurs Géographiques
- Cliquer sur Consulter

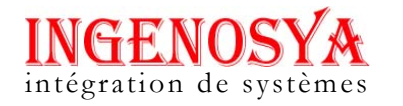

| rages et configurations | Saisies et consultations | Statistiques et tableaux de bord | Mercuriale | Utilitaires | Decor | inexior |
|-------------------------|--------------------------|----------------------------------|------------|-------------|-------|---------|
| SECTEURS GEOGRAPH       | IIQUES                   |                                  |            |             |       |         |
| Code                    | Désignation              |                                  |            |             |       |         |
| asie                    | Asie                     |                                  |            | 0           |       | ×       |
| afri                    | Afrique                  |                                  |            | 0           |       | ×       |
| euro                    | Europe                   |                                  |            | 0           |       | ×       |
| aust                    | Australie                |                                  |            | 6           |       | ×       |
| amer                    | Amérique                 |                                  |            | Û           |       | ×       |
| mnord                   | Mada Nord                |                                  |            | 0           |       | ×       |
| mest                    | Mada Est                 |                                  |            | 0           |       | ×       |
| msud                    | Mada Sud                 |                                  |            | 0           |       | ×       |
| mouest                  | Mada Ouest               |                                  |            | 0           |       | ×       |
| mcentre                 | Mada Centre              |                                  |            | 0           |       | X       |
|                         |                          |                                  |            |             |       |         |

Figure 98 : Ecran de liste des secteurs géographique.

# 5.1.4 Consultation des articles

- Aller dans le menu Mercuriale
- Cliquer sur le sous menu Articles
- Cliquer sur Consulter

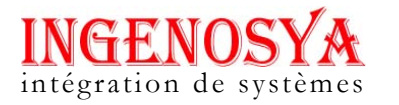

|                                                                  |                                                                                                    |          |                                         |   | Deco | nnexio |   |
|------------------------------------------------------------------|----------------------------------------------------------------------------------------------------|----------|-----------------------------------------|---|------|--------|---|
|                                                                  |                                                                                                    |          |                                         |   |      |        |   |
| RTICLES                                                          |                                                                                                    |          |                                         |   |      |        |   |
| Section                                                          | Chapitre                                                                                                    | Code     | Article                                 |   |      |        | 1 |
| Produits de l'agriculture et de la<br>chasse et services annexes | Autres bovins et buffles, vivants et leur<br>sperme                                                               | 01.42.12 | Veaux et bufflons, vivants              | 0 |      | ×      |   |
| Produits de l'agriculture et de la<br>chasse et services annexes | Autres bovins et buffles, vivants et leur<br>sperme                                                               | 01.42.20 | Sperme de taureau et de buffle          | 0 |      | ×      |   |
| Produits de l'agriculture et de la<br>chasse et services annexes | Equidés, vivants                                                                                                  | 01.43.10 | Equidés, vivants                        | 0 |      | ×      |   |
| Produits de l'agriculture et de la<br>chasse et services annexes | Camélidés, vivants                                                                                                | 01.44.10 | Camélidés, vivants                      | 0 |      | ×      |   |
| Produits de l'agriculture et de la<br>chasse et services annexes | Ovins et caprins, vivants ; lait de brebis<br>et de chèvre brut, laine en suint et poils<br>d'ovins et de caprins | 01.45.11 | Ovins, vivants                          | 0 |      | ×      |   |
| Produits de l'agriculture et de la<br>chasse et services annexes | Ovins et caprins, vivants ; lait de brebis<br>et de chèvre brut, laine en suint et poils<br>d'ovins et de caprins | 01.45.12 | Caprins, vivants                        | 0 |      | ×      |   |
| Produits de l'agriculture et de la<br>chasse et services annexes | Ovins et caprins, vivants ; lait de brebis<br>et de chèvre brut, laine en suint et poils<br>d'ovins et de caprins | 01.45.21 | Lait de brebis, brut                    | Û |      | ×      |   |
| Produits de l'agriculture et de la<br>chasse et services annexes | Ovins et caprins, vivants ; lait de brebis<br>et de chèvre brut, laine en suint et poils<br>d'ovins et de caprins | 01.45.22 | Lait de chèvre, brut                    | Û |      | ×      |   |
| Providentia da lla motoridencia de da la                         | Ovins et caprins, vivants ; lait de brebis                                                                        |          | t state an actual and a discount of the | - |      |        |   |

Figure 99 : Ecran de liste des articles

### 5.1.5 Saisie des éléments d'un article

- Aller dans le menu Mercuriale
- Cliquer sur le sous menu Eléments
- Cliquer sur Rechercher
- Cliquer sur Créer
- Choisir la section, le chapitre, l'article
- Remplir les champs obligatoires ; Désignation de l'élément, Unité de mesure, dernier prix unitaire connu, unité de compte, secteur géographique
- Cliquer sur Enregistrer pour valider la saisie

NB : le bouton après le champ 'Dernier prix unitaire connu' permet d'afficher l'Historique des prix

| <b>INGENOSYA</b><br>intégration de systèmes |                  | SIGMF<br>GESTION DES MAR<br>Support de For<br>Version 1.0.3 du 2 | CHES PL<br>mation (S<br>24 juillet | JBLICS<br>SF)<br>2009 |
|---------------------------------------------|------------------|------------------------------------------------------------------|------------------------------------|-----------------------|
| Système Informatise                         | é de Gestion des | Marchés Publics                                                  | Mercuriale                         | Utilitaires           |

| t de Formation (SF)     |  |
|-------------------------|--|
| .0.3 du 24 juillet 2009 |  |
|                         |  |
|                         |  |

| EMENT                                                                                                    |                                                                                                    |  |  |
|----------------------------------------------------------------------------------------------------|----------------------------------------------------------------------------------------------------|--|--|
| Section<br>Chaptre<br>Article<br>Code<br>Désignation de l'élément<br>Unité de mesure<br>Dernier prix unitaire<br>connu<br>Unité de compte<br>Secteur géographique<br>Date de dernière mise à<br>jour<br>Nom du fournisseur<br>Numéro du marché | <ul> <li>* -Select-</li> <li>* -Select-</li> <li>✓ 01</li> <li>* -Select-</li> <li>✓ 01</li> <li>* -Select-</li> <li>✓ -Select-</li> <li>✓ -Select-</li> <li>✓ 14/08/2009</li> </ul> |  |  |
|                                                                                                    |                                                                                                    |  |  |

Figure 100 : Ecran ajout élément d'un article

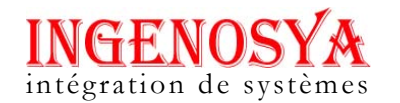

# **6 UTILITAIRES**

#### 6.1 Modification du mot de passe

Ce menu permet de modifier le mot de passe des utilisateurs.

# 6.1.1 Modification un mot de passe

- Aller dans le menu Utilitaires
- Cliquer sur le sous menu Modification du mot de passe
- Saisir le code d'accès de l'utilisateur
- Cliquer sur rechercher
- Saisir l'ancien mot de passe, le nouveau mot de passe puis confirmer

| CHERCHE DES UTILISATEURS |  |            |  |  |
|--------------------------|--|------------|--|--|
| Code d'accès :           |  | Rechercher |  |  |

# Figure 101 : Ecran recherche des utilisateurs

| Code d'accès         | coco        |  |
|----------------------|-------------|--|
| lom utilisateur      | COCO LAPINE |  |
| lot de passe actuel  |             |  |
| louveau mot de passe |             |  |
| Confirmation         |             |  |
|                      |             |  |
|                      |             |  |
|                      |             |  |

Figure 102 : Ecran gestion de mot de passe

Page :  $90^{\perp}$  sur  $90^{\perp}$